### ΜΔΙΡυ

# S3400 Web Configuration Manual

Maipu Communication Technology Co., Ltd No. 16, Jiuxing Avenue Hi-tech Park Chengdu, Sichuan Province People's Republic of China - 610041 Tel: (86) 28-85148850, 85148041 Fax: (86) 28-85148948, 85148139 URL: http:// www.maipu.com Email: overseas@maipu.com All rights reserved. Printed in the People's Republic of China.

No part of this document may be reproduced, transmitted, transcribed, stored in a retrieval system, or translated into any language or computer language, in any form or by any means, electronic, mechanical, magnetic, optical, chemical, manual or otherwise without the prior written consent of Maipu Communication Technology Co., Ltd.

Maipu makes no representations or warranties with respect to this document contents and specifically disclaims any implied warranties of merchantability or fitness for any specific purpose. Further, Maipu reserves the right to revise this document and to make changes from time to time in its content without being obligated to notify any person of such revisions or changes.

Maipu values and appreciates comments you may have concerning our products or this document. Please address comments to:

Maipu Communication Technology Co., Ltd No. 16, Jiuxing Avenue Hi-tech Park Chengdu, Sichuan Province People's Republic of China - 610041 Tel: (86) 28-85148850, 85148041 Fax: (86) 28-85148948, 85148139 URL: http:// www.maipu.com Email: overseas@maipu.com

All other products or services mentioned herein may be registered trademarks, trademarks, or service marks of their respective manufacturers, companies, or organizations.

## Maipu Feedback Form

Your opinion helps us improve the quality of our product documentation and offer better services. Please fax your comments and suggestions to (86) 28-85148948, 85148139 or email to <u>overseas@maipu.com</u>.

| Document Title         | S3400 WEB CONFIGURATION MAN                                                                                                    | UAL     |                               |                              |  |  |  |
|------------------------|----------------------------------------------------------------------------------------------------|---------|-------------------------------|------------------------------|--|--|--|
| Product<br>Version     |                                                                                                    | 1.0     |                               |                              |  |  |  |
| Evaluate this document | Presentation:         (Introductions, procedures, illustrations, completeness, arrangement, appearance)         □ Good       □ Fair □ Average □ Poor |         |                               |                              |  |  |  |
|                        | Accessibility:<br>(Contents, index, headings, numbering)<br>Good Fair Average Poor                                                                   |         |                               |                              |  |  |  |
|                        | Editorial:         (Language, vocabulary, readability, clarity, technical accuracy, content)         Good       Fair         Average       Poor      |         |                               |                              |  |  |  |
| Your                   | Please check suggestions to improve this document:                                                                                                   |         |                               |                              |  |  |  |
| suggestions to         | □ Improve introduction                                                                                                    | Ma      | ake more cond                 | cise                         |  |  |  |
| improve the            | Improve Contents                                                                                                    | □ Ac    | dd more step-l                | by-step procedures/tutorials |  |  |  |
| document               | Improve arrangement                                                                                                    |         | dd more technical information |                              |  |  |  |
|                        | Include images                                                                                                    | 🗆 Ma    | lake it less technical        |                              |  |  |  |
|                        | Add more detail                                                                                                    | 🗆 In    | mprove index                  |                              |  |  |  |
|                        |                                                                                                    |         |                               |                              |  |  |  |
| If you wish to be      | e contacted, complete the followi                                                                                                    | ing:    |                               |                              |  |  |  |
| Name                   |                                                                                                    | Company |                               |                              |  |  |  |
| Postcode               |                                                                                                    | Address |                               |                              |  |  |  |
| Telephone              |                                                                                                    |         | E-mail                        |                              |  |  |  |

## Contents

| Preparations                                                                          | 8  |
|---------------------------------------------------------------------------------------|----|
| Login                                                                                 | 8  |
| Product Information                                                                   | 10 |
| Switch Port Configuration                                                             | 12 |
| VLAN Configuration                                                                    | 41 |
| Default VLAN (PVID) of Port                                                           | 41 |
| Paging                                                                                |    |
| Port-Based VLAN                                                                       |    |
| Add VLAN                                                                              | 43 |
| Edit VLAN                                                                             | 43 |
| Overview                                                                              | 44 |
| Introduction to MAC-VLAN                                                              | 44 |
| Add MAC-VLAN                                                                          | 44 |
| Overview                                                                              | 45 |
| Introduction to IP Subnet VLAN                                                        | 45 |
| Add IP Subnet VLAN                                                                    | 45 |
| Overview                                                                              | 45 |
| Introduction to Protocol VLAN                                                         | 46 |
| Add Protocol VLAN                                                                     |    |
| Configure Protocol Profile                                                            |    |
| Overview                                                                              | 47 |
| Introduction to Vlan dot1q tunnel                                                     |    |
| Q-IN-Q Configuration                                                                  | 49 |
| Introduction to L2 protocol control                                                   | 50 |
| Configure Special Multicast MAC for Replacing Destination MAC of L2 Protocol Packet . | 51 |
| L2 Protocol Control Configuration                                                     | 52 |
| ACL Configuration                                                                     | 53 |
| Add Rule                                                                              | 54 |
| Delete                                                                                | 54 |
| Create One IP Standard Access List                                                    | 54 |
| Bind Time Range                                                                       | 55 |
| Bind Action Group                                                                     | 55 |
| Configure IP Extended Access List                                                     |    |

| Creat    | e One Rule                    | 56   |
|----------|-------------------------------|------|
| Delet    | e                             | 56   |
| Creat    | e One IP Extended Access List | 57   |
| Bind     | Object                        | 58   |
| Creat    | e One Rule                    | 58   |
| Delet    | e                             | 59   |
| Creat    | e                             | 59   |
| Bind     | Object                        | 59   |
| Creat    | e One Rule                    | 60   |
| Delet    | e                             | 60   |
| Creat    | e                             | 60   |
| Creat    | e One Rule                    | 62   |
| Delet    | e                             | 62   |
| Creat    | e                             | 62   |
| Edit     |                               | 63   |
| Delet    | e                             | 64   |
| Creat    | e                             | 64   |
| Delet    | e                             | 66   |
| Apply    | ······                        | 67   |
| QoS Cor  | nfiguration                   | 68   |
| Priority | Mapping                       | . 68 |
| Edit     |                               | 69   |
| Delet    | e                             | 70   |
| Queue    | Scheduling Mode               | . 71 |
| Edit     |                               | 72   |
| Delet    | e                             | 73   |
| Drop N   | ode                           | . 74 |
| Edit     |                               | 75   |
| Delet    | e                             | 76   |
| Rate Li  | mitation                      | . 76 |
| Edit     |                               | 77   |
| Delet    | e                             | 78   |
| Port Flo | w Shaping                     | . 79 |
| Edit     |                               | 80   |
| Delet    | e                             | 81   |
| Port Qu  | ieue Flow Shaping             | . 82 |
| Edit     |                               | 82   |
| Delet    | e                             | 83   |
| OAM Co   | nfiguration                   | 85   |
| CFM Co   | nfiguration                   | . 85 |
| Over     | view                          | 85   |
| Main     | enance Domain Configuration   | 86   |
|          |                               |      |

| CFM Port Configuration                  |     |
|-----------------------------------------|-----|
| OAM Basic Configurations                |     |
| Port OAM Enabling Configuration         |     |
| Port OAM Event Log Configuration        |     |
| Port OAM Detection Packet Configuration | 94  |
| Port OAM Link Monitoring Configuration  | 96  |
| OAM Status Display                      |     |
| OAM Remote Loopback Test                |     |
| ELMI Configuration                      |     |
| E-LMI Protocol Configuration on PE      |     |
| E-LMI Protocol Configuration on CE      |     |
| EVC-UNI Configuration                   |     |
| Edit                                    |     |
| Create New UNI                          |     |
| Delete                                  |     |
| EVC Information                         |     |
| View Details                            |     |
| Anti-Attack Detection Configuration     | 114 |
| Overview                                |     |
| Pseudo-source Address                   |     |
| Attack Detection                        |     |
| LAND Attack Detection                   |     |
| ICMP flood Attack Detection             |     |
| SYN flood Attack Detection              |     |
| Smurf Attack Detection                  |     |
| Fraggle Attack Detection                |     |
| Scan Detection                          |     |
| Introduction to Scan Detection          |     |
| Scan Detection Configuration            |     |
| Static Route Configuration              |     |
| Overview                                |     |
| Introduction to Static Route            |     |
| Configure Static Route                  |     |
| DNS Configuration                       |     |
| Overview                                |     |
| DNS Server Configuration                |     |
| System Management                       |     |
| Overview                                |     |
| Basic Information Configuration         |     |
| NTP Configuration                       |     |
|                                         | 120 |

|   | Administrator Configuration   | 125 |
|---|-------------------------------|-----|
|   | Device Software Upgrade       | 126 |
|   | Configuration File Management | 126 |
|   | Log Management                | 127 |
| S | ave Configuration             | 128 |
|   | Overview                      | 128 |

## **Preparations**

## Overview

The chapter describes the preparations for the WEB configuration of MyPower S3400 series switch.

🛄 Note

The browser that supports the web configuration described in the chapter is Internet Explorer 6.0 or above.

## Login

The web management system of the gateway supports two kinds of users, including administrator and common users. The MyPower S3400 series switch described in the manual does not have default user name or password, so you need to telnet to the gateway and configure login user in shell so that the web management system can be used normally. The following are the shell commands for configuring users.

Configure administrator:

MyPower S3400#configure terminal //enter into the configuration mode

MyPower S3400(config)#user admin privilege 15 password 0 admin //configure the administrator with user name as admin, priority as 15, and password as admin. 15 is the highest priority.

Configure common users:

MyPower S3400#configure terminal // enter into the configuration mode

MyPower S3400(config)#user guest privilege 0 password 0 guest //configure the user with user name as guest, priority as 0, and password as guest. 0 is the lowest priority. The administrator and common user correspond to different management authorities.

The administrator authorities include switch port configuration, VLAN configuration, ACL configuration, QoS configuration, OAM configuration, anti-attack detection configuration, DNS configuration, system management, and save configuration.

The corresponding function navigation is as follows:

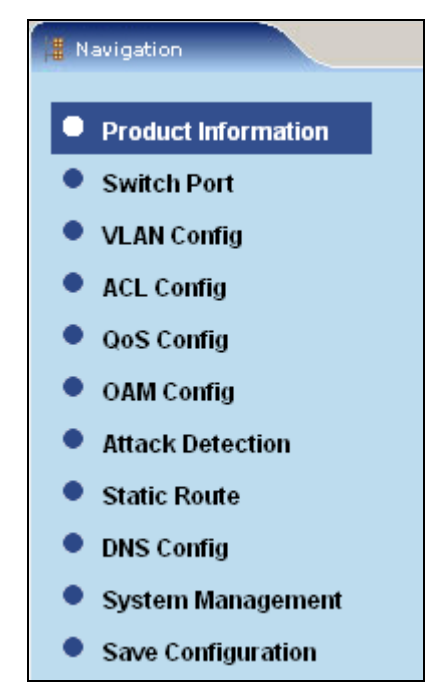

The authorities of the common user include switch port configuration, VLAN configuration, anti-attack detection configuration, DNS configuration, system management, and save configuration.

The corresponding function navigation is as follows:

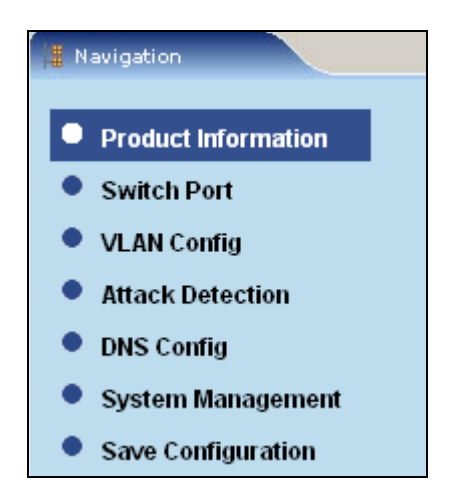

# **Product Information**

## Overview

The chapter describes the features and version information of MyPower S3400 series switch.

## Features

MyPower S3400 series switch provides telecom-level Ethernet access switches for operators. It supports next generation L2 and L3 features and meets the requirements of customers for QoS, OAM, VPN, Multi-service and Protection.

S3400 can help customers develop IPTV, VoIP, VPN, wireless access and TDMoIP services. The high integrated platform design meets the requirement of the customer that a box provides rich physical interface and software features to reduce the total cost (TCO) and operating expenses (OpEx).

MyPower S3400 is the first in the world to adopt dual power supply, high integrated E1/T1 interface, standard PoE, and optical-electric Ethernet access on the access device. The operators adopt it to be deployed in 2G/3G base station for developing multi-service access (wireless, VPN, and mobile) and completing the reconstruction from TDM to IP.

S3400 has the following features:

Multi-service Ethernet switch with highest integrity

First to support dual power supply on access-level Ethernet device

Supports perfect OAM protocol

Supports VPN services defined by MEF

50ms Ethernet service protection

Supports QinQ and selective QinQ

Supports UDLD and improves operation and maintenance capabilities

Supports rich L2 and L3 protocols

Supports PoE and TDMoIP

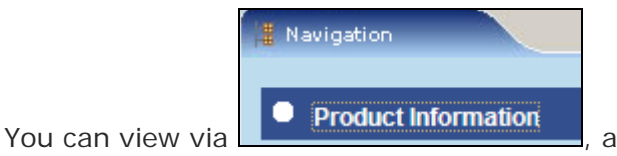

, as follows:

Welcome To MAIPU MyPower S3400 Series Switch

MyPower S3400 series switch provides telecom-level Ethernet access switches for operators. It supports next generation L2 and L3 features meets the requirements of customers for QoS, OAM, VPN, Multi-service and Protection. S3400 can help customers develop IPTV, VOIP, VPN, wireless access and TDMoIP services. The high integrated platform design meets the requirement of the customer that a box provides rich physical interface and software features to reduce the total cost (TCO) and operating expenses (OpEx). MyPower S3400 is the first in the world to adopt dual power supply, high integrated E1/T1 interface, standard PoE, and optical-electric Ethernet access on the access device. The operators adopt it to be deployed in 2G/3G base station for developing multi-service access (wireless, VPN, and mobile) and completing the reconstruction from TDM to IP. Key Features:

Multi-service Ethernet switch with highest integrity

the

- First to support dual power supply on access-level Ethernet device
- Supports perfect OAM protocol
- Supports VPN services defined by MEF
- 50ms Ethernet service protection
- Supports QinQ and selective QinQ
- Supports UDLD and improves operation and maintenance capabilities
- Supports rich L2 and L3 protocols
- Supports PoE and TDMoIP

## System Version Information

You can view

Navigation

current system

version information

tion via

Product Information

, as follows:

| SM3400 Version Information   |                                          |  |  |  |  |
|------------------------------|------------------------------------------|--|--|--|--|
| System ID :                  | 00017a4f4970                             |  |  |  |  |
| Monitor Version:             | 1.17                                     |  |  |  |  |
| IOS Version:                 | 6.1.22(RL08-bq)                          |  |  |  |  |
| IOS Image File :             | flash0: /flash/sp1-g-6.1.22(RL08-bq).bin |  |  |  |  |
| Compiled Time of IOS:        | 2008-12-8, 18:31:08                      |  |  |  |  |
| WEB System Version:          | 1.1 (build 46)                           |  |  |  |  |
| Compiled Time of WEB System: | 2009-1-6 9:05:16                         |  |  |  |  |

# **Switch Port Configuration**

## **Basic Attribute Configuration**

This section describes the configuration information of the port.

|   | Port | Description | Status   | Link | Set<br>Speed | Act<br>Speed | Set<br>Duplex | Act<br>Duplex | Set<br>Flow<br>Control | Act Flow<br>Control | Mdix | Mtu  | Link<br>Delay | Pvid | Edit |
|---|------|-------------|----------|------|--------------|--------------|---------------|---------------|------------------------|---------------------|------|------|---------------|------|------|
|   | 0/0  |             | enabled  | up   | auto         | 100          | auto          | full          | off                    | off                 | auto | 1728 | 0             | 1    | ۵    |
| I | 0/1  |             | enabled  | down | auto         | unkown       | auto          | unkown        | off                    | off                 | auto | 1728 | 0             | 1    | </th |
| I | 0/2  |             | enabled  | down | auto         | unkown       | auto          | unkown        | off                    | off                 | auto | 1728 | 0             | 1    | 🕸    |
| I | 0/3  |             | enabled  | down | auto         | unkown       | auto          | unkown        | off                    | off                 | auto | 1728 | 0             | 1    | </th |
| I | 0/4  |             | disabled | down | auto         | unkown       | auto          | unkown        | off                    | off                 | auto | 1728 | 0             | з    | 🕸    |
| I | 0/5  |             | disabled | down | auto         | unkown       | auto          | unkown        | off                    | off                 | auto | 1728 | 0             | 5    | </th |
| I | 0/6  |             | enabled  | up   | auto         | 100          | auto          | full          | off                    | off                 | auto | 1728 | 0             | 1    | 🕸    |
| I | 0/7  |             | disabled | down | auto         | unkown       | auto          | unkown        | off                    | off                 | auto | 1728 | 0             | 1    | 🕸    |
| I | 0/8  |             | disabled | down | auto         | unkown       | auto          | unkown        | off                    | off                 | auto | 1728 | 0             | 1    | 🕸    |
| 1 | n/9  |             | disabled | down | auto         | unkown       | auto          | unkown        | off                    | off                 | auto | 1728 | 0             | 1    | 64   |

Port: The numbers of all ports in the switch;

**Description**: The port description information for easy memory. You can configure the description information for one port. For example, one port is distributed to Company A and you can configure the description information as "company A". The description information comprises up to 240 characters and there can be blanks between the characters. By default, the port does not have description information;

**Status**: Port status. When the value is enabled, it indicates that the port is enabled; when the value is disabled, it indicates that the port is disabled and cannot enter into the normal working state. The default value is enabled.

**Link**: The physical status of the port. By default, after the port is connected, the light is on and the link status is UP; when the port is not connected, the link status is down.

**Set speed**: The management speed of the port, including "10", "100", "1000", and "auto". Unit is M. "auto" means "auto-negotiation";

**Act speed**: The actual speed of the port, including "10", "100", "1000", and "auto". Unit is M. "auto" means "auto-negotiation";

**Set duplex**: The management duplex status of the port, including "auto", "full", and "half". "auto" means "auto-negotiation"; "full" means "full-duplex"; "half" means "half-duplex";

Act duplex: The actual duplex status of the port, including "auto", "full", and "half". "auto" means "auto-negotiation"; "full" means "full-duplex"; "half" means "half-duplex";

**Set flow control**: The management flow control of the port. "on" means to enable the port flow control; "off" means to disable the port flow control;

**Act flow control**: The actual flow control of the port. "on" means to enable the port flow control; "off" means to disable the port flow control. The default value is "off".

**Mdix**: The signal sending mode of the port. "normal" means that lines 1 and 2 are used for sending and line 3 and 6 are used for receiving; "cross" means that lines 1 and 2 are used for receiving and lines 3 and 6 are used for sending; "auto" means to select normal or cross automatically. The default value is auto.

**Mtu**: The MTU of the port. MTU is checked only when being input. The MTU is not checked when being output. If the length of the frame received by the port exceeds the set MTU, the frame is discarded. The unit is byte. It is required the configured value must be multiples of four bytes. Otherwise, it is cut down to the multiples of four. For example, the configured value is 1501 bytes, the system adjusts it to be 1500 bytes. The default value is 1728.

Link delay: The status delay time of the port. The default value is 0.

Pvid: The ID of the VLAN to which the port belongs. The default value is 1.

Edit: Click the <sup>1</sup>/<sub>2</sub> icon of one port and you can configure the port.

| Basic Configura | tion                            |
|-----------------|---------------------------------|
| Port            | 0/27                            |
| Description     | (Up to 240 characters)          |
| Status          | 💿 Open 🔘 Close                  |
| Speed           | 1000 💌                          |
| Duplex          | auto 💌                          |
| Flow Control    | 🔘 Open 💿 Close                  |
| Mdix            | normal 💌                        |
| Mtu             | 1728 (64-10240,default is 1728) |
| Link Delay      | 0 (0-1,default is 0)            |
|                 | set recover cancel              |

Click **recover** to recover the port to the factory status.

🛄 Note

It is required that the configured value must be the multiple of four bytes. For example, the configured value is 1501 bytes, and the system adjusts it to be 1500 bytes.

| 0/22            | enabled             | down auto  | unkown a      | iuto unkown | off o | ff auto   | 1728 0  |
|-----------------|---------------------|------------|---------------|-------------|-------|-----------|---------|
| 0/23            | disabled            | down auto  | unkown a      | iuto unkown | off o | ff auto   | 1728 0  |
| 0/24            | enabled             | down 1000  | unkown a      | iuto unkown | off o | ff normal | 1728 0  |
| 0/25            | enabled             | down 1000  | unkown a      | iuto unkown | off o | ff normal | 1728 0  |
| 0/26            | enabled             | down 1000  | unkown a      | iuto unkown | off o | ff normal | 1728 0  |
| 0/27            | enabled             | down 1000  | unkown a      | iuto unkown | off o | ff normal | 1728 0  |
|                 |                     |            |               |             |       |           |         |
|                 |                     |            |               |             |       | bat       | ch edit |
|                 |                     |            |               |             |       |           |         |
| Basic Configura | ation               |            |               |             |       |           |         |
| Port            | 0/22,0/23,0/24,0/28 | 5,0/20     |               |             |       |           |         |
| Description     |                     | <br>(Up to | ) 240 charact | ers)        |       |           |         |
| Status          | 🔘 Open (            | 🔵 Close    |               |             |       |           |         |
| Speed           | 10 🗸                |            |               |             |       |           |         |
| Duplex          | auto 💌              |            |               |             |       |           |         |
| Flow Control    | 🔘 Open (            | 🔵 Close    |               |             |       |           |         |
| Mdix            | auto 💌              |            |               |             |       |           |         |
| Mtu             |                     | (64-102    | 40,default is | 1728)       |       |           |         |
| Link Delay      |                     | (0-1,def   | iault is 0)   |             |       |           |         |
|                 | ant resource        |            |               |             |       |           |         |

Tick the check box before the port number, click batch edit and you can edit the ports in batches.

## Port Type Configuration

This section describes the configuration information about the port type.

| 🔲 Port | Port Type | Community | Edit      |
|--------|-----------|-----------|-----------|
| 🔲 0/0  | uni       | yes       | <b>\$</b> |
| 0/1    | uni       | no        | 🕸         |
| 0/2    | nni       | yes       | <b>*</b>  |
| 0/3    | uni       | no        | 🕸         |
| 0/4    | uni       | no        | <b>\$</b> |
| 0/5    | uni       | no        | <b>*</b>  |

**Port**: The numbers of all ports in the switch;

**Port type**: The UNI/NNI attribute of the port. Each physical port of the switch has UNI/NNI attribute. By default, all 10M/100M ports are set as UNI ports and the other ports are set as NNI ports. You can also modify the UNI/NNI attribute of each port via configuration.

**Communication with other UNI port**: By default, the UNI port is shutdown and the UNI ports cannot communicate with each other, but UNI and NNI ports can communicate with each other; NNI ports can also communicate with each other. You can make some UNI ports can

communicate with each other via configuration. "yes" means that the port can communicate with other UNI port; "no" means that the port cannot communicate with other UNI port.

| Port Type Configuration |                    |
|-------------------------|--------------------|
| Port                    | 0/27               |
| Port Type               | nni 💌              |
|                         | Community          |
|                         | set recover cancel |

Edit: Click the <sup>©</sup> icon of one port and you can configure the port.

Click **recover** to recover the port to the factory status.

| 0/24                    | nni                 | yes    | <b>\$</b>  |
|-------------------------|---------------------|--------|------------|
| 0/25                    | nni                 | yes    | <b>*</b>   |
| 0/26                    | nni                 | yes    | <b>\$</b>  |
| 0/27                    | nni                 | yes    | <b>\$</b>  |
|                         |                     |        |            |
|                         |                     |        | batch edit |
|                         |                     |        |            |
| Port Type Configuration |                     |        |            |
| Port                    | 0/24,0/25,0/26,0/27 |        |            |
| Port Type               | uni 💌               |        |            |
|                         | Community           |        |            |
|                         | set recover         | cancel |            |

Tick the check box before the port number, click **batch edit** and you can edit the ports in batches.

## Port Storm Control

This section describes the configuration information about the port storm control.

| Port | Unicast  | Threshold | Broadcast | Threshold | Multicast | Threshold | Action Over Threshold | Edit                 |
|------|----------|-----------|-----------|-----------|-----------|-----------|-----------------------|----------------------|
| 0/0  | disabled |           | disabled  |           | disabled  |           | none                  | 🕸                    |
| 0/1  | disabled |           | disabled  |           | disabled  |           | none                  | 🕸                    |
| 0/2  | disabled |           | disabled  |           | disabled  |           | none                  | <b>\$</b>            |
| 0/3  | disabled |           | disabled  |           | disabled  |           | none                  | <b>\$</b>            |
| 0/4  | disabled |           | disabled  |           | disabled  |           | none                  | <ul> <li></li> </ul> |
| 0/5  | disabled |           | disabled  |           | disabled  |           | trap                  | 🕸 :                  |
| 0/6  | disabled |           | disabled  |           | disabled  |           | none                  | <ul> <li></li> </ul> |
| 0/7  | disabled |           | disabled  |           | disabled  |           | trap                  | <b>\$</b>            |
| 0/8  | disabled |           | disabled  |           | disabled  |           | trap                  | <b>\$</b>            |
| 0/9  | disabled |           | disabled  |           | disabled  |           | none                  | <b>\$</b>            |
| 0/10 | disabled |           | disabled  |           | disabled  |           | trap                  | <b>\$</b>            |
| 0/11 | disabled |           | disabled  |           | disabled  |           | none                  | <b>\$</b>            |
| 0/12 | disabled |           | disabled  |           | disabled  |           | none                  | 😻                    |
| 0/13 | disabled |           | disabled  |           | disabled  |           | none                  | 😻                    |
| 0/14 | disabled |           | disabled  |           | disabled  |           | none                  | <b>\$</b>            |
| 0/15 | disabled |           | disabled  |           | disabled  |           | none                  | <b>\$</b>            |
| 0/16 | disabled |           | disabled  |           | disabled  |           | none                  | <b>*</b>             |
| 0/17 | disabled |           | disabled  |           | disabled  |           | none                  | 😻                    |
| 0/18 | disabled |           | disabled  |           | disabled  |           | none                  | 8                    |

Port: The numbers of all ports in the switch;

**Unicast**: The unknown unicast storm information of the port. "disabled" means that no unknown unicast storm information is configured; "bps" means to configure the storm control for bps (bits per second); "pps" means to configure the storm control for pps(packets per second). The default value is "disabled".

**Threshold(kbps)**: The unknown unicast storm threshold of the port. The unit of pps is kpps and the value range is 0-2000000; the unit of bps is kbps, the granularity is 64kbps, and the value range is 64-8000000, that is, 64kbps to 8G.

**Broadcast**: The broadcast storm information of the port. "disabled" means that no broadcast storm information is configured; "bps" means to configure the storm control for bps (bits per second); "pps" means to configure the storm control for pps(packets per second). The default value is "disabled".

**Threshold(kbps)**: The broadcast storm threshold of the port. The unit of pps is kpps and the value range is 0-2000000; the unit of bps is kbps, the granularity is 64kbps, and the value range is 64-8000000, that is, 64kbps to 8G.

**Multicast**: The unknown multicast storm information of the port; "disabled" means that no unknown multicast storm information is configured; "bps" means to configure the storm control for bps (bits per second); "pps" means to configure the storm control for pps(packets per second). The default value is "disabled".

**Threshold(kbps)**: The unknown multicast storm threshold of the port. The unit of pps is kpps and the value range is 0-2000000; the unit of bps is kbps, the granularity is 64kbps, and the value range is 64-8000000, that is, 64kbps to 8G.

Action Over Threshold: The action executed after storm suppression. "shutdown" means to shut down the port; "trap" means to send TRAP alarms; "none" means no storm control action. The default value is "none".

Edit: Click the <sup>©</sup> icon of one port and you can configure the port.

| Port Sto | Port Storm Control    |                                                       |  |  |  |  |  |
|----------|-----------------------|-------------------------------------------------------|--|--|--|--|--|
| Port     | 0/27                  |                                                       |  |  |  |  |  |
|          | Unicast               | bps Threshold (bbs 64-8000000kbps,pps 0-2000000kpps)  |  |  |  |  |  |
|          | Broadcast             | bps VThreshold (bbs 64-8000000kbps,pps 0-2000000kpps) |  |  |  |  |  |
|          | Multicast             | bps  Threshold (bbs 64-8000000kbps,pps 0-2000000kpps) |  |  |  |  |  |
|          | Action Over Threshold | none 💌                                                |  |  |  |  |  |
|          |                       | set cancel                                            |  |  |  |  |  |

Tick the check box before the port number, click **batch edit** and you can edit the ports in batches.

| <ul> <li>Image: A set of the set of the</li></ul> | 0/24               | disabled              | disabled         | disabled       | none                   | <b>\$</b>  |  |  |
|----------------------------------------------------------------------------------------------------|--------------------|-----------------------|------------------|----------------|------------------------|------------|--|--|
| Image: A start of the start of the start          | 0/25               | disabled              | disabled         | disabled       | none                   | ۵          |  |  |
| Image: A start of the start of the start          | 0/26               | disabled              | disabled         | disabled       | none                   | ۵          |  |  |
| <ul> <li>Image: A set of the set of the</li></ul> | 0/27               | disabled              | disabled         | disabled       | none                   | <b>\$</b>  |  |  |
|                                                                                                    |                    |                       |                  |                |                        |            |  |  |
|                                                                                                    |                    |                       |                  |                |                        | batch edit |  |  |
|                                                                                                    |                    |                       |                  |                |                        |            |  |  |
| Port S                                                                                                    | Port Storm Control |                       |                  |                |                        |            |  |  |
| Port                                                                                                    | 0/                 | 24,0/25,0/26,0/27     |                  |                |                        |            |  |  |
|                                                                                                    |                    | Unicast               | bps 🕶 Threshold  | (bbs 64-80000) | 00kbps.pps 0-2000000ki | ops)       |  |  |
|                                                                                                    |                    |                       | hns V Throchold  |                |                        | ,          |  |  |
|                                                                                                    |                    | Broadcast             | Theshold         | (bbs 64-80000) | 10kbps pps 0-2000000k  | nns)       |  |  |
|                                                                                                    |                    |                       |                  |                |                        | 562)       |  |  |
|                                                                                                    |                    | Multicast             | pps 💌 i nresnoid | (bbs 64-80000) | 00kbps,pps 0-2000000kj | ops)       |  |  |
|                                                                                                    |                    | Action Over Threshold | trap 💌           |                |                        |            |  |  |
|                                                                                                    |                    |                       |                  |                | set                    | cancel     |  |  |

## Link Aggregation Configuration

This section describes the configuration information about the link aggregation.

| Link Aggregation | Mode   | Load balance<br>method | Number of<br>ports in total | Number of<br>ports attached | Root<br>port | Member Port<br>Numbers | Edit |
|------------------|--------|------------------------|-----------------------------|-----------------------------|--------------|------------------------|------|
| 2                | manual | dst-ip                 | 0                           | 0                           |              |                        | ×    |
| 3                | manual | dst-ip                 | 0                           | 0                           |              |                        | ×    |
| 4                | manual | dst-ip                 | 0                           | 0                           |              |                        | ×    |
| 5                | manual | dst-ip                 | 0                           | 0                           |              |                        | ×    |
|                  |        |                        |                             |                             |              |                        |      |
|                  |        |                        |                             |                             | ad           | d batch dele           | te   |

Link Aggregation: The name of the link aggregation group;

**Mode**: The aggregation mode of the link aggregation. "manual" means the manual aggregation mode; "lacp" means the protocol aggregation mode.

Load balance method: The load balance algorithm of the link aggregation. "dst-ip" means the load balance algorithm based on destination IP address; "dst-mac" means the load balance algorithm based on destination MAC address; "src-dst-ip" means the load balance algorithm based on source and destination IP address; "src-dst-mac" means the load balance algorithm based on source and destination MAC address; "src-dst-ip" means the load balance algorithm based on source and destination MAC address; "src-dst-mac" means the load balance algorithm based on source IP address; "src-ip" means the load balance algorithm based on source IP address; The default value is src-mac.

**Number of ports in total**: The total number of ports in the aggregation group;

**Number of ports attached**: The number of the ports that are aggregated in the aggregation group;

Root port: The root port of the aggregation group;

**Member port numbers**: The numbers of the member ports in the aggregation group;

**Edit**: Click the  $\stackrel{\text{(s)}}{=}$  icon of one aggregation group and you can configure the aggregation group. Click the  $\stackrel{\text{(s)}}{=}$  icon of one aggregation group and you can delete the aggregation group.

| Link<br>Aggregation    | 2 (1-:    | .6) Mode                | manual 🗸                                     |
|------------------------|-----------|-------------------------|----------------------------------------------|
| Load balance<br>method | dst-ip 🗸  | Lacp System<br>Priority | (1-65535,default is 32768)                   |
| Member Ports           | Port Type | 9                       | Lacp Port Priority(1-65535,default is 32768) |
| 📃 port 0/0             | manual    | ~                       |                                              |
| 🔲 port 0/1             | manual    | ~                       |                                              |
| 🔲 port 0/2             | manual    | ~                       |                                              |
| 🔲 port 0/3             | manual    | ~                       |                                              |
| 🔲 port 0/4             | manual    | ~                       |                                              |
| 🔲 port 0/5             | manual    | ~                       |                                              |
| 🔲 port 0/6             | manual    | ~                       |                                              |
| 🔲 port 0/7             | manual    | ~                       |                                              |
| 🔲 port 0/8             | manual    | ~                       |                                              |
| 🔲 port 0/9             | manual    | ~                       |                                              |
| 🔲 port 0/1             | ) manual  | ~                       |                                              |
| 🔲 port 0/1             | 1 manual  | ~                       |                                              |
| 🔲 port 0/1:            | 2 manual  | ~                       |                                              |
| 🔲 port 0/1:            | 3 manual  | ~                       |                                              |

Click the <sup>§</sup> icon of one aggregation group to edit it.

🕮 Note

For example, in aggregation group 1, the member ports are 0/11, 0/16, and 0/17. When clicking **Edit**, the check boxes before port 0/11, port 0/16, and port 0/17 in the member port list are selected. When the aggregation

mode is manual, the port types of the member ports can only be manual; when the aggregation mode is lacp, the port types of the member ports are active and passive.

When clicking the  $\times$  icon of one aggregation group to delete the aggregation group, click **Yes** to delete the record or click **Cancel** and the aggregation group is not deleted.

Add: Click add and you can perform the adding operation.

|                        |           |                         | add batch delete                             |
|------------------------|-----------|-------------------------|----------------------------------------------|
|                        |           |                         |                                              |
| new                    |           |                         |                                              |
| Link<br>Aggregation    | (1-16)    | Mode                    | manual 💌                                     |
| Load balance<br>method | dst-ip    | Lacp System<br>Priority | (1-65535,default is 32768)                   |
| Member Ports           | Port Type |                         | Lacp Port Priority(1-65535,default is 32768) |
| 📃 port 0/0             | manual 💌  |                         |                                              |
| 🔲 port 0/1             | manual 💌  |                         |                                              |
| 📃 port 0/2             | manual 💌  |                         |                                              |

**batch delete**: Click **batch delete** and you can delete the aggregation groups in batches.

#### 🕮 Note

To delete the link aggregations in batches, you should first tick the check boxes before the aggregation groups. When the prompt box appears, click **Yes** to delete the selected records or click **Cancel** and the selected records are not deleted.

## Port Monitoring Configuration

This section describes the configuration information about the port monitoring.

| 🗌 Port | Enable Port Monitor | Enable Host Monitor | Host Limit | Current Host | Edit    |
|--------|---------------------|---------------------|------------|--------------|---------|
| 0/4    | Enabled             | Enabled/IP          |            | 0            | 🚳 🗙     |
| 0/5    | Enabled             | Enabled/IP          |            | 0            | 🌾 🗙     |
| 0/10   | Enabled             | Disabled            |            | 0            | 🚳 🗙     |
| 0/11   | Enabled             | Disabled            |            | 0            | 🚳 🗙     |
| 0/12   | Enabled             | Disabled            |            | 0            | 🚳 🗙     |
| 0/13   | Enabled             | Disabled            |            | 0            | 🛯 🎸 🗙   |
| 0/14   | Enabled             | Enabled/IP          |            | 0            | 🚳 🗙     |
| 0/15   | Enabled             | Enabled/IP          | 1111       | 0            | 🛯 🛠 💥   |
| 0/23   | Enabled             | Enabled/IP          | 1111       | 0            | 🛯 🎸 🗙   |
| 0/24   | Enabled             | Enabled/IP          | 1111       | 0            | 🚳 🗙     |
|        |                     |                     |            |              |         |
|        |                     |                     | add batc   | h delete bat | ch edit |

**Port**: The number of the port that is configured with port monitoring in the switch;

**Enable port monitor**: Whether to enable the port-level monitoring. "Enabled" means to enable the port-level monitoring; "Disabled" means to disable the port-level monitoring. The default value is Disabled;

**Enable Host Monitor**: Whether to enable host-level monitoring. "Enabled/IP" means to monitor by source IP; "Enabled/MAC" means to monitor by source MAC; "Disabled" means not to monitor. The default value is Disabled.

Host Limit: The maximum number of the hosts that are monitored;

Current Host: The number of the current hosts;

**Edit**: Click the  $\stackrel{\text{(s)}}{=}$  icon of one port and you can configure the port. Click the  $\times$  icon of one port and you can delete the port.

Click the <sup>§</sup> icon of one port to edit it.

| Port Monitor Configuration | I                                                                                                    |
|----------------------------|----------------------------------------------------------------------------------------------------|
| Port                       | ○       0/1       ○       0/3       ○       0/4       ○       0/5       ○       0/7         ○       0/8       ○       0/9       ○       0/10       ○       0/11       ○       0/12       ○       0/13       ○       0/14       ○       0/15         ○       0/16       ○       0/17       ○       0/18       ○       0/19       ○       0/20       ○       0/21       ○       0/22         ○       0/23       ✓       0/24       ○       0/25       ○       0/26       ○       0/27 |
| Enable Port Monitor        |                                                                                                    |
| Enable Host Monitor        |                                                                                                    |
|                            | 💿 Monitor By Source Ip 🔘 Monitor By Source Mac                                                                                                    |
|                            | Host Limit 1111 (1-9999)                                                                                                    |
|                            | Admin Packet 222222 (1-999999)                                                                                                    |
|                            | Broadcast Packet 223333 (1-999999)                                                                                                    |
|                            | Forward Packet 333444 (1-999999)                                                                                                    |
|                            | Multicast Packet 444445 (1-999999)                                                                                                    |
|                            | Other Packet 555555 (1-999999)                                                                                                    |
|                            | Total Packet 6666666 (1-999999)                                                                                                    |
| Enable TCP connection      | on restriction function                                                                                                    |
| monitor protocol ether     | monitor or not (0x0000-0xfff) detail                                                                                                    |
| monitor protocol ip        | monitor or not (0-255) detail                                                                                                    |
| monitor protocol tcp-udp   | monitor or not (1-65535) detail                                                                                                    |
|                            | set cancel                                                                                                    |

De Note

After clicking the edit icon, you can set the parameters of the port monitoring. The host monitoring can be enabled only after the port monitoring is enabled and you should select **Monitor by source IP** or **Monitor by source MAC**. You can view the details by clicking the **detail** button of **monitor protocol ether**, **monitor protocol ip** and **monitor protocol tcp/udp**.

| Enable TCP connection restriction function |                  |                 |            |  |  |  |
|--------------------------------------------|------------------|-----------------|------------|--|--|--|
| monitor protocol ether                     | 🔲 monitor or not | (0x0000-0xffff) | [detail]   |  |  |  |
| monitor protocol ip                        | monitor or not   | (0-255)         | detail     |  |  |  |
| monitor protocol tcp-udp                   | monitor or not   | (1-65535)       | detail     |  |  |  |
|                                            |                  |                 | set cancel |  |  |  |
|                                            |                  |                 |            |  |  |  |
| monitor protocol ether                     |                  | monitor or not  |            |  |  |  |
| delete all                                 |                  |                 |            |  |  |  |

| monitor protocol ether   | 📃 monitor or not | (0x0000-0xffff) | detail     |
|--------------------------|------------------|-----------------|------------|
| monitor protocol ip      | 📃 monitor or not | (0-255)         | (detail)   |
| monitor protocol tcp-udp | 🔲 monitor or not | (1-65535)       | detail     |
|                          |                  |                 | set cancel |
|                          |                  |                 |            |
| monitor protocol ip      |                  | monitor or not  |            |
| delete all               |                  |                 |            |

| monitor protocol ether   | monitor or not   | (0x0000-0xffff) | detail     |
|--------------------------|------------------|-----------------|------------|
| monitor protocol ip      | monitor or not   | (0-255)         | detail     |
| monitor protocol tcp-udp | 🔲 monitor or not | (1-65535)       | [idetal]]  |
|                          |                  |                 | set cancel |
|                          |                  |                 |            |
| monitor protocol tcp-udp |                  | monitor or not  |            |
| snmp-trap                |                  | on              |            |
| 333                      |                  | off             |            |
| delete all               |                  |                 |            |

After clicking the **delete all** button of **monitor protocol ether**, **monitor protocol ip** and **monitor protocol tcp/udp**, a confirming box appears and click **Yes** to delete all information or click **Cancel**. After deleting, the result is as follows:

| monitor protocol ether   | 🔲 monitor or not | (0x0000-0xffff) | (detail)   |
|--------------------------|------------------|-----------------|------------|
| monitor protocol ip      | 📃 monitor or not | (0-255)         | detail     |
| monitor protocol tcp-udp | 📃 monitor or not | (1-65535)       | detail     |
|                          |                  |                 | set cancel |
|                          |                  |                 |            |
| monitor protocol ether   |                  | monitor or not  |            |
| delete all               |                  |                 |            |

Add: Click add and you can perform the adding operation.

|                            | add batch delete batch edit                                                                                                    |  |  |  |  |  |  |
|----------------------------|----------------------------------------------------------------------------------------------------|--|--|--|--|--|--|
|                            |                                                                                                    |  |  |  |  |  |  |
| Port Monitor Configuration |                                                                                                    |  |  |  |  |  |  |
| Port                       | 0/0       0/1       0/2       0/3       0/4       0/5       0/6       0/7         0/8       0/9       0/10       0/11       0/12       0/13       0/14       0/15         0/16       0/17       0/18       0/19       0/20       0/21       0/22         0/23       0/24       0/25       0/26       0/27 |  |  |  |  |  |  |
| Enable Port Monitor        |                                                                                                    |  |  |  |  |  |  |
| Enable Host Monitor        |                                                                                                    |  |  |  |  |  |  |
|                            | 🔘 Monitor By Source Ip 🚫 Monitor By Source Mac                                                                                                    |  |  |  |  |  |  |
|                            | Host Limit (1-9999)                                                                                                    |  |  |  |  |  |  |
|                            | Admin Packet (1-999999)<br>Broadcast Packet (1-999999)                                                                                                    |  |  |  |  |  |  |
|                            | Forward Packet (1-999999)                                                                                                    |  |  |  |  |  |  |
|                            | Multicast Packet (1-999999)                                                                                                    |  |  |  |  |  |  |
|                            | Other Packet (1-999999) Total Packet (1-999999)                                                                                                    |  |  |  |  |  |  |
| Enable TCP connection      | in restriction function                                                                                                    |  |  |  |  |  |  |
| monitor protocol ether     | monitor or not (0x0000-0xffff)                                                                                                    |  |  |  |  |  |  |
| monitor protocol ip        | monitor or not (0-255)                                                                                                    |  |  |  |  |  |  |
| monitor protocol tcp-udp   | monitor or not (1-65535)                                                                                                    |  |  |  |  |  |  |
|                            | [set]                                                                                                    |  |  |  |  |  |  |

#### 🕮 Note

Tick the check boxes in the port list and you can add port monitoring in batches. For example, after selecting ports 0/0, 0/1, and 0/2, click **set** and then the ports 0/0, 0/1, and 0/2 are configured with port monitoring. When adding new port monitoring, the details of **monitor protocol ether**, **monitor protocol ip** and **monitor protocol tcp/udp** are unavailable.

**Batch delete**: Click **batch delete** and you can delete the port monitoring in batches.

Batch edit: Click batch edit and you can edit the port monitoring in batches.

| <ul> <li>Image: A set of the set of the</li></ul> | 0/15      | Enabled      |                                            | Enabled/IP                                          | 1111                                    | 0                                      | X                                    |
|----------------------------------------------------------------------------------------------------|-----------|--------------|--------------------------------------------|-----------------------------------------------------|-----------------------------------------|----------------------------------------|--------------------------------------|
| <b>~</b>                                                                                                    | 0/23      | Enabled      |                                            | Enabled/IP                                          | 1111                                    | 0                                      | 🚳 🗙                                  |
| <b>~</b>                                                                                                    | 0/24      | Enabled      |                                            | Enabled/IP                                          | 1111                                    | 0                                      | 🚳 🗙                                  |
|                                                                                                    |           |              |                                            |                                                     |                                         |                                        |                                      |
|                                                                                                    |           |              |                                            |                                                     | add                                     | batch delete                           | batch edit                           |
|                                                                                                    |           |              |                                            |                                                     |                                         |                                        |                                      |
| Port                                                                                                    | Monitor C | onfiguration |                                            |                                                     |                                         |                                        |                                      |
| Port                                                                                                    |           |              | □ 0/0 □<br>□ 0/8 □<br>□ 0/16 □<br>☑ 0/23 ☑ | ) 0/1 0/2<br>0/9 0/10<br>) 0/17 0/18<br>) 0/24 0/25 | 0/3 0/4<br>0/11 0/1<br>0/19 0<br>0/19 0 | 0/5 0<br>2 0/13 0<br>2/20 0/21<br>0/27 | N/6 □ 0/7<br>] 0/14 ☑ 0/15<br>□ 0/22 |
|                                                                                                    | Enable P  | ort Monitor  |                                            |                                                     |                                         |                                        |                                      |
|                                                                                                    | Enable H  | lost Monitor |                                            |                                                     |                                         |                                        |                                      |
|                                                                                                    |           |              | <ul> <li>Monitor</li> </ul>                | r By Source Ip  🔿 M                                 | onitor By Source                        | e Mac                                  |                                      |
|                                                                                                    |           |              | Host Limit 📃                               | (                                                   | 1-9999)                                 |                                        |                                      |
|                                                                                                    |           |              | Admin Packet                               |                                                     | (1-999999)                              |                                        |                                      |
|                                                                                                    |           |              | Broadcast Pac                              | cket                                                | (1-99999                                | 9)                                     |                                      |
|                                                                                                    |           |              | Forward Pack                               | et                                                  | (1-999999)                              | )                                      |                                      |
|                                                                                                    |           |              | Multicast Pack                             | et                                                  | (1-999999                               | )                                      |                                      |
|                                                                                                    |           |              | Other Packet                               |                                                     | (1-999999)                              |                                        |                                      |
|                                                                                                    |           |              | Total Packet                               |                                                     | (1-999999)                              |                                        |                                      |
|                                                                                                    | Enable T  | CP connectio | in restriction fur                         | nction                                              |                                         |                                        |                                      |

As shown in the above figure, the selected ports are displayed in the selected form in the lower port list.

## **Port Monitoring Statistics**

This section describes the statistics information about the port monitoring.

| Port Messag   | е      |                 |                 |                    |                            |                        |              |          |                 |
|---------------|--------|-----------------|-----------------|--------------------|----------------------------|------------------------|--------------|----------|-----------------|
| Stat Type     |        | Please choos    | e 💌             |                    |                            |                        |              |          | search          |
| Port          | 1      | Received Pa     | ckets Nu        | ımber              | Dropped Pack               | ets Number             | Amo          | unt D    | ropAmount       |
|               |        |                 |                 |                    |                            |                        |              |          |                 |
| Port Host In  | format | tion            |                 |                    |                            |                        |              |          |                 |
| Port port 0   | /0 🔽   | Please choo     | ose 💌           |                    |                            |                        |              |          | search          |
| Mac Address   | ;      | Blacklist o     | r not           | Limit <sub>N</sub> | Received Packets<br>Jumber | Dropped Pack<br>Number | ets          | Amount   | DropAmount      |
|               |        |                 |                 |                    |                            |                        |              |          |                 |
| Blacklist Inf | ormati | on              |                 |                    |                            |                        |              |          |                 |
| Port Address  | 5 I    | Total<br>Packet | Forwa<br>Packet | rd                 | Broadcast<br>Packet        | Multicast<br>Packet    | Adm<br>Packe | in<br>et | Other<br>Packet |

**Port Packets**: You can select administration packets, broadcast packets, forwarding packets, multicast packets, other packets or all packets from the **Stat Type** drop-down list. After selecting one, click **Search** and the details about the select packet type are displayed as follows.

| Port Message |                         |                        |        |            |  |  |  |  |  |
|--------------|-------------------------|------------------------|--------|------------|--|--|--|--|--|
| Stat Type    | Admin Packet 🔽          | [search]               |        |            |  |  |  |  |  |
| Port         | Received Packets Number | Dropped Packets Number | Amount | DropAmount |  |  |  |  |  |
| 0/4          | 0                       | 0                      | 0      | 0          |  |  |  |  |  |
| 0/5          | 0                       | 0                      | 0      | 0          |  |  |  |  |  |
| 0/10         | 0                       | 0                      | 0      | 0          |  |  |  |  |  |
| 0/11         | 0                       | 0                      | 0      | 0          |  |  |  |  |  |
| 0/12         | 0                       | 0                      | 0      | 0          |  |  |  |  |  |
| 0/13         | 0                       | 0                      | 0      | 0          |  |  |  |  |  |
| 0/14         | 0                       | 0                      | 0      | 0          |  |  |  |  |  |
| 0/15         | 0                       | 0                      | 0      | 0          |  |  |  |  |  |
| 0/23         | 0                       | 0                      | 0      | 0          |  |  |  |  |  |
| 0/24         | 0                       | 0                      | 0      | 0          |  |  |  |  |  |

**Port**: the number of the port on which the port monitoring is enabled;

**Received Packets Number**: the number of the packets received by the port;

**Dropped Packet Number**: the number of the packets dropped by the port;

Amount: The total number of the packets received by the port;

Drop Amount: The total number of the packets dropped by the port;

**Port Host Information**: the numbers of all physical ports in the switch. You can select administration packets, broadcast packets, forwarding packets, multicast packets, other packets or all packets from the dropdown list. After selecting one, click **Search** and the details about the select packet type are displayed as follows.

| Port H | lost Informa | tion              |       |                            |                           |        |            |
|--------|--------------|-------------------|-------|----------------------------|---------------------------|--------|------------|
| Port   | port 0/17 💌  | Please choose 🛛 💌 |       |                            |                           |        | search     |
| Mac A  | ddress       | Blacklist or not  | Limit | Received Packets<br>Number | Dropped Packets<br>Number | Amount | DropAmount |

Mac Address: The MAC address of the host in each host;

Backlist or not: Whether the host is in the backlist;

Limit: The maximum limitation of the host;

**Received Packets Number**: the number of the packets received by the host;

**Dropped Packet Number**: the number of the packets dropped by the host;

Amount: The total number of the packets received by the host;

Drop Amount: The total number of the packets dropped by the host;

**Backlist Information**: Display the backlist to view the hosts that initiate the attack;

| Blacklist Information |         |        |         |           |           |        |        |  |  |  |
|-----------------------|---------|--------|---------|-----------|-----------|--------|--------|--|--|--|
| Dord                  | Mac     | Total  | Forward | Broadcast | Multicast | Admin  | Other  |  |  |  |
| PUR                   | Address | Packet | Packet  | Packet    | Packet    | Packet | Packet |  |  |  |

# 802.1X Authentication Configuration

This section describes the configuration information of the port 802.1X authentication.

| Dent | Enable        | Max    | Current | EAPOL        | Uplink | Port      | Guest | EAP     | De cuthe cuie d | Timeout |
|------|---------------|--------|---------|--------------|--------|-----------|-------|---------|-----------------|---------|
| Port | 802.1X        | User   | User    | Packet       | Port   | Multicast | Vlan  | Relay   | Reauthperiod    | Quiet   |
|      | Configuration | Number |         | Transmission |        | Trigger   |       |         |                 | Period  |
| 0/2  | enable        | 256    | 0       | enable       | 11     | enable    |       | enable  | 600             | 60      |
| 0/3  | enable        | 256    | 0       | disable      |        | disable   |       | disable | 600             | 60      |
| 0/4  | enable        | 256    | 0       | enable       |        | disable   |       | disable | 600             | 60      |
| 0/20 | enable        | 256    | 0       | enable       |        | disable   |       | disable | 600             | 60      |
| 0/21 | enable        | 256    | 0       | disable      |        | disable   |       | disable | 600             | 60      |
| 0/22 | enable        | 256    | 0       | disable      |        | disable   |       | disable | 600             | 60      |
| 0/23 | enable        | 256    | 0       | disable      |        | disable   |       | disable | 600             | 60      |
| З    | enable        | 256    | 0       | enable       |        | enable    |       | enable  | 600             | 60      |
|      |               |        |         |              |        |           |       |         |                 |         |
|      |               |        |         |              |        |           |       |         |                 | add     |

Port: The number of the port configured with 8021X authentication;

**Enable 8021X Configuration**: "enable" means to enable 8021X; "disable" means to disable 8021X. The default value is disable;

**Max User Number**: the maximum number of users of the port. The default value is 256;

**Current user**: The number of the current users of the port;

**EAPOL packet transmission**: the EAPOL packet transparent transmission function of the port; "enable" means to enable the EAPOL packet transparent transmission; "disable" means to disable the EAPOL packet transparent transmission. The default value is disable.

**Uplink port**: the uplink port during EAPOL packet transparent transmission;

**Port multicast trigger**: the function of triggering multicast on the port; "enable" means to enable the function of triggering multicast on the port; "disable" means to disable the function of triggering multicast on the port. The default value is disable.

Guest Vlan: the guest vlan of the port;

**EAP relay**: the EAP mode of the port, including EAP relay or EAP termination. "enable" means to enable the EAP relay mode; "disable"

means to disable the EAP relay mode (enable the EAP termination mode). The default value is disable;

**Reauthperiod**: the re-authentication time of the port (second). When the re-authentication is enabled on the port, the re-authentication is performed during the period. The default value is 600.

**Timeout Quiet Period**: the punishment time of the port (second). When the successive failed authentication times of one reaches the upper threshold, the user cannot perform authentication during the punishment time. The default value is 60.

**Max Authentication Failure Times**: the maximum authentication failure times of the port. When the authentication failure times of one user reaches the upper threshold, the user can re-authenticate only after a certain time. The default value is one.

**Port Authentication Mode**: the 802.1X authentication mode of the port, including port-based authentication mode or user-based authentication mode. "portbased" means the authentication mode based on the port; "macbased" means the authentication mode based on the user. The default value is macbased.

| 802.1X Configuration          |                                                                                                    |
|-------------------------------|----------------------------------------------------------------------------------------------------|
| Port                          | ○ /0       ○ /1       ✓ 0/2       ○ /3       ○ /4       ○ /5       ○ /6       ○ /7         ○ /8       ○ /9       ○ /10       ○ /11       ○ /12       ○ /13       ○ /14         ○ /15       ○ /16       ○ /17       ○ /18       ○ /19       ○ /20       ○ /21         ○ /22       ○ /23       ○ /24       ○ /25       ○ /26       ○ /27       2       3         4       5 |
| Enable 802.1X Authenti        | cation On Port                                                                                                    |
| 🗹 🛛 Enable EAPOL Packet Tr    | ansmission Uplink Function                                                                                                    |
| 🗹 🛛 Eapol Relay Uplink Port   | Link-aggregation 11 💌                                                                                                    |
| 🗹 🛛 Enable Port Multicast Tri | igger                                                                                                    |
| Port Multicast Trigger Period | (5-3600,default is 15)                                                                                                    |
| 🗹 🛛 Enable Eap Relay          |                                                                                                    |
| Port Authentication Mode      | Port Authentication                                                                                                    |
| Max User Number               | (1-4096,default is 256)                                                                                                    |
| Guest Vlan-ID                 | (1-4094)                                                                                                    |
| Max Authfail                  | 1 (1-10,default is 1)                                                                                                    |
| Enable Reauthentication       | 1                                                                                                    |
| Timeout Reauthperiod          | 600 (1-3600,default is 600)                                                                                                    |
| Timeout Quiet Period          | 60 (1-65535,default is 60)                                                                                                    |
|                               | (set) (recover) (cancel)                                                                                                    |

Edit: Click <sup>©</sup> of one port and you can edit the port.

#### De Note

For the port-based authentication mode, the maximum user number of the port does not take effect; for the user-based authentication mode, the configuration of guest vlan does not take effect.

Click **recover** to recover the port to the factory status.

|                               | add                                                                                                    |
|-------------------------------|----------------------------------------------------------------------------------------------------|
|                               |                                                                                                    |
| 802.1X Configuration          |                                                                                                    |
| Port                          | 0/0       0/1       0/2       0/3       0/4       0/5       0/6       0/7         0/8       0/9       0/10       0/11       0/12       0/13       0/14         0/15       0/16       0/17       0/18       0/19       0/20       0/21         0/22       0/23       0/24       0/25       0/26       0/27       2       3         4       5 |
| Enable 802.1X Authentio       | ation On Port                                                                                                    |
| Enable EAPOL Packet Tr        | ansmission Uplink Function                                                                                                    |
| 📃 🛛 Eapol Relay Uplink Port   | Please choose 🗸 🗸                                                                                                    |
| 📃 🛛 Enable Port Multicast Tri | gger                                                                                                    |
| Port Multicast Trigger Period | (5-3600,default is 15)                                                                                                    |
| 📃 Enable Eap Relay            |                                                                                                    |
| Port Authentication Mode      | Port Authentication                                                                                                    |
| Max User Number               | (1-4096,default is 256)                                                                                                    |
| Guest Vlan-ID                 | (1-4094)                                                                                                    |
| Max Authfail                  | (1-10,default is 1)                                                                                                    |
| Enable Reauthentication       | 1                                                                                                    |
| Timeout Reauthperiod          | (1-3600,default is 600)                                                                                                    |
| Timeout Quiet Period          | (1-65535,default is 60)                                                                                                    |
|                               | set recover cancel                                                                                                    |

Add: Click add and you can perform the adding operation.

📖 Note

You can select multiple check boxes in the port list to perform batch operation.

## **IP Source Guard Configuration**

This section describes the configuration information about IP Source Guard.

| port | Enable IP Source Guard | filtrate | Edit      |
|------|------------------------|----------|-----------|
| 0/26 | enable                 | IP+MAC   | <b>\$</b> |
| 0/27 | enable                 | IP       | ۵         |
| 4    | enable                 | IP       | 🚳         |
|      |                        |          |           |
|      |                        |          | add       |

**Port**: The number of the port configured with IP Source Guard (including aggregation port number);

**Enable IP Source Guard**: "enable" means to enable the IP Source Guard function one the port;

**Filtrate**: "IP+MAC" means to enable the IP Source Guard function by the IP+MAC filtering mode; "IP" means to enable the IP Source Guard function by the IP filtering mode;

Edit: Click <sup>©</sup> of one port and you can edit the port.

| port         | Enable IP S    | ource Guard            | filtrate              |     | Edit     |
|--------------|----------------|------------------------|-----------------------|-----|----------|
| 0/26         | enable         |                        | IP+MAC                |     | <b>*</b> |
| 0/27         | enable         |                        | IP                    |     | <b>*</b> |
| 4            | enable         |                        | IP                    |     | <b>*</b> |
| 1            |                |                        |                       |     |          |
|              |                |                        |                       |     | add      |
|              |                |                        |                       |     |          |
| IP Source Gu | uard Configura | ation                  |                       |     |          |
| po           | ort            | Enable IP Source Guard | filtrate              |     |          |
| port 0/26    | ~              |                        | IP and MAC filtrate 💌 | set | cancel   |

#### Add: Click add and you can perform the adding operation.

| port        | Enable IP S   | ource Guard            |             | filtrate |     | Edit     |
|-------------|---------------|------------------------|-------------|----------|-----|----------|
| 0/26        | enable        |                        |             | IP+MAC   |     | <b>*</b> |
| 0/27        | enable        |                        |             | IP       |     | <b>*</b> |
| 4           | enable        |                        |             | IP       |     | <b>*</b> |
|             |               |                        |             |          |     |          |
|             |               |                        |             |          |     | add      |
|             |               |                        |             |          |     |          |
| IP Source G | uard Configur | ation                  |             |          |     |          |
| р           | ort           | Enable IP Source Guard | filtrate    |          |     |          |
| port 0/0    | ~             |                        | IP filtrate | ~        | set | cancel   |

## Port Security Configuration

This section describes the configuration information about the port security.

| Port | Enable Port<br>Security | Port Security<br>Max Rule | Aging Time Of MAC<br>Address | Enable Aging Function Of Static<br>Address Of Port | Edit |
|------|-------------------------|---------------------------|------------------------------|----------------------------------------------------|------|
| 0/1  | Disabled                | 0                         | 60                           | FALSE                                              | ×    |
| 0/2  | Disabled                | 0                         | 60                           | FALSE                                              | ×    |
| 0/3  | Enabled                 | 0                         | 60                           | TRUE                                               | ×    |
| 0/4  | Disabled                | 0                         | 60                           | FALSE                                              | ×    |
| 0/15 | Disabled                | 0                         | 60                           | FALSE                                              | ×    |
| 0/20 | Disabled                | 0                         | 60                           | FALSE                                              | ×    |
| 2    | Disabled                | 0                         | 60                           | FALSE                                              | ×    |
| 3    | Disabled                | 0                         | 60                           | FALSE                                              | ×    |
|      |                         |                           |                              |                                                    |      |
|      |                         |                           | add                          | batch delete delete by po                          | ort  |

**Port**: The number of the port configured with the port security (including the aggregation port number);

**Enable port security**: the port security function. "Enabled" means to enable the port security; "Disabled" means to disable the port security. The default value is Disabled.

Port MAX Rule: the MAX rule of the port. The default value is 0;

**Aging Time of MAC Address**: the address aging time of the port; the default value is 0;

**Enabling Aging Function of Static Address of Port**: It is the aging function of the static address of the port; "TRUE" means to enable the aging function of the static address of the port; "FALSE" means to disable the aging time of the static address of the port. The default value is FALSE;

**Edit**: Click the  $\stackrel{\text{(i)}}{=}$  icon of one port and you can edit the port. Click the  $\times$  icon of one port and you can delete the port.

Click the 🏁 icon of one port to edit it.

| Port Security Co             | Port Security Configuration                                                                                                    |  |  |  |  |  |  |
|------------------------------|----------------------------------------------------------------------------------------------------|--|--|--|--|--|--|
| Port                         | 0/0       0/1       0/2       0/3       0/4       0/5       0/6       0/7       0/8         0/9       0/10       0/11       0/12       0/13       0/14       0/15       0/16         0/17       0/18       0/19       0/20       0/21       0/22       0/23       0/24         0/25       0/26       0/27       2       3       4       5 |  |  |  |  |  |  |
|                              | Enable Port Security                                                                                                    |  |  |  |  |  |  |
| Port Security<br>Max Rule    | 0 (0-4000, default is 0)                                                                                                    |  |  |  |  |  |  |
| Aging Time Of<br>MAC Address | 60 (0-86400, default is 0)                                                                                                    |  |  |  |  |  |  |
|                              | Enable Aging Function Of Static Address Of Port                                                                                                    |  |  |  |  |  |  |
|                              | set cancel                                                                                                    |  |  |  |  |  |  |

Click the  $\times$  icon of one port and you can delete the port.

You can tick the check boxes before the port numbers in the port list to perform the batch operation.

Add: Click add and you can perform the adding operation.

|                              | add batch delete delete by port                                                                                                    |
|------------------------------|----------------------------------------------------------------------------------------------------|
|                              |                                                                                                    |
| Port Security Co             | nfiguration                                                                                                    |
| Port                         | 0/0       0/1       0/2       0/3       0/4       0/5       0/6       0/7       0/8         0/9       0/10       0/11       0/12       0/13       0/14       0/15       0/16         0/17       0/18       0/19       0/20       0/21       0/22       0/23       0/24         0/25       0/26       0/27       2       3       4       5 |
|                              | Enable Port Security                                                                                                    |
| Port Security<br>Max Rule    | (0-4000, default is 0)                                                                                                    |
| Aging Time Of<br>MAC Address | (0-86400, default is 0)                                                                                                    |
|                              | Enable Aging Function Of Static Address Of Port                                                                                                    |
|                              | set cancel                                                                                                    |

🕮 Note

You can tick multiple check boxes in the port list to perform the batch operation.

Delete Specified MAC of Port: Tick the check boxes in the port list and you can delete the specified MAC addresses of ports in batches;

|                        | add batch delete delete by port                                                                                                    |
|------------------------|----------------------------------------------------------------------------------------------------|
|                        |                                                                                                    |
| Port                   | 0/0       0/1       0/2       0/3       0/4       0/5       0/6       0/7       0/8       0/9         0/10       0/11       0/12       0/13       0/14       0/15       0/16       0/17       0/18         0/19       0/20       0/21       0/22       0/23       0/24       0/25       0/26       0/27         2       3       4       5 |
| type of mac<br>address | all                                                                                                    |
|                        | delete cancel                                                                                                    |

🕮 Note

When **type of mac address** is **all**, it means to delete all MAC addresses; when **type of mac address** is **configured**, it means to delete all MAC address except for MAX rules; when **type of mac address** is **learned**, it means to delete the MAC addresses learned by MAX rules.

## **IP Binding Configuration**

This section describes the configuration information about the IP binding.

| 📃 Port                          | MacAddress     | IpAddress    | VLAN | Edit |  |  |  |
|---------------------------------|----------------|--------------|------|------|--|--|--|
| 0/25                            | 0001.2312.1222 | 123.23.23.12 | 1    | ×    |  |  |  |
| 0/26                            | 0001.2312.1233 | 12.12.12.12  | 1    | ×    |  |  |  |
| change page size Page1 🗸        |                |              |      |      |  |  |  |
|                                 |                |              |      |      |  |  |  |
| add delete by port batch delete |                |              |      |      |  |  |  |

**Port**: The number of the port configured with IP binding (including the aggregation port)

MAC Address: MAC address;

IpAddress: IP address

VLAN: VLAN ID;

Edit: You can click  $\times$  of one port to delete it.

📖 Note

One port can be bound for several times, so the interface adopts the paging function for users to view. The interface can be paged as desired by adjusting the text box before **change page size**. For example, the interface has three pieces of information. If the user inputs one and then clicks **change page size**, the interface is displayed by three pages. If the user does not input, but clicks **change page size** directly, the interface is paged by the default 20, as follows.

| 🗌 Port | MacAddress                  |
|--------|-----------------------------|
| 0/25   | 0001.2312.1222              |
| 0/26   | 0001.2312.1233              |
| 20     | hange page size 📄 🛛 Page1 🔽 |

You can click  $\times$  of one port to delete it.

**Batch delete**: Tick the check boxes in the port list, click **batch delete** and you can perform the batch operation.

Add: Click add and you can perform the adding operation.

|                |          |   |            | add delete by port batch delete |  |
|----------------|----------|---|------------|---------------------------------|--|
|                |          |   |            |                                 |  |
| Add Ip Binding |          |   |            |                                 |  |
| Port           | port 0/0 | ~ | MacAddress | (xxxx.xxxx)                     |  |
| IpAddress      |          |   | VLAN-ID    | 1 💌                             |  |
|                |          |   |            | set cancel                      |  |

**delete by port**: click **delete by port** and you can delete all binding information on the port.

|                                         |          | add    | delete by port | batch delete |
|-----------------------------------------|----------|--------|----------------|--------------|
|                                         |          |        |                |              |
| Delete All Static Binding Lists On Port |          |        |                |              |
| Port                                    | port 0/0 | ~      |                |              |
|                                         | delete   | cancel |                |              |

## **IP Rule Configuration**

This section describes the configuration information about the IP rule.

| port                     | action | startIp         | endIp           | rule | Edit |  |  |  |
|--------------------------|--------|-----------------|-----------------|------|------|--|--|--|
| 0/2                      | permit | 1.1.1.2         | 1.1.1.56        | IP   | ×    |  |  |  |
| 0/3                      | permit | 123.123.123.123 | 123.123.123.234 | IP   | ×    |  |  |  |
| 0/4                      | permit | 123.123.123.123 | 123.123.123.234 | IP   | ×    |  |  |  |
| 0/20                     | permit | 1.1.1.2         | 1.1.1.56        | IP   | ×    |  |  |  |
| 0/20                     | permit | 123.123.123.123 | 123.123.123.234 | IP   | ×    |  |  |  |
| 2                        | permit | 123.123.123.123 | 123.123.123.234 | IP   | ×    |  |  |  |
| change page size Page1 💌 |        |                 |                 |      |      |  |  |  |
|                          |        |                 |                 |      |      |  |  |  |
| add batch delete         |        |                 |                 |      |      |  |  |  |

**Port**: the number of the port configured with IP rule (including the aggregation port);

Action: the executed action of the rule. "permit" means that the executed action of the rule is permit; "deny" means that the executed action of the rule is deny.

Startip: The start IP address of the rule application;

endlp: The end IP address of the rule application;

Rule: The IP rule;

Edit: You can click  $\times$  of one port to delete it.

#### De Note

One port can be bound for several times, so the interface adopts the paging function for users to view. The interface can be paged as desired by adjusting the text box before **change page size**. For example, the interface has three pieces of information. If the user inputs one and then clicks **change page size**, the interface is displayed by three pages. If the user does not input, but clicks **change page size** directly, the interface is paged by the default 20, as follows.

|    | port                        | action | startIp         |  |  |  |  |
|----|-----------------------------|--------|-----------------|--|--|--|--|
|    | 0/2                         | permit | 1.1.1.2         |  |  |  |  |
|    | 0/3                         | permit | 123.123.123.123 |  |  |  |  |
|    | 0/4                         | permit | 123.123.123.123 |  |  |  |  |
|    | 0/20                        | permit | 1.1.1.2         |  |  |  |  |
|    | 0/20                        | permit | 123.123.123.123 |  |  |  |  |
|    | 2                           | permit | 123.123.123.123 |  |  |  |  |
| 20 | 20 Change page size Page1 💌 |        |                 |  |  |  |  |

Add: Click add and you can perform the adding operation.

|              | add batch delete                                                                                                    |
|--------------|----------------------------------------------------------------------------------------------------|
|              |                                                                                                    |
| IP Rule Conf | figuration                                                                                                    |
| port         | 0/0       0/1       0/2       0/3       0/4       0/5       0/6       0/7       0/8       0/9         0/10       0/11       0/12       0/13       0/14       0/15       0/16       0/17       0/18         0/19       0/20       0/21       0/22       0/23       0/24       0/25       0/26       0/27         2       3       4       5 |
| action       | permit 💌                                                                                                    |
| startIp      |                                                                                                    |
| endIp        |                                                                                                    |
| rule         |                                                                                                    |
|              | set cancel                                                                                                    |

🛄 Note

Tick the check boxes in the port list and you can perform the batch operation.

**Batch delete**: Tick the check boxes in the port list, click **batch delete** and you can perform the batch operation.

## MAC Rule Configuration

This section describes the configuration information about the MAC rule.

|  | Port                     | Action | Mac Address       | VLAN-ID | Ip Address | Rule    | Edit     |  |
|--|--------------------------|--------|-------------------|---------|------------|---------|----------|--|
|  | 0/1                      | permit | 00:00:00:00:00:11 | 1       |            | MAC+VID | ×        |  |
|  | 0/2                      | permit | 00:00:00:00:00:11 | 1       |            | MAC+VID | ×        |  |
|  | 0/3                      | permit | 00:00:00:00:00:11 | 1       |            | MAC+VID | $\times$ |  |
|  | 0/15                     | permit | 00:00:00:00:00:11 | 1       |            | MAC+VID | ×        |  |
|  | 0/20                     | permit | 00:00:00:00:00:11 | 1       |            | MAC+VID | ×        |  |
|  | 2                        | permit | 00:00:00:00:00:11 | 1       |            | MAC+VID | ×        |  |
|  | 3                        | permit | 00:00:00:00:00:11 | 1       |            | MAC+VID | $\times$ |  |
|  | change page size Page1 💌 |        |                   |         |            |         |          |  |
|  |                          |        |                   |         |            |         |          |  |
|  | add batch delete         |        |                   |         |            |         |          |  |

**Port**: the number of the port configured with MAC rule (including the aggregation port);

Action: the executed action of the rule. "permit" means that the executed action of the rule is permit; "deny" means that the executed action of the rule is deny.

**MAC Address**: the MAC address of the rule application;

VLAN-ID: the ID of the VLAN bound to the MAC address;

IP Address: the IP address;

**Rule**: "MAC+VID" means the MAC+VLAN binding rule; "MAC+IP" means the MAC+IP binding rule; "MAC" means the MAC binding rule;

Edit: You can click  $\times$  of one port to delete it.

#### 💷 Note

One port can be bound for several times, so the interface adopts the paging function for users to view. The interface can be paged as desired by adjusting the text box before **change page size**. For example, the interface has three pieces of information. If the user inputs one and then clicks **change page size**, the interface is displayed by three pages. If the user does not input, but clicks **change page size** directly, the interface is paged by the default 20, as follows.

|    | Port                        | Action | Mac Address       | VLA |  |
|----|-----------------------------|--------|-------------------|-----|--|
|    | 0/1                         | permit | 00:00:00:00:00:11 | 1   |  |
|    | 0/2                         | permit | 00:00:00:00:00:11 | 1   |  |
|    | 0/3                         | permit | 00:00:00:00:00:11 | 1   |  |
|    | 0/15                        | permit | 00:00:00:00:00:11 | 1   |  |
|    | 0/20                        | permit | 00:00:00:00:00:11 | 1   |  |
|    | 2                           | permit | 00:00:00:00:00:11 | 1   |  |
|    | 3                           | permit | 00:00:00:00:00:11 | 1   |  |
| 20 | 20 Change page size Page1 🗸 |        |                   |     |  |

Add: Click add and you can perform the adding operation.

|              | add batch delete                                                                                                    |
|--------------|----------------------------------------------------------------------------------------------------|
|              |                                                                                                    |
| MAC Rule Con | figuration                                                                                                    |
| Port         | 0/0       0/1       0/2       0/3       0/4       0/5       0/6       0/7       0/8       0/9         0/10       0/11       0/12       0/13       0/14       0/15       0/16       0/17       0/18         0/19       0/20       0/21       0/22       0/23       0/24       0/25       0/26       0/27         2       3       4       5 |
| Action       | permit 💌                                                                                                    |
| Rule         | MAC+VID 💌                                                                                                    |
| Mac Address  | (xxxx.xxxx)                                                                                                    |
| VLAN-ID      |                                                                                                    |
| Ip Address   |                                                                                                    |
|              | set cancel                                                                                                    |

#### 🕮 Note

Tick the check boxes in the port list and you can perform the batch operation.

**Batch delete**: Tick the check boxes in the port list, click **batch delete** and you can perform the batch operation.

## **Global Parameter Configuration**

This section describes the configuration information about the global parameters.

| ~                        | Sampling Period            | 30                   | (10-3600,default is 30)     | set | recover |
|--------------------------|----------------------------|----------------------|-----------------------------|-----|---------|
| <b>~</b>                 | Host-inactive-times        | 5                    | (0-99,default is 5)         |     |         |
| <b>~</b>                 | MacAddress aging-time      | 300                  | (10-1000000,default is 300) |     |         |
|                          | Snmp Server                |                      |                             |     |         |
|                          | Port Monitors TRAP Sending | Swich(add options of | blacklist)                  |     |         |
|                          |                            |                      |                             |     |         |
|                          | Permit Host With TCP Con   | nection              |                             |     | Edit    |
|                          | 1.1.1.2                    |                      |                             |     | ×       |
|                          | 1.1.1.3                    |                      |                             |     | ×       |
|                          | 1.1.1.33                   |                      |                             |     | ×       |
| change page size Page1 💌 |                            |                      |                             |     |         |
|                          |                            |                      |                             |     |         |
| add                      | batch delete               |                      |                             |     |         |

**Sampling period**: the sampling period of the port (second). After the port monitoring is enabled, the port monitoring function is used to measure the packets to CPU in each period. The default value is 30. Ticking the check box means to set the item;

**Host-inactive-times**: the aging time of the host (the unit is the sampling period). The default value is 5. Ticking the check box means to set the item;

**MacAddress aging-time**: The aging time of the dynamic MAC address. The default value is 300. Ticking the check box means to configure the dynamic MAC address; no ticking the check box means to disable the aging function;

**SNMP switch**: Ticking the check box means to enable snmp-server; not ticking the check box means to disable the snmp-server;

**Port Monitors TRAP Sending Switch (add options of backlist)**: snmp-server must be enabled for enabling the port monitoring TRAP sending switch;

**Permit Host with TCP Connection**: The list of the hosts that are permitted to set up TCP connection with the switch; the displayed information is the IP addresses of the hosts;

Add: Click Add and you can add a new TCP connection;

| IPAddress |  |     |        |
|-----------|--|-----|--------|
|           |  | set | cancel |

🗳 Note

One port can be bound for several times, so the interface adopts the paging function for users to view. The interface can be paged as desired

by adjusting the text box before **change page size**. For example, the interface has three pieces of information. If the user input one and then click **change page size**, the interface is displayed by three pages. If the user does not input, but clicks **change page size** directly, the interface is paged by the default 20, as follows.

|    | Permit Host With TCP Connection |
|----|---------------------------------|
|    | 1.1.1.2                         |
|    | 1.1.1.3                         |
|    | 1.1.1.33                        |
| 20 | Change page size Page1 🗸        |

**Batch delete**: Tick the check boxes in the port list, click **batch delete** and you can perform the batch operation.

## **MAC Address Management**

This section describes the information about the MAC address management.

| Mac Address Type         | static 💌       |                  |                    |          |  |
|--------------------------|----------------|------------------|--------------------|----------|--|
| VLAN-ID                  | Mac Address    | Mac Address Type | Port               | Edit     |  |
| 1                        | 0000.1111.2222 | STATIC           | link-aggregation 2 | $\times$ |  |
| change page size Page1 🕶 |                |                  |                    |          |  |
|                          |                |                  |                    |          |  |
|                          |                |                  |                    | add      |  |

**MAC Address Type**: The options in the drop-down list are dynamic, static, drop, and all (without drop);

If **static** is selected, the displayed information is as follows:

| Mac Address Type         | static 💌       |                  |                    |          |  |
|--------------------------|----------------|------------------|--------------------|----------|--|
| VLAN-ID                  | Mac Address    | Mac Address Type | Port               | Edit     |  |
| 1                        | 0000.1111.2222 | STATIC           | link-aggregation 2 | $\times$ |  |
| change page size Page1 🕶 |                |                  |                    |          |  |

If **dynamic** is selected, the displayed information is as follows:
| Mac Address Type | dynamic 🗸 🗸              |                  |          |      |  |  |
|------------------|--------------------------|------------------|----------|------|--|--|
| VLAN-ID          | Mac Address              | Mac Address Type | Port     | Edit |  |  |
| 1                | 0022.153B.4A8F           | DYNAMIC          | port 0/0 |      |  |  |
| 1                | 0022.153D.6B89           | DYNAMIC          | port 0/0 |      |  |  |
| 1                | 0022.153D.6C3B           | DYNAMIC          | port 0/6 |      |  |  |
| 1                | 0022.1538.2944           | DYNAMIC          | port 0/0 |      |  |  |
| 1                | 0022.153B.4957           | DYNAMIC          | port 0/0 |      |  |  |
| 1                | 0022.153D.6D9E           | DYNAMIC          | port 0/0 |      |  |  |
| 1                | 0022.153B.49E4           | DYNAMIC          | port 0/0 |      |  |  |
| 1                | 001F.C666.72EB           | DYNAMIC          | port 0/0 |      |  |  |
| 1                | 001F.C659.D415           | DYNAMIC          | port 0/0 |      |  |  |
| 1                | 0001.7A0A.1FB3           | DYNAMIC          | port 0/0 |      |  |  |
| 1                | 0022.153D.6B56           | DYNAMIC          | port 0/0 |      |  |  |
| 1                | 0022.153D.6C2B           | DYNAMIC          | port 0/0 |      |  |  |
| 1                | 0001.7A05.E91F           | DYNAMIC          | port 0/0 |      |  |  |
| 1                | 0022.153B.4A96           | DYNAMIC          | port 0/0 |      |  |  |
| change page s    | change page size Page1 🗸 |                  |          |      |  |  |

If **drop** is selected, the displayed information is as follows:

| Mac Address Type | drop 🖌                   |                  |      |      |
|------------------|--------------------------|------------------|------|------|
| VLAN-ID          | Mac Address              | Mac Address Type | Port | Edit |
| change page size | change page size Page1 V |                  |      |      |

If **all (without drop)** is selected, the displayed information is as follows:

| Mac Address Type | all(without drop) 🔽 |                  |                    |          |
|------------------|---------------------|------------------|--------------------|----------|
| VLAN-ID          | Mac Address         | Mac Address Type | Port               | Edit     |
| 1                | 0000.1111.2222      | STATIC           | link-aggregation 2 | $\times$ |
| 1                | 0022.153B.4A8F      | DYNAMIC          | port 0/0           |          |
| 1                | 0022.153D.6B89      | DYNAMIC          | port 0/0           |          |
| 1                | 0022.153D.6C3B      | DYNAMIC          | port 0/6           |          |
| 1                | 0022.1538.2944      | DYNAMIC          | port 0/0           |          |
| 1                | 0022.153B.4957      | DYNAMIC          | port 0/0           |          |
| 1                | 0022.153B.49E4      | DYNAMIC          | port 0/0           |          |
| 1                | 001F.C666.72EB      | DYNAMIC          | port 0/0           |          |
| 1                | 001F.C659.D415      | DYNAMIC          | port 0/0           |          |
| 1                | 0001.7A0A.1FB3      | DYNAMIC          | port 0/0           |          |
| 1                | 0022.153D.6B56      | DYNAMIC          | port 0/0           |          |
| 1                | 0022.153D.6C2B      | DYNAMIC          | port 0/0           |          |
| 1                | 0001.7A05.E91F      | DYNAMIC          | port 0/0           |          |
| 1                | 0022.153B.4A96      | DYNAMIC          | port 0/0           |          |
| change pa        | qe size 🛛 🛛 Page1 🔽 |                  |                    |          |

#### Den Note

There are a lot of MAC addresses, so the interface adopts the paging function for users to view. The interface can be paged as desired by adjusting the text box before **change page size**. For example, the interface has three pieces of information. If the user inputs one and then clicks **change page size**, the interface is displayed by three pages. If the user does not input, but clicks **change page size** directly, the interface is paged by the default 20, as follows.

| Mac Address Type | all(without drop) 💌 |             |  |  |  |
|------------------|---------------------|-------------|--|--|--|
| VLAN-ID          | Mac Address         | Mac Address |  |  |  |
| 1                | 0000.1111.2222      | STATIC      |  |  |  |
| 1                | 0022.153B.4A8F      |             |  |  |  |
| 1                | 0022.153D.6B89      |             |  |  |  |
| 1                | 0022.153D.6C3B      |             |  |  |  |
| 1                | 0022.1538.2944      | DYNAMIC     |  |  |  |
| 1                | 0022.153B.4957      | DYNAMIC     |  |  |  |
| 1                | 0022.153B.49E4      |             |  |  |  |
| 1                | 001F.C666.72EB      |             |  |  |  |
| 1                | 001F.C659.D415      |             |  |  |  |
| 1                | 0001.7A0A.1FB3      |             |  |  |  |
| 1                | 0022.153D.6B56      |             |  |  |  |
| 1                | 0022.153D.6C2B      |             |  |  |  |
| 1                | 0001.7A05.E91F      |             |  |  |  |
| 1                | 0022.153B.4A96      |             |  |  |  |
| 20 Change pa     | ge size 🌒 🖓 Page1 🔽 |             |  |  |  |

Edit: You can click  $\times$  of one port to delete it.

**Add**: Click **Add** and you can add a new MAC address. The MAC address type includes static and dynamic.

|                       | add         |
|-----------------------|-------------|
|                       |             |
| Mac Address<br>Manage |             |
| VLAN-ID               |             |
| Mac Address           | (xxxx.xxxx) |
| Mac Address<br>Type   | static 💌    |
| Port                  | port 0/0    |
|                       | set cancel  |

# MAC Address Learning

This section describes the configuration information about MAC address learning.

| Port | MAC Address Learning Account | Edit      |
|------|------------------------------|-----------|
| 0/0  | not limit                    | ۵         |
| 0/1  | not limit                    | <b>\$</b> |
| 0/2  | not limit                    | <b>\$</b> |
| 0/3  | not limit                    | <b>\$</b> |
| 0/4  | not limit                    | <b>\$</b> |
| 0/5  | not limit                    | <b>\$</b> |
| 0/6  | not limit                    | <b>\$</b> |
| 0/7  | not limit                    | <b>\$</b> |
| 0/8  | not limit                    | ۵         |
| 0/9  | not limit                    | ۵         |
| 0/10 | not limit                    | <b>\$</b> |
| 0/11 | not limit                    | <b>\$</b> |
| 0/12 | not limit                    | <b>\$</b> |
| 0/13 | not limit                    | <b>\$</b> |

**Port**: the number of the port configured with MAC address learning (including the aggregation port);

**MAC Address Learning Account**: The maximum number of MAC addresses learned by the port. By default, the number of the MAC addresses learned by the port is not limited, that is, set the maximum number of learned MAC addresses supported by hardware.

#### 

After canceling the limitation for the number of MAC addressed learned by the port, the number of MAC addresses learned by the port becomes the default value.

When the MAC address learning function is not enabled on the port, modifying the number of learned MAC addresses does not take effect.

Edit: Click <sup>©</sup> of one port and you can edit it.

| Mac Learning Configuration | I                                   |                              |
|----------------------------|-------------------------------------|------------------------------|
| Port                       | Enable MAC address Learning Account | MAC Address Learning Account |
| 3                          |                                     | not limit (1-1000)           |
|                            |                                     | set cancel                   |

**Batch edit**: Click **batch edit** and you can perform the batch editing operation;

| 2                          | not limit                           | <b>\$</b>                    |
|----------------------------|-------------------------------------|------------------------------|
| ✓ 3                        | not limit                           | <b>\$</b>                    |
| ☑ 4                        | not limit                           | <b>\$</b>                    |
| ✓ 5                        | not limit                           | <b>\$</b>                    |
|                            |                                     |                              |
|                            |                                     | batch edit                   |
|                            |                                     |                              |
| Mac Learning Configuration | n                                   |                              |
| Port                       | Enable MAC address Learning Account | MAC Address Learning Account |
| 2,3,4,5                    |                                     | (1-1000)                     |
|                            |                                     | set cancel                   |

# **ARP** Management

This section describes the ARP information.

| IpAddress        | MacAddress     | VLAN-ID                   |
|------------------|----------------|---------------------------|
| 130.255.0.119    | 0022.153d.6c2b | vlan1                     |
| 130.255.0.151    | 0022.153d.6c3b | vlan1                     |
| 130.255.0.163    | 0001.7a4f.4971 | vlan1                     |
| 130.255.0.190    | 0022.153d.6b56 | vlan1                     |
| change page size | Page1 🔽        |                           |
|                  |                |                           |
|                  |                | search (Search Mac By Ip) |
|                  |                | search (Search Ip By Mac) |

🕮 Note

There is lots of ARP to be displayed, so the interface adopts the paging function for users to view. The interface can be paged as desired by adjusting the text box before **change page size**. For example, the interface has three pieces of information. If the user inputs one and then clicks **change page size**, the interface is displayed by three pages. If the user does not input, but clicks **change page size** directly, the interface is paged by the default 20, as follows.

| IpAddress           | MacAddress     |
|---------------------|----------------|
| 130.255.0.119       | 0022.153d.6c2b |
| 130.255.0.151       | 0022.153d.6c3b |
| 130.255.0.163       | 0001.7a4f.4971 |
| 130.255.0.190       | 0022.153d.6b56 |
| 20 Change page size | Page1 🔽        |

**Search Mac by Ip**: Input IP address in the text box before the **search** button, click **search** and then you can find the corresponding MAC addresses;

**Search Ip by Mac**: Input MAC address in the text box before the **search** button, click **search** and then you can find the corresponding IP addresses;

Den Note

In the chapter, all physical ports in the port list are displayed in the form of 0/0, 0/1...0/27; the aggregation ports are displayed as 1, 2, 3...16.

# **VLAN Configuration**

## Overview

This chapter describes the VLAN configuration of MyPower S3400 series switch.

## Port Mode

This section describes the configuration of the port mode.

### Default VLAN (PVID) of Port

The packets without tag received by the port are divided to the default value. The default VLAN of the port is 1. The user can configure the default VLAN of the port as desired.

The default VLAN of the access port is the one to which it belongs, which cannot be configured.

Trunk port can Hybrid port can belong to several VLANs. The default VLAN can be configured.

| Configure | port mode      |              |                  |                   |
|-----------|----------------|--------------|------------------|-------------------|
| Port      | Port Mode      | PVID Packets | Sent With Tag    | Frame-type        |
| port 0/0  | access 🐱       | 1            |                  | untag 🐱           |
| port 0/1  | trunk 🐱        | 2            |                  | tag 😽             |
| port 0/2  | access 🐱       | 1            |                  | all 🖌             |
| port 0/3  | access 🐱       | 1            |                  | tag 😽             |
| port 0/4  | access 🛩       | 3            |                  | all 💌             |
|           |                |              |                  |                   |
| 5         | Change PageSiz | 2e Page1 💌   | Auto-change page | Configure Refresh |

#### Paging

| 5 | Change PageSize | Page1 🔽 | Auto-change page | Configure | Refresh |  |
|---|-----------------|---------|------------------|-----------|---------|--|
|   |                 |         |                  | ·,        |         |  |

The system has the default value for the number of the records displayed in each page. You can input the desired number of the records displayed in

each page in the text box of PageSize , and then click Change PageSize . When Auto-change page is selected, automatically turn to the next page (if it is the last page, turn to the home page) as long as the previous page is set successfully.

# **Basic VLAN Configuration**

This section describes the port-based VLAN configuration.

## Port-Based VLAN

The port-based VLAN regards the port as one member added to the VLAN. The port can forward the packets of the VLAN.

| Configure Port-based VLAN |         |             |               |         |                                                                                                    |              |       |
|---------------------------|---------|-------------|---------------|---------|----------------------------------------------------------------------------------------------------|--------------|-------|
|                           |         | Description | Ports of VLAN |         |                                                                                                    | <b>F</b> 414 |       |
|                           | VLAN ID | Description | Tag Ports     |         | Untag Por                                                                                                    | ts           | Edit  |
|                           | 1       | DEFAULT     |               |         | port 0/0<br>port 0/1<br>port 0/2<br>port 0/3<br>port 0/6<br>port 0/11<br>port 0/12<br>port 0/13<br>port 0/14<br>port 0/15<br>port 0/17<br>port 0/17<br>port 0/18<br>port 0/19<br>port 0/20<br>port 0/22<br>port 0/23<br>port 0/24<br>port 0/25<br>port 0/27 |              | Ŵ     |
|                           |         |             |               |         |                                                                                                    |              |       |
|                           | 1       | Change Pag  | eSize         | Page1 🗸 |                                                                                                    | Add D        | elete |

#### Add VLAN

Add VLAN VLAN ID 8 Description for example All Ports Ports of VLAN port 0/3 port 0/5...hybrid...tagged ^ port 0/7...hybrid...tagged port 0/4 port 0/5...hybrid tagged ¥ port 0/6 port 0/7...hybrid port 0/8...hybrid × port 0/9...hybrid port 0/10...hybrid OK Cancel Add VLAN VLAN ID 8 Description for example All Ports Ports of VLAN port 0/3 port 0/5...hybrid...tagged port 0/4 port 0/7...hybrid...tagged port 0/5...hybrid tagged port 0/6 port 0/7...hybrid port 0/8...hybrid × port 0/9...hybrid port 0/10...hybrid OK Cancel

Click Add and you can add a new VLAN.

You can select multiple ports from the port list and click to add the selected ports to the member port list, but the types of the selected ports must be consistent (here, the classification standard is: hybrid mode/non-hybrid mode); click  $\times$  and you can remove the ports from the member port list (multiple ports can be selected). At last, click OK to finish the VLAN configuration.

#### Edit VLAN

Click  $\stackrel{\text{\tiny{(5)}}}{=}$  and you can edit the corresponding VLAN.

| Edit VLAN                                                                                                    |             |           |                                                                                                 |  |
|----------------------------------------------------------------------------------------------------|-------------|-----------|-------------------------------------------------------------------------------------------------|--|
| VLAN ID 1                                                                                                    | Description | DEFAULT   |                                                                                                 |  |
| All Ports                                                                                                    |             |           | Ports of VLAN                                                                                   |  |
| port 0/0<br>port 0/1<br>port 0/2<br>port 0/3<br>port 0/3<br>port 0/4<br>port 0/5hybrid<br>port 0/6<br>port 0/7hybrid |             | tagged V  | port 0/0<br>port 0/1<br>port 0/2<br>port 0/3<br>port 0/6<br>port 0/11<br>port 0/12<br>port 0/13 |  |
|                                                                                                    |             |           |                                                                                                 |  |
|                                                                                                    |             | OK Cancel |                                                                                                 |  |

VLAN ID cannot be edited and the other parts are the same as the section of *Add VLAN*.

# **MAC-VLAN** Configuration

#### Overview

This section describes the MAC-based VLAN configuration in the port VLAN.

#### Introduction to MAC-VLAN

MAC-based VLAN is to divide VLAN ID to the packet according to the source MAC address of the untag (without tag) packet received by the port.

Process the untag packets received by the port as follows:

- If the source MAC address of the packet is consistent with the MAC address of the VLAN that is distributed based on MAC, the packet is distributed to the VLAN ID of the MAC VLAN.
- If the packet does not match the MAC address set by MAC VLAN, the packet is distributed to the default VLAN ID of the port.

| Configure | Configure MAC-VLAN               |            |  |  |  |  |  |  |
|-----------|----------------------------------|------------|--|--|--|--|--|--|
|           | MAC address                      | VLAN ID    |  |  |  |  |  |  |
|           | 0001.7a00.0004                   | 3          |  |  |  |  |  |  |
|           | 0001.7a05.e91f                   | 1          |  |  |  |  |  |  |
|           | 0022.153d.65ad                   | 2          |  |  |  |  |  |  |
|           |                                  |            |  |  |  |  |  |  |
|           | PageSize Change PageSize Page1 🗸 | Add Delete |  |  |  |  |  |  |

### Add MAC-VLAN

Click Add, and you can add new MAC-VLAN.

| Configure MAC-VLAN—Add MAC-VLAN |  |         |           |  |  |
|---------------------------------|--|---------|-----------|--|--|
| MAC address                     |  | VLAN ID |           |  |  |
|                                 |  |         | OK Cancel |  |  |

# **IP Subnet VLAN Configuration**

#### Overview

This section describes the IP subnet-based VLAN configuration in the port VLAN.

## Introduction to IP Subnet VLAN

IP subnet-based VLAN is to divide VLAN ID to the packet according to the source IP address of the untag (without tag) packet received by the port.

Process the untag packets received by the port as follows:

- If the source IP address of the packet is in the segment of IP subnetbased VLAN, the packet is distributed to the VLAN ID of the segment.
- If the packet is not in the segment of IP subnet VLAN, the packet is distributed to the default VLAN ID of the port.

| Configure IP-Subnet-VLAN |                          |                 |           |  |  |  |
|--------------------------|--------------------------|-----------------|-----------|--|--|--|
|                          | IP address               | Mask            | VLAN ID   |  |  |  |
|                          | 10.9.6.4                 | 255.255.255.255 | 5         |  |  |  |
|                          | 130.255.0.0              | 255.255.255.0   | 2         |  |  |  |
|                          |                          |                 |           |  |  |  |
|                          | PageSize Change PageSize | Page1 🗸         | dd Delete |  |  |  |

## Add IP Subnet VLAN

Click Add, and you can add new IP subnet VLAN.

| Configure IP-Subnet-VLAN-Add IP-Subnet-VLAN |  |      |  |         |           |  |
|---------------------------------------------|--|------|--|---------|-----------|--|
| IP address                                  |  | Mask |  | VLAN ID |           |  |
|                                             |  |      |  | (       | OK Cancel |  |

# **Protocol VLAN Configuration**

### Overview

This section describes the protocol-based VLAN configuration in the port VLAN.

#### Introduction to Protocol VLAN

Protocol-based VLAN is to distribute VLAN ID to the packet according to the frame encapsulation format and protocol type of the untag packet (without tag) received by the port.

The protocol VLAN defines the protocol profile, which comprises the frame encapsulation and protocol type. One port can be configured with several protocol profiles. When the protocol VLAN is enabled on the port, the protocol profile is configured on the port.

The protocol VLAN processes the untag packet received by the port as follows:

- If the packet matches the protocol profile, the packet is distributed to the VLAN ID of the protocol profile configured on the port.
- If the packet does not match the protocol profile, the packet is distributed to the default VLAN ID of the port.

| Configure | Configure Protocol-VLAN Switch to configure protocol profile |         |            |  |  |
|-----------|--------------------------------------------------------------|---------|------------|--|--|
|           | Port                                                         | Profile | VLAN ID    |  |  |
|           | port 0/10                                                    | 3       | 3          |  |  |
|           | port 0/26                                                    | 3       | 3          |  |  |
|           | link-aggregation 2                                           | 3       | 3          |  |  |
|           |                                                              |         |            |  |  |
|           | PageSize Change PageSize                                     | Page1 🗸 | Add Delete |  |  |

## Add Protocol VLAN

Click Add to enter the interface for adding new protocol VLAN.

| Configure Protocol-VLAN-Add Protocol-VLAN             |         |     |         |                |    |  |  |
|-------------------------------------------------------|---------|-----|---------|----------------|----|--|--|
| port 0/0 port 0/1 port 0/2 port 0/2 port 0/3 port 0/4 | Profile | 3 🗸 | VLAN ID | 6              |    |  |  |
|                                                       |         |     |         | Configure Canc | el |  |  |

When configuring the protocol VLAN, multiple ports can be selected at the same time. **Profile** is the existing protocol profile number. If there is no protocol profile, configure the protocol profile first.

### **Configure Protocol Profile**

Click **Switch to configure protocol profile** on the Configure Protocol-VLAN interface and you can configure the protocol profile.

| Configure P | Configure Protocol profile Switch to configure Protocol-VLAN |                      |            |  |  |  |  |
|-------------|--------------------------------------------------------------|----------------------|------------|--|--|--|--|
|             | Profile                                                      | Frame-type           | Ether-type |  |  |  |  |
|             | 1                                                            | ETHERII              | 0x1        |  |  |  |  |
|             | 3                                                            | SNAP                 | 0x3        |  |  |  |  |
|             | 5                                                            | LLC                  | 0x5        |  |  |  |  |
|             |                                                              |                      |            |  |  |  |  |
|             | PageSize Cha                                                 | nge PageSize Page1 🗸 | Add Delete |  |  |  |  |

#### Add Protocol Profile

Click Add to enter into the interface for adding new protocol profile.

| Configure Profile—to add profile |  |            |           |            |           |  |  |
|----------------------------------|--|------------|-----------|------------|-----------|--|--|
| Profile                          |  | Frame-type | ETHERII 🗸 | Ether-type |           |  |  |
|                                  |  |            |           |            | OK Cancel |  |  |

Ether-type: The value range is 0x0001-0xffff.

# Return to Interface for Configuring Protocol VLAN

Click **Switch to configure Protocol-VLAN** on the Configure Protocol Profile interface and you can return to the interface for configuring the protocol VLAN.

# **VLAN Function Division**

#### Overview

This section describes the VLAN function division configuration of the port.

By default, the order of the priorities of the four VLANs from high to low is MAC-based VLAN, IP subnet-based VLAN, protocol-based VLAN, and portbased VLAN. On one port, the divided VLAN takes effect by the priority and only one divided VLAN can take effect.

| VLAN Division |                     |                | MA            | C-VLAN IP-Subnet-VLAN Protocol-VLAN |
|---------------|---------------------|----------------|---------------|-------------------------------------|
| Port          | VLAN Divisions      |                |               | Ip-Subnet-VLAN Priority Front       |
|               | MAC-VLAN            | IP-Subnet-VLAN | Protocol-VLAN |                                     |
| port 0/0      | <b>V</b>            |                |               |                                     |
| port 0/1      |                     |                |               |                                     |
| port 0/2      |                     |                |               |                                     |
| port 0/3      | <ul><li>✓</li></ul> |                |               |                                     |
| port 0/4      | <b>V</b>            |                |               |                                     |
|               |                     |                |               |                                     |
| 5             | Change PageS        | ize Page1 🗸    | Auto-chang    | e page Configure Refresh            |

Ticking the check box means that the VLAN function is enabled on the port. Otherwise, disable the VLAN function.

# Q-in-Q (Vlan dot1q tunnel) Configuration

This section describes the Vlan dot1q tunnel configuration.

### Introduction to Vlan dot1q tunnel

Vlan dot1q tunnel is the expansion based on the 802.1Q protocol, that is, add another layer of 802.1Q tag (VLAN tag) to the original 802.1Q packet header. The two layers of tags make the number of VLANs become 4K×4K. QinQ encapsulates the VLAN Tag of the user's private network in the VLAN Tag of the public network so that the packet carries two layers of VLAN TAG to cross the backbone network (public network) of operators. In the public network, the packet is transmitted only according to the outer VLAN TAG (that is, VLAN TAG of the public network) and the VLAN TAG of the user's private network is screened, saving the VLAN IDs of the public network and providing a simple L2 VPN tunnel for users.

Vlan dot1q tunnel mapping is also the expansion based on 802.1Q. Different from Vlan dot1q tunnel, Vlan dot1q tunnel mapping is not to add one layer of 802.1Q tag to the original 802.1Q packet header, but replace the original 802.1Q tag with new 802.1Q tag. Therefore, the packet still carries only one layer of 802.1Q tag.

#### Basic Vlan dot1q tunnel Function

The Vlan dot1q tunnel function is enabled on the port. When the port receives one packet, it adds one layer of VLAN TAG to the packet. The

VLAN ID of the added Tag is the default VLAN ID of the port. If the received packet is the tag packet, it becomes the packet with two layers of Tag; if the received packet does not carry Tag, the packet becomes single-layer Tag packet.

#### Selective Vlan dot1q tunnel Function

The selective VIan dot1q tunnel function cooperates with the port VLAN. The ports add specified outer VLAN Tag to the packet according to the selective VIan dot1q tunnel (mapping) item and the VLAN ID in the packet tag. VIan dot1q tunnel mapping is to replace the VLAN ID in the packet Tag with the specified VLAN ID. If the port does not match the selective VIan dot1q tunnel (mapping) item, encapsulate the outer VLAN Tag for the packet. The VLAN Tag is the port PVID VLAN.

## Q-IN-Q Configuration

| Configure the items in the flexible vlan dot1q-tunnel(mapping) table of the port |                        |                                    |                            |             |         |  |  |
|----------------------------------------------------------------------------------|------------------------|------------------------------------|----------------------------|-------------|---------|--|--|
| Port                                                                             | Enable Basic<br>Q-IN-Q | Dot1q-tunnel<br>(mapping)<br>Table | Vlan Dot1q-<br>tunnel Drop | TPID        | 802.1p  |  |  |
| port 0/10                                                                        |                        | <b>*</b>                           |                            |             |         |  |  |
| port 0/11                                                                        |                        |                                    |                            |             |         |  |  |
|                                                                                  |                        |                                    |                            |             |         |  |  |
| 2 Change PageSiz                                                                 | e Page6                | Y 🗌 Au                             | to-change page             | Configure R | Refresh |  |  |

**TPID (Tag Protocol Identifier)**: It is one tag field in the packet and indicates the protocol type of the VLAN Tag. The value of the VLAN Tag field is 0x8100. The default value of the outer VLAN Tag in the Vlan dot1q tunnel packet is 0x8100. Different manufacturers may set different outer VLAN Tags for the Vlan dot1q tunnel packet, such as 0x9100.

**802.1p**: Configure the value of the priority filed in the inner Tag of the port to be copied to the priority field in the outer Tag.

Den Note

It means not to configure TPID.

#### Mapping Configuration

Click the icon for configuring the mapping  $\stackrel{\text{\tiny $W$}}{=}$  to configure Q-IN-Q mapping on the port.

| Vlan dot1q-tunnel(mapping) table of | the port:port 0/10          |            |
|-------------------------------------|-----------------------------|------------|
| Ilexible Vlan Dot1q-tunnel          | O Flexible Vlan Dot1q-tunne | l Mapping  |
| VLAN In Packet Tag                  | VLAN of the new outer Tag   | Add Cancel |
|                                     |                             |            |
| Flexible Vlan Dot1q-tunnel          |                             |            |
| VLAN In Packet Tag                  | VLAN of the new outer Tag   | Operation  |
| 1                                   | 2                           | ×          |
|                                     |                             |            |
| Flexible Vlan Dot1q-tunnel Mapping  |                             |            |
| VLAN In Packet Tag                  | VLAN of the new outer Tag   | Operation  |
| 5                                   | 4                           | ×          |

🕮 Note

When configuring new selective Vlan dot1q tunnel and if there are conflict items, the system automatically delete all conflict Vlan dot1q tunnel (mapping) items and then set new items.

# L2 Protocol Control Configuration

This section describes the L2 protocol tunnel configuration.

#### Introduction to L2 protocol control

The L2 protocol control function is to control the L2 protocol packets received by the port. The L2 protocol control function can help to realize the following functions:

#### 1. L2 protocol tunnel

It helps to transmit the L2 protocol packets such as BPDU and LACPDU of the customers' network transparently in the operators' network and realize the spanning tree calculation and link aggregation functions of the whole user network.

Enable the L2 protocol tunnel function on the port and the destination MAC address of the L2 protocol packet entering the port is replaced as the special multicast MAC address (by default, it is 01-00-0c-cd-cd-d0). The protocol packet is converted to the tunnel packet, which serves as the common L2 packet to be transmitted in the PVID VLAN of the port. When the tunnel packet is forwarded out from the port on which the L2 protocol tunnel function is enabled, the destination of the packet is recovered to the destination MAC address of the L2 protocol packet; the tunnel packet is replaced to common L2 packet to be sent out. The process of forwarding the tunnel packet out from the port on which the L2 protocol tunnel is not

enabled is the same as forwarding common L2 packet, complying with the forwarding principle in one VLAN. Enable the L2 protocol packet tunnel function on the two edge ports of the protocol tunnel to realize the tunnel function of the L2 protocol.

#### 2. L2 protocol discard

It is to discard the L2 protocol packets such as BPDU and LACPDU received by the port directly so that the packets do not take part in the protocol processing.

#### 3. L2 protocol peer

It is not to process the L2 protocol packets such as BPDU and LACPDU received by the port, but forward them to the upper protocol module to process. It is the default function.

### Configure Special Multicast MAC for Replacing Destination MAC of L2 Protocol Packet

| Configure special multicast | MAC address               |           |
|-----------------------------|---------------------------|-----------|
| MAC address                 | 0100.0ccd.cdd0(default) 🗸 | Configure |

📖 Note

The MAC address should be the one prompted in the command line and cannot be any other MAC address.

#### Caution

On the devices at the two sides of the L2 protocol tunnel, the configured special multicast MAC addresses for replacing the destination MAC addresses of the L2 protocol packets should be consistent.

### L2 Protocol Control Configuration

| 2 protocol control information | on                 |                     |
|--------------------------------|--------------------|---------------------|
| Port                           | Protocol Of Packet | L2 Protocol Control |
| port 0/0                       | bmga               | discard 🐱           |
| port 0/1<br>port 0/2           | dot1x              | peer 🐱              |
| port 0/3                       | gmrp               | tunnel 🐱            |
| port 0/5                       | gvrp               | peer 💌              |
| port 0/6<br>port 0/7           | lacp               | peer 💌              |
| port 0/8<br>port 0/9           | stp(mstp)          | peer 🗸              |
| port 0/10                      |                    | Configure           |

Select the port from the left port list (multiple ports can be selected at the same time) and then configure the L2 protocol control.

#### A Caution

When the port on which the L2 protocol tunnel function is enabled receives the corresponding L2 protocol tunnel packets, the system shuts down the port temporarily.

# **ACL Configuration**

The full name of ACL is Access Control List, which is called Access List for short. The configurations related with the ACL function in Maipu S34xx switch include Action Group configuration, Traffic Meter configuration, and Time Range configuration.

Main contents:

- Configure IP standard access list
- Configure IP extended access list
- Configure MAC standard access list
- Configure MAC extended access list
- Configure Time Range
- Configure Action Group
- Configure Traffic Meter
- Apply ACL to Object

# Configure IP Standard Access List

On the interface, you can view and configure the IP access control list (IP-ACL). The IP-ACL comprises one or more filtering rules. It permits or deny the packets by matching the information in the packet and the parameters in the access list. The filtering of the access list is a process from up to down. That is, if one packet matches one rule, execute the operation (permit or deny) of the rule. Otherwise, the packet is processed by matching the next filtering rule. If the packet does not match any rule, it is processed according to the default rule.

| IP Access List | t        |                                                                                                    |                       |                                   |              |        |
|----------------|----------|----------------------------------------------------------------------------------------------------|-----------------------|-----------------------------------|--------------|--------|
| Name           | Туре     | Rules                                                                                                    | Remarks               | Time Range                        | Action Group | Config |
| ACL_A          | standard | <ol> <li>permit From any address data package pass.<u>Delet</u></li> </ol>                                            |                       |                                   |              | + ×    |
| ACL_B          | extended | <ol> <li>permit using TCP protocol. From any address Go to<br/>any address data package pass.<u>Delete</u></li> </ol> | 1. 描述信息 <u>Delete</u> | TIME_B/inactiv<br>e <u>Delete</u> |              | + ×    |

#### Add Rule

Click + to add one rule.

| IP Access List Config | ure                                                                      |
|-----------------------|--------------------------------------------------------------------------|
| ACL Name:             | ACL_A                                                                    |
| ACL Type:             | Standard 💌                                                               |
| ACL Remark:           | (max length 80 characters)                                               |
| Action:               | Permit 🕶 (control rule adapt data package is permit or is deny pass)     |
| Source Ip Address:    | any (Pattern: 192.168.0.0 or 192.168.0.0/0.0.255, any means any address) |
| Bind Time-Range:      | Not binding 🔽 Create a new Time-Range? <u>Go!</u>                        |
| Bind Action-Group:    | Not binding 🔽 Create a new Action-Group? <u>Go!</u>                      |
|                       |                                                                          |
|                       | OK Cancel                                                                |

The operation brings in the name and type of the specified ACL, which cannot be changed.

#### Delete

Click  $\times$  and you can delete one access list (if the access list is referenced, all configurations about the access list become invalid after the access list is deleted, but you can create an access list with the same name to recover).

Click <u>Delete</u> after one rule in the list and you can delete the rule (if the access list is bound to the interface, the system automatically deletes all bindings of the list on the interface after the list is deleted).

#### **Create One IP Standard Access List**

Click

IP-ACL Configure to create one ACL.

| IP Access List Config | ure                                                                        |
|-----------------------|----------------------------------------------------------------------------|
| ACL Name:             |                                                                            |
| ACL Type:             | Standard 💌                                                                 |
| ACL Remark:           | (max length 80 characters)                                                 |
| Action:               | Permit 🕶 (control rule adapt data package is permit or is deny pass)       |
| Source Ip Address:    | any (Pattern: 192.168.0.0 or 192.168.0.0/0.0.0.255, any means any address) |
| Bind Time-Range:      | Not binding 🔽 Create a new Time-Range?Go!                                  |
| Bind Action-Group:    | Not binding 🗹 Create a new Action-Group?Go!                                |
|                       |                                                                            |
|                       | OK Cancel                                                                  |

Create one IP standard access list, which can be named by numbers or by the user.

If using numbers to name the list, the four kinds of access lists have fixed number ranges.

| Access List Type         | Number Range |
|--------------------------|--------------|
| IP standard access list  | 1-1000       |
| IP extended access list  | 1001-2000    |
| MAC standard access list | 2001-3000    |
| MAC extended access list | 3001-4000    |

## **Bind Time Range**

Select the existing time range to bind. You can also click **Create a new Time-Range** and then bind it.

| IP Access List Config | Ire                                                                      |
|-----------------------|--------------------------------------------------------------------------|
| ACL Name:             |                                                                          |
| ACL Type:             | Standard 💌                                                               |
| ACL Remark:           | (max length 80 characters)                                               |
| Action:               | Permit 💌 (control rule adapt data package is permit or is deny pass)     |
| Source Ip Address:    | any (Pattern: 192.168.0.0 or 192.168.0.0/0.0.255, any means any address) |
| Bind Time-Range:      | Not binding 🔽 Create a new Time-Range?Go!                                |
| Bind Action-Group:    | Not binding<br>TIME A Create a new Action-Group?Go!                      |
|                       | TIME_B                                                                   |
|                       | OK Cancel                                                                |

## **Bind Action Group**

Select the existing action group to bind. You can also click **Create a new Action-Group** and then bind it.

| IP Access List Config | Jre Contraction of the second second s |
|-----------------------|----------------------------------------------------------------------------------------------------|
| ACL Name:             |                                                                                                    |
| ACL Type:             | Standard 💌                                                                                                    |
| ACL Remark:           | (max length 80 characters)                                                                                                    |
| Action:               | Permit 🔽 (control rule adapt data package is permit or is deny pass)                                                                                                    |
| Source Ip Address:    | any (Pattern: 192.168.0.0 or 192.168.0.0/0.0.0.255, any means any address)                                                                                                    |
| Bind Time-Range:      | TIME_A 🔽 Create a new Time-Range? <u>Go!</u>                                                                                                    |
| Bind Action-Group:    | Not binding 🛩 Create a new Action-Group? <u>Go!</u>                                                                                                    |
|                       | Not binding<br>ACTION A                                                                                                    |
|                       | ACTION B OK Cancel                                                                                                    |

For the operations of creating action group and time range, refer to time range configuration or action group configuration.

# Configure IP Extended Access List

IP extended control list is to make the classification rules according to IP protocol number, source IP address, destination IP address, source TCP/UDP, destination TCP/UDP port number, packet priority, TCP tag, and IP fragment tag, and process the packet. The contents defined by IP extended access list are richer, more exact and more flexible than the IP standard access list.

| ACL Configur   | ation>IP-ACL | Configure                                                                                                    |                       |                                   |              |         |
|----------------|--------------|----------------------------------------------------------------------------------------------------|-----------------------|-----------------------------------|--------------|---------|
| IP Access List |              |                                                                                                    |                       |                                   |              |         |
| Name           | Туре         | Rules                                                                                                    | Remarks               | Time Range                        | Action Group | Configu |
| ACL_A          | extended     | <ol> <li>deny using TCP protocol. From any address Go to<br/>any address data package pass.<u>Delete</u></li> </ol>   |                       |                                   |              | + ×     |
| ACL_B          | extended     | <ol> <li>permit using TCP protocol. From any address Go to<br/>any address data package pass.<u>Delete</u></li> </ol> | 1. 描述信息 <u>Delete</u> | TIME_B/inactiv<br>e <u>Delete</u> |              | + ×     |
| P-ACL Con      | figure       | Bind Object                                                                                                    | Pages: 1 💌 Page       | e Size:                           | Change Pa    | ageSize |

#### Create One Rule

Click + to create one rule.

| IP Access List Configure |                                                                          |
|--------------------------|--------------------------------------------------------------------------|
| ACL Name:                | ACL_A                                                                    |
| ACL Type:                | Extended 🕑                                                               |
| ACL Remark:              | (max length 80 characters)                                               |
| Action:                  | Permit 🕶 (control rule adapt data package is permit or is deny pass)     |
| Protocol:                | TCP v (choose the adapted protocol)                                      |
| Source Ip Address:       | any (Pattern: 192.168.0.0 or 192.168.0.0/0.0.255, any means any address) |
| Source Port:             | Any 🗸                                                                    |
| Destination Ip Address:  | any (Pattern: 192.168.0.0 or 192.168.0.0/0.0.255, any means any address) |
| Destination Port:        | Any 🔽                                                                    |
| TCP Sign:                | - V                                                                      |
| DSCP: (0                 | -63) Precedence: - 🔽 Tos: (0-15)                                         |
| Bind Time-Range:         | Not binding 🔽 Create a new Time-Range?Go!                                |
| Bind Action-Group:       | Not binding v Create a new Action-Group?Go!                              |
|                          |                                                                          |
|                          | OK Cancel                                                                |

The operation brings in the name and type of the specified ACL, which cannot be changed.

#### Delete

Click  $\times$  and you can delete one access list (if the access list is referenced, all configurations about the access list become invalid after the access list is deleted, but you can create an access list with the same name to recover).

Click <u>Delete</u> after one rule in the list and you can delete the rule (if the access list is bound to the interface, the system automatically deletes all bindings of the list on the interface after the list is deleted).

#### Create One IP Extended Access List

Click IP-ACL Configure to create one ACL and select the type.

| IP Access List Configure |                                                                            |
|--------------------------|----------------------------------------------------------------------------|
| ACL Name:                |                                                                            |
| ACL Type:                | Extended 💌                                                                 |
| ACL Remark:              | Standard (max length 80 characters)                                        |
| Action:                  | Permit 🔽 (control rule adapt data package is permit or is deny pass)       |
| Protocol:                | TCP (choose the adapted protocol)                                          |
| Source Ip Address:       | any (Pattern: 192.168.0.0 or 192.168.0.0/0.0.0.255, any means any address) |
| Source Port:             | Any 🔽                                                                      |
| Destination Ip Address:  | any (Pattern: 192.168.0.0 or 192.168.0.0/0.0.255, any means any address)   |
| Destination Port:        | Any 🗸                                                                      |
| TCP Sign:                | 💌                                                                          |
| DSCP: (0                 | -63) Precedence: - V Tos: (0-15)                                           |
| Bind Time-Range:         | Not binding 🔽 Create a new Time-Range?Go!                                  |
| Bind Action-Group:       | Not binding Create a new Action-Group?Go!                                  |
|                          |                                                                            |
|                          | OK Cancel                                                                  |

The ACL can be named by numbers or by the user. For naming by number, refer to the following table.

| Access List Type         | Number Range |
|--------------------------|--------------|
| IP standard access list  | 1-1000       |
| IP extended access list  | 1001-2000    |
| MAC standard access list | 2001-3000    |
| MAC extended access list | 3001-4000    |

#### Protocol

Select the protocol to be matched. The system provides common protocols to select and you can also select the protocol number to specify the protocol.

| IP Access List Configure |                                                                                 |
|--------------------------|---------------------------------------------------------------------------------|
| ACL Name:                |                                                                                 |
| ACL Type:                | Extended v                                                                      |
| ACL Remark:              | (max length 80 characters)                                                      |
| Action:                  | Permit v (control rule adapt data package is permit or is deny pass)            |
| Protocol:                | Protocol-ID v (0-255)                                                           |
| Source Ip Address:       | TCP<br>UDP (Pattern: 192.168.0.0 or 192.168.0.0/0.0.255, any means any address) |
| Destination Ip Address:  | IP (Pattern: 192.168.0.0 or 192.168.0.0/0.0.255, any means any address)         |
| DSCP: (0-                | IGMP<br>в: у Тоs: (0-15)                                                        |
| Bind Time-Range:         | PIM Create a new Time-Range? <u>Go!</u>                                         |
| Bind Action-Group:       | VRRP<br>IRMP Create a new Action-Group? <u>Go!</u>                              |
|                          | Protocol-ID                                                                     |
|                          | OK Cancel                                                                       |

#### DSCP

It is the differentiated services code point.

## **Bind Object**

Click Bind Object to enter into the interface for binding object. For details, refer to the section of *Apply ACL to Object*.

# Configure MAC Standard Access List

MAC standard access list is to make rules only according to the source MAC address of the Ethernet packet and process the packet.

| MAC Access L | MAC Access List |                                                                                                    |                          |            |              |          |
|--------------|-----------------|----------------------------------------------------------------------------------------------------|--------------------------|------------|--------------|----------|
| Name         | Туре            | Rules                                                                                                    | Remarks                  | Time Range | Action Group | Configur |
| ACL_C        | standard        | <ol> <li>deny From any address data package pass. <u>Delet</u>     g     2. permit From any address data package pass. <u>Dele</u> <u>te</u></li> </ol> | 1. message <u>Delete</u> |            |              | + ×      |
| ACL_D        | standard        | 1. permit From any address data package pass. <u>Dele</u><br><u>te</u>                                                                                  | 1. message <u>Delete</u> |            |              | + ×      |
| ACL_E        | extended        | <ol> <li>permit From any address Go to any address data<br/>package pass. <u>Delete</u></li> </ol>                                                      | 1. message <u>Delete</u> |            |              | + ×      |
| Mac-ACL C    | Configure       | Bind Object                                                                                                    | Pages: 1 💌 Pa            | ge Size:   | Change       | PageSize |

## Create One Rule

Click + to create one rule.

| MAC Access List Confi | MAC Access List Configure                                            |  |  |
|-----------------------|----------------------------------------------------------------------|--|--|
| ACL Name:             | ACL_C                                                                |  |  |
| ACL Type              | Standard 🔽                                                           |  |  |
| ACL Remark:           | (max length 80 characters)                                           |  |  |
| Action:               | Permit 🕶 (control rule adapt data package is permit or is deny pass) |  |  |
| Source Mac Address:   | any (Pattern: H.H.H,H.H.H/H.H., any means any address)               |  |  |
| Bind Time Range:      | Not binding v Create a new Time-Range?Go!                            |  |  |
| Bind Action Group:    | Not binding v Create a new Action-Group?Go!                          |  |  |
|                       |                                                                      |  |  |
|                       | OK Cancel                                                            |  |  |

The operation brings in the name and type of the specified ACL, which cannot be changed.

#### Delete

Click  $\checkmark$  and you can delete one access list (if the access list is referenced, all configurations about the access list become invalid after the access list is deleted, but you can create an access list with the same name to recover).

Click <u>Delete</u> after one rule in the list and you can delete the rule (if the access list is bound to the interface, the system automatically deletes all bindings of the list on the interface after the list is deleted).

| Create                                         |                                                                      |  |  |  |
|------------------------------------------------|----------------------------------------------------------------------|--|--|--|
| Click Mac-ACL Configure to create one MAC-ACL. |                                                                      |  |  |  |
| MAC Access List Confi                          | gure                                                                 |  |  |  |
| ACL Name:                                      |                                                                      |  |  |  |
| ACL Type                                       | Standard 🗸                                                           |  |  |  |
| ACL Remark:                                    | (max length 80 characters)                                           |  |  |  |
| Action:                                        | Permit 💌 (control rule adapt data package is permit or is deny pass) |  |  |  |
| Source Mac Address:                            | any (Pattern: H.H.H,H.H.H.H.H, any means any address)                |  |  |  |
| Bind Time Range:                               | Not binding 🔽 Create a new Time-Range?Go!                            |  |  |  |
| Bind Action Group:                             | Not binding 🔽 Create a new Action-Group?Go!                          |  |  |  |
|                                                |                                                                      |  |  |  |
|                                                | OK Cancel                                                            |  |  |  |

Create one MAC standard access list, which can be named by numbers or by the user. For naming by number, refer to the IP-ACL section.

#### **Bind Object**

For binding time range and action group, refer to the IP-ACL section.

# Configure MAC Extended Access List

MAC extended access list is to make rules according to source MAC address, destination MAC address, 802.1P priority, VLAN ID, and Ethernet type of the Ethernet packet, and process the packet.

| ACL Configur | ration>MAC-A | CL Configure                                                                                       |                          |            |              |          |
|--------------|--------------|----------------------------------------------------------------------------------------------------|--------------------------|------------|--------------|----------|
|              |              |                                                                                                    |                          |            |              |          |
| MAC Access L | .ist         |                                                                                                    |                          |            |              |          |
| Name         | Туре         | Rules                                                                                              | Remarks                  | Time Range | Action Group | Configur |
| ACL_C        | extended     | <ol> <li>deny From any address Go to any address data p<br/>ackage pass. <u>Delete</u></li> </ol>  |                          |            |              | + ×      |
| ACL_E        | extended     | <ol> <li>permit From any address Go to any address data<br/>package pass. <u>Delete</u></li> </ol> | 1. message <u>Delete</u> |            |              | + ×      |
| Mac-ACL C    | Configure    | Bind Object                                                                                        | Pages: 1 💌 Pa            | ge Size:   | Change       | PageSize |

#### Create One Rule

Click + to create one rule.

| MAC Access List Configure | ,                                   |                                                        |  |
|---------------------------|-------------------------------------|--------------------------------------------------------|--|
| ACL Name:                 | ACL_C                               |                                                        |  |
| ACL Type                  | Extended 🗸                          |                                                        |  |
| ACL Remark:               |                                     | (max length 80 characters)                             |  |
| Action:                   | Permit 💌 (control rule adapt data p | ackage is permit or is deny pass)                      |  |
| Source Mac Address:       | any                                 | (Pattern: H.H.H,H.H.H.H.H.H., any means any address)   |  |
| Destination Mac Address:  | any                                 | any (Pattern: H.H.H,H.H.H/H.H., any means any address) |  |
| Ether Type:               | Range: (0x0600-0xFFFF).             |                                                        |  |
| Precedence:               | 🕶 (0-7)                             |                                                        |  |
| VLAN-ID:                  | (1-4094)                            |                                                        |  |
| Bind Time Range:          | Not binding 💌 Create a new Time-F   | Range? <u>Go!</u>                                      |  |
| Bind Action Group:        | Not binding 💌 Create a new Action   | -Group? <u>Go!</u>                                     |  |
|                           |                                     |                                                        |  |
|                           |                                     | OK Cancel                                              |  |

The operation brings in the name and type of the specified ACL, which cannot be changed.

#### Delete

Click  $\times$  and you can delete one access list (if the access list is referenced, all configurations about the access list become invalid after the access list is deleted, but you can create an access list with the same name to recover).

Click <u>Delete</u> after one rule in the list and you can delete the rule (if the access list is bound to the interface, the system automatically deletes all bindings of the list on the interface after the list is deleted).

#### Create

Click Mac-ACL Configure to create one MAC extended access list and then select the type.

| MAC Access List Configure |                                                         |                                                     |
|---------------------------|---------------------------------------------------------|-----------------------------------------------------|
| ACL Name:                 |                                                         |                                                     |
| ACL Type                  | Standard 💌                                              |                                                     |
| ACL Remark:               | Standard<br>Extended                                    | (max length 80 characters)                          |
| Action:                   | Permit 💌 (control rule adapt data p                     | ackage is permit or is deny pass)                   |
| Source Mac Address:       | any                                                     | (Pattern: H.H.H,H.H.H/H.H.H, any means any address) |
| Destination Mac Address:  | any (Pattern: H.H.H,H.H.H/H.H.H, any means any address) |                                                     |
| Ether Type:               | Range: (0x0600-0xFFFF).                                 |                                                     |
| Precedence:               | 🔽 (0-7)                                                 |                                                     |
| VLAN-ID:                  | (1-4094)                                                |                                                     |
| Bind Time Range:          | Not binding 🖌 Create a new Time-R                       | lange? <u>Go!</u>                                   |
| Bind Action Group:        | Not binding 💌 Create a new Action-                      | Group? <u>Go!</u>                                   |
|                           |                                                         |                                                     |
|                           |                                                         | OK Cancel                                           |

Create one MAC extended access list, which can be named by numbers or by the user. For naming by numbers, refer to the IP-ACL section.

#### Ethernet Type

The value range is 0x0600-0xFFFF.

The common types are:

- IP type: 0x0800
- ARP type: 0x0806

#### Precedence

The priority defined by IEEE802.1p and the value range is 0-7.

#### VLAN-ID

It is the VLAN number and the value range is 1-4094.

# **Configure Time Range**

Time range is the time set. One time range includes 0-n time periods. The time range is the union set of the time periods. The **time-range** command is used to set the time range.

The status of the time range includes ACTIVE and INACTIVE. The status of the time range depends on the current status of the time periods in the time range. If any time period is in the ACTIVE state, the time range is in the ACTIVE state.

| Time Range | List     |                                                                                                    |            |
|------------|----------|----------------------------------------------------------------------------------------------------|------------|
| Name       | Туре     | Rules                                                                                                    | Configu    |
| TIME_A     | active   | <ol> <li>Periodic:Weekdays 00:00 to 23:59 <u>Delete</u></li> <li>Periodic:Tuesday 00:00 to 23:59 <u>Delete</u></li> </ol>                   | + ×        |
| TIME_B     | inactive | <ol> <li>Absolute:Start 08:00 end 12:00<u>Delete</u></li> <li>Absolute:Start January 23 08:00 end February 20 12:00<u>Delete</u></li> </ol> | + ×        |
| New Time   | Range Ba | ack Pages: 1 💌 Page Size: Chang                                                                                                    | e PageSize |

#### Create One Rule

Click + to create one time rule.

| Time Range Conf | igure                                                                                                    |
|-----------------|----------------------------------------------------------------------------------------------------|
| Name:           | TIME_A                                                                                                    |
| Туре:           | Periodic 💌                                                                                                    |
| Periodic Time:  | Daily<br>Monday<br>Tuesday<br>Wednesday<br>Thursday<br>Saturday<br>Sunday<br>Weekays<br>Weekend Start: (hh:mm) - End: (hh:mm) |
|                 |                                                                                                    |
|                 | OK Cancel                                                                                                    |

The operation brings in the name of the specified time range, which cannot be changed.

#### Delete

Click  $\times$  and you can delete one time range (if the time range is referenced, all configurations about the time range become invalid after the time range is deleted, but you can create a time range with the same name to recover).

Click **Delete** after one time rule to delete the time rule.

#### Create

Click New Time Range to create one time range. The time range includes two kinds:

Periodic time range: It is required to configure one day or several days of each week, and the start time and the end time.

| Time Range Con | finuro                                                                                                    |
|----------------|----------------------------------------------------------------------------------------------------|
| Name:          |                                                                                                    |
| Туре:          | Periodic 💌                                                                                                    |
| Periodic Time: | Daily<br>Monday<br>Tuesday<br>Wednesday<br>Thursday<br>Friday<br>Saturday<br>Sunday<br>Weekdays<br>Weekend Start: (hh:mm) MEnd: (hh:mm) |
|                |                                                                                                    |
|                | OK Cancel                                                                                                    |

The name of the time range cannot begins with numbers and cannot exceed 31 characters.

Absolute time range: It is required to configure the year, month, day, hour and minute of the start time and end time.

| Time Range Conf | igure                                                            |
|-----------------|------------------------------------------------------------------|
| Name:           |                                                                  |
| Type:           | Absolute v                                                       |
| Absolute Time:  | Start: Year: 🚽 💌 (1998-2050) Month: 🖳 💌 Day: 🚽 💌 Time: 📃 (hh:mm) |
|                 | End: Year: 💌 (1998-2050) Month: 💌 Day: 💌 Time: (hh:mm)           |
|                 |                                                                  |
|                 | OK Cancel                                                        |
|                 |                                                                  |

# **Configure Action Group**

Action group is the action set. One action group can include packet mirroring, packet re-direction, packet modification, packet flow control, packet counting action.

| ACL Configu                                               | rration>Action Group Co | nfigure        |             |               |           |                 |         |
|-----------------------------------------------------------|-------------------------|----------------|-------------|---------------|-----------|-----------------|---------|
| Name                                                      | Counter                 | Meter          | Mirror Port | Redirect Port | L2 Remark | L3 Remark       | Configu |
| ACTION_A                                                  | All-Colors              | METER_A/active | 0/15        | 0/15          | dot1p:2   | dscp:55         | 🕸 🗙     |
| ACTION_B                                                  | Red-Other               | METER_B/active | 0/20        | 0/20          | dp:0      | ip-precedence:0 | 🥸 🗙     |
| ACTION_D                                                  |                         |                | 0/22        | 0/25          |           |                 | 🥸 🗙     |
| ACTION_E                                                  |                         |                |             |               |           |                 | 🌾 🗙     |
| New Action Group Back Pages: 1 Page Size: Change PageSize |                         |                |             |               |           |                 |         |

#### Edit

Click  $\stackrel{\text{\tiny{\footnotesize \ensuremath{\overset{}\sim}}}}{=}$  to edit the attributes of the action group.

| Action-group Name: | ACTION_A                         |
|--------------------|----------------------------------|
| Counter:           | All-Colors 🗸                     |
| Meter:             | METER_A 💌 Create a new meter?Go! |
| Mirror Port:       | 0/15 💌                           |
| Redirect Port:     | 0/15 💌                           |
| L2 Remark:         | dottp 💌 2                        |
| L3 Remark:         | dscp 🔽 55 (0-63)                 |
|                    |                                  |
|                    | OK Cancel                        |

The operation brings in the action group name, which cannot be edited, but the other attributes can be edited.

#### Delete

Click  $\times$  and you can delete one action group (if the action group is referenced, all configurations about the action group become invalid after the action group is deleted, but you can create an action group with the same name to recover).

#### Create

Click New Action Group to create one action group.

| Action-group Name: |                                        |
|--------------------|----------------------------------------|
| Counter:           | Invalid 🗸                              |
| Meter:             | Invalid Create a new meter? <u>Go!</u> |
| Mirror Port:       | Invalid 💌                              |
| Redirect Port:     | Invalid 💌                              |
| L2 Remark:         | Invalid 💌                              |
| L3 Remark:         | Invalid                                |
|                    |                                        |
|                    | OK Cancel                              |

The name of the action group cannot begin with numbers and comprises 31 characters at most.

#### Counter

Configure the counting action in the action group. Configuring counting action is to count the matched packets.

| Action-group Name: |                                                    |
|--------------------|----------------------------------------------------|
| Counter:           | Invalid                                            |
| Meter:             | Invalid<br>All-Colors eate a new meter? <u>Go!</u> |
| Mirror Port:       | Red-Other                                          |
| Redirect Port:     | Green-Red                                          |
| L2 Remark:         | Green-Yellow<br>Red-Yellow                         |
| L3 Remark:         | Invalid                                            |
|                    |                                                    |
|                    | OK Cancel                                          |

#### Meter

Configure the referenced meter name in the action group. Configuring meter is to limit or mark the matched packets.

| Action-group Name: |                                |
|--------------------|--------------------------------|
| Counter:           | Invalid                        |
| Meter:             | Invalid Create a new meter?Go! |
| Mirror Port:       | Invalid<br>METER A             |
| Redirect Port:     | METER_B                        |
| L2 Remark:         | Invalid 💌                      |
| L3 Remark:         | Invalid                        |
|                    |                                |
|                    | OK Cancel                      |

Click **Create a new meter** to create a meter. For details, refer to *Configure Traffic Meter*.

#### Mirror Port

Configure packet mirroring action in the action group. This is to mirror the matched packets to the specified port.

| Action-group Name: | 0/2 0/2 0/2                         |
|--------------------|-------------------------------------|
| Counter:           | 0/24                                |
| Meter:             | 0/26 Create a new meter? <u>Go!</u> |
| Mirror Port:       | 0/27                                |
| Redirect Port:     | Invalid 🕶                           |
| L2 Remark:         | Invalid 💌                           |
| L3 Remark:         | Invalid 🛛                           |
|                    |                                     |
|                    | OK Cancel                           |

#### Re-direct Port

Configure packet re-directing action in the action group. The configuration is to re-direct the matched packet to the specified port.

| Action-group Name: | 0/21 0/22                   |
|--------------------|-----------------------------|
| Counter:           |                             |
| Meter:             | 0/25 Create a new meter?Go! |
| Mirror Port:       | 0/27                        |
| Redirect Port:     | Invalid 💌                   |
| L2 Remark:         | Invalid 💌                   |
| L3 Remark:         | Invalid                     |
|                    |                             |
|                    | OK Cancel                   |

#### Configure L2 Remark

Configure the L2 packet remarking action in the action group. The configuration is to classify the matched packets so that the user can adopt different QoS policies in the later data communication.

| Action-group Name: |                                        |
|--------------------|----------------------------------------|
| Counter:           | Invalid 🗸                              |
| Meter:             | Invalid Create a new meter? <u>Go!</u> |
| Mirror Port:       | 0/24 💌                                 |
| Redirect Port:     | 0/25 💌                                 |
| L2 Remark:         | Invalid 💌                              |
| L3 Remark:         | Invalid v                              |
|                    | dot1p-lp                               |
| _                  | lp OK Cancel                           |

#### Configure L3 Remark

Configure the L3 packet remarking action in the action group. The configuration is to classify the matched packets so that the user can adopt different QoS policies in the later data communication.

| Action-group Name: |                                |
|--------------------|--------------------------------|
| Counter:           | Invalid                        |
| Meter:             | Invalid Create a new meter?Go! |
| Mirror Port:       | 0/24                           |
| Redirect Port:     | 0/25 💌                         |
| L2 Remark:         | Invalid 💌                      |
| L3 Remark:         | Invalid 🖌                      |
|                    | linvalid<br>dscp               |
|                    | ip-precedence OK Cancel        |

# Apply ACL to Object

After setting up one access list, it can be applied on one or more objects, so as to realize the function of filtering ACL packets. In Maipu S34xx switch, the access list can only be applied at the input direction of the object. The objects include port object, global object, and VLAN object.

| Binding List   |          |                   |                       |                 |
|----------------|----------|-------------------|-----------------------|-----------------|
| Binding Object | Acl Name | Acl Type          | Acl State             | Configure       |
| vlan:3         | ACL_A    | Extended: IP-ACL  | valid                 | ×               |
| port:0/23      | ACL_B    | Extended: IP-ACL  | valid                 | ×               |
| port:0/20      | ACL_C    | Extended: MAC-ACL | valid                 | ×               |
| port:0/26      | ACL_E    | Extended: MAC-ACL | valid                 | ×               |
| New Bingding   | Back     |                   | Pages: 1 💌 Page Size: | Change PageSize |

#### Delete

Click  $\times$  and you can delete the binding relation between the binding object and ACL (deleting the binding time domain and action group is performed on the corresponding ACL interface).

## Apply

#### Click New Binding to apply ACL to object.

| ACL:          | not binding 🔽 (Choose configured ACL to binding.'ip-','mac-' mark ACL type)              |  |  |
|---------------|------------------------------------------------------------------------------------------|--|--|
| Time Range:   | not binding 🔄 (Choose configured Time-range to binding.)Create a new Time-Range?Go!      |  |  |
| Action Group: | not binding 🔄 (Choose configured Action-group to binding.) Create a new Action-Group?Go! |  |  |
| Port:         | not binding 🛛 Direction: 🛛 İn 🗹 mp3400 only support Inbound packets                      |  |  |
| VLAN:         | not binding 🔽 Direction: 🛛 in 💟 mp3400 only support Inbound packets                      |  |  |
| Global:       | not binding 🔽 Direction: 🛛 in 💟 mp3400 only support Inbound packets                      |  |  |
|               |                                                                                          |  |  |
|               | OK Carrel                                                                                |  |  |

#### Ip-acl can be applied to all objects.

| ACL:          | lip-ACL_A 🗸 (Choose configured ACL to binding.'ip-','mac-' mark ACL type)                        |  |  |
|---------------|--------------------------------------------------------------------------------------------------|--|--|
| Time Range:   | not binding 🔽 (Choose configured Time-range to binding.)Create a new Time-Range?Go!              |  |  |
| Action Group: | not binding 🔽 (Choose configured Action-group to binding.) Create a new Action-Group? <u>Go!</u> |  |  |
| Port:         | not binding 🖉 Direction: 🛛 in 📝 mp3400 only support Inbound packets                              |  |  |
| VLAN:         | not binding 🖌 Direction: 🛛 in 🗹 mp3400 only support Inbound packets                              |  |  |
| Global:       | not binding 🔽 Direction: 🛛 in 💟 mp3400 only support Inbound packets                              |  |  |
|               |                                                                                                  |  |  |
|               | OK Cancel                                                                                        |  |  |

#### Mac-acl cannot be applied to VLAN or global.

| ACL:          | mac-ACL_C v (Choose configured ACL to binding.'ip-','mac-' mark ACL type)                        |
|---------------|--------------------------------------------------------------------------------------------------|
| Time Range:   | not binding 🔽 (Choose configured Time-range to binding.)Create a new Time-Range? <u>Go!</u>      |
| Action Group: | not binding 🔽 (Choose configured Action-group to binding.) Create a new Action-Group? <u>Go!</u> |
| Port:         | not binding 🛛 Direction: 🔲 mp3400 only support Inbound packets                                   |
| VLAN:         | not binding 🔽 Direction: 🛛 in 🗹 mp3400 only support Inbound packets                              |
| Global:       | not binding 🔽 Direction: 🛛 in 🗹 mp3400 only support Inbound packets                              |
|               |                                                                                                  |
|               | OK Cancel                                                                                        |

#### 🕮 Note

Viewing and deleting the time range and action group bound to ACL are performed on the interface of the bound ACL.

S3400 switch only supports the ACL at the in direction, so the direction is grayed and unavailable.

# **QoS Configuration**

This chapter describes the QoS usage and configuration of the port.

Main contents:

- Priority mapping
- Queue scheduling mode
- Dropping mode
- Speed limitation
- Port flow shaping
- Port queue flow shaping

# **Priority Mapping**

The priority mapping is to map to the local priority according to the dscp or 802.1p value of the packet. And then the local priority maps to the corresponding drop priority. The priority mapping is to configure the relation of theses mappings.

The mapping relation is as follows:

- 1. dscp-lp mapping: Map to the local priority IP value according to the DSCP value of the packet;
- 2. dot1p-lp mapping: Map to the local priority IP according to the 802.1p priority of the packet;
- 3. Ip-dp mapping: Map to the drop priority according to the local priority. The smaller the drop priority, the earlier the packet is dropped. The drop priority corresponds to the queue on the port. The packet with dp as o is input to queue 0; the packet with dp as 1 is input to queue 1...;
- 4. dscp-dscp mapping: Modify the dscp value of the packet according to the dscp of the packet;

| ⇒QOS Configu | uration>Priority Mapping |          |           |          |           |
|--------------|--------------------------|----------|-----------|----------|-----------|
| Priority Map | oing List                |          |           |          |           |
| Port         | dscp-dscp                | dot1p-lp | dscp-lp   | lp-dp    | Configure |
| 0/0          | Default                  | Default  | Default   | Default  | 🕸 🗙       |
| 0/1          | Default                  | Default  | Default   | Default  | 🕸 🗙       |
| 0/2          | Default                  | Default  | Default   | Default  | 🕸 🗙       |
| 0/3          | Default                  | Default  | Default   | Default  | 🕸 🗙       |
| 0/4          | Default                  | Default  | Default   | Default  | 🕸 🗙       |
| 0/5          | Default                  | Default  | Default   | Default  | 🚳 🗙       |
| 0/6          | Default                  | Default  | Default   | Default  | 🚳 🗙       |
| 0/7          | 0-63, 1-63               | 0-7, 1-7 | 1-7, 63-0 | 0-7, 1-6 | 🕸 🗙       |
| 0/8          | 0-63, 1-63               | 0-7, 1-7 | 1-7, 63-0 | 0-7, 1-6 | 🚳 🗙       |
| 0/9          | 0-63, 1-63               | 0-7, 1-7 | 1-7, 63-0 | 0-7, 1-6 | 🚳 🗙       |
| 0/10         | 0-63, 1-63               | 0-7, 1-7 | 1-7, 63-0 | 0-7, 1-6 | 😻 🗙       |
| 0/11         | Default                  | Default  | Default   | Default  | 🕸 🗙       |
| 0/12         | Default                  | Default  | Default   | Default  | 🥸 🗙       |
| 0/13         | Default                  | Default  | Default   | Default  | 🕸 🗙       |
| 0/14         | Default                  | Default  | Default   | Default  | 🥸 🗙       |
| 0/15         | Default                  | Default  | Default   | Default  | 🕸 🗙       |
| 0/16         | Default                  | Default  | Default   | Default  | 🚳 🗙       |
| 0/17         | Default                  | Default  | Default   | Default  | 🕸 🗙       |
| 0/18         | Default                  | Default  | Default   | Default  | 🕸 🗙       |
| 0/19         | Default                  | Default  | Default   | Default  | 🎸 🗙       |
| 0/20         | Default                  | Default  | Default   | Default  | 😻 🗙       |
| 0/21         | Default                  | Default  | Default   | Default  | 🕸 🗙       |
| 0/22         | Default                  | Default  | Default   | Default  | 🕸 🗙       |
| 0/23         | Default                  | Default  | Default   | Default  | 🚳 🗙       |
| 0/24         | Default                  | Default  | Default   | Default  | 🕸 🗙       |
| 0/25         | Default                  | Default  | Default   | Default  | 🕸 🗙       |

If the mapping is not configured, it is displayed as default.

## Edit

#### Edit Single Priority Mapping

Click  $\stackrel{\text{\tiny{(5)}}}{=}$  to edit the priority mapping of the port.

| Priority Mapping Configure |     |                                                         |  |  |  |
|----------------------------|-----|---------------------------------------------------------|--|--|--|
| Port:                      | 0/7 | (Pattern:'0/0'or'0/0-0/10'or'0/0,0/1'or' a AG port '1') |  |  |  |
| Dscp-dscp Mapping:         |     | (Pattern: 0-63,0-63) (max length 50 characters)         |  |  |  |
| Dot1p-lp Mapping:          |     | (Pattern: 0-7,1-6) (max length 50 characters)           |  |  |  |
| Dscp-lp Mapping:           |     | (Pattern: 63-0,1-7) (max length 50 characters)          |  |  |  |
| Lp-dp Mapping:             |     | (Pattern: 0-7,1-6)(max length 50 characters)            |  |  |  |
|                            |     |                                                         |  |  |  |
|                            |     | OK Cancel                                               |  |  |  |

On the interface, there is the selected port, which cannot be modified. The mappings of the port can be modified.

#### Batch Edit

Click Edit and you can edit the priorities of all selected ports.

| 0/13               | Derault     | Detault                                           | Detault                              | Detault              | > X |  |
|--------------------|-------------|---------------------------------------------------|--------------------------------------|----------------------|-----|--|
| 0/14               | Default     | Default                                           | Default                              | Default              | 🚳 🗙 |  |
| 0/15               | Default     | Default                                           | Default                              | Default              | 🥸 🗙 |  |
| 0/16               | Default     | Default                                           | Default                              | Default              | 🚳 🗙 |  |
| 0/17               | Default     | Default                                           | Default                              | Default              | 🚳 🗙 |  |
| 0/18               | Default     | Default                                           | Default                              | Default              | 🥸 🗙 |  |
| 0/19               | Default     | Default                                           | Default                              | Default              | 🚳 🗙 |  |
| 0/20               | Default     | Default                                           | Default                              | Default              | 🚳 🗙 |  |
| 0/21               | Default     | Default                                           | Default                              | Default              | 🚳 🗙 |  |
| 0/22               | Default     | Default                                           | Default                              | Default              | 🚳 🗙 |  |
| 0/23               | Default     | Default                                           | Default                              | Default              | 🚳 🗙 |  |
| 0/24               | Default     | Default                                           | Default                              | Default              | 🚳 🗙 |  |
| 0/25               | Default     | Default                                           | Default                              | Default              | 🚳 🗙 |  |
| 0/26               | Default     | Default                                           | Default                              | Default              | 🥸 🗙 |  |
| 0/27               | Default     | Default                                           | Default                              | Default              | 🚳 🗙 |  |
| 2                  | Default     | Default                                           | Default                              | Default              | 🚳 🗙 |  |
| 3                  | Default     | Default                                           | Default                              | Default              | 🚳 🗙 |  |
| 4                  | Default     | Default                                           | Default                              | Default              | 🥸 🗙 |  |
| 5                  | Default     | Default                                           | Default                              | Default              | 😻 🗙 |  |
| Edit Refres        | h Batch Del | ete                                               |                                      |                      |     |  |
| Port:              | C           | 0/0,0/1,0/2,0/3,0/4,0/5,0/6,0/7,0/8               | (Pattern:'0/0'or'0/0-0/10'or'0/0.0/1 | L'or' a AG port '1') |     |  |
| Dscp-dscp Mapping: |             | (Pattern: 0-63,0-63) (max length 50 characters)   |                                      |                      |     |  |
| Dot1p-lp Mapping:  |             | (Pattern: 0-7,1-6) (max length 50 characters)     |                                      |                      |     |  |
| Dscp-lp Mapping:   |             | (Pattern: 63-0,1-7···) (max length 50 characters) |                                      |                      |     |  |
| Lp-dp Mapping:     |             |                                                   | (Pattern: 0-7,1-6)(max length 50     | ) characters)        |     |  |
|                    |             |                                                   |                                      |                      |     |  |
|                    |             |                                                   | OK Cancel                            |                      |     |  |

## Delete

#### Delete Single Priority Mapping

#### Batch Delete

Click Batch Delete

to delete all priority mappings of the selected port.

| <b>V</b> | 0/7   | 0-63, 1-63 | 0-7, 1-7 | 1-7, 63-0 | 0-7, 1-6 | 🕸 🗙 |  |
|----------|-------|------------|----------|-----------|----------|-----|--|
| <b>~</b> | 0/8   | 0-63, 1-63 | 0-7, 1-7 | 1-7, 63-0 | 0-7, 1-6 | 🏁 🗙 |  |
| <b>~</b> | 0/9   | 0-63, 1-63 | 0-7, 1-7 | 1-7,63-0  | 0-7, 1-6 | 🌾 🗙 |  |
|          | 0/10  | 0-63, 1-63 | 0-7, 1-7 | 1-7, 63-0 | 0-7, 1-6 | 🎸 🗙 |  |
|          | 0/11  | Default    | Default  | Default   | Default  | 🕸 🗙 |  |
|          | 0/12  | Default    | Default  | Default   | Default  | 🚳 🗙 |  |
|          | 0/13  | Default    | Default  | Default   | Default  | 🕸 🗙 |  |
|          | 0/14  | Default    | Default  | Default   | Default  | 🕸 🗙 |  |
|          | 0/15  | Default    | Default  | Default   | Default  | 🕸 🗙 |  |
|          | 0/16  | Default    | Default  | Default   | Default  | 😻 🗙 |  |
|          | 0/17  | Default    | Default  | Default   | Default  | 😻 🗙 |  |
|          | 0/18  | Default    | Default  | Default   | Default  | 🚳 🗙 |  |
|          | 0/19  | Default    | Default  | Default   | Default  | 🕸 🗙 |  |
|          | 0/20  | Default    | Default  | Default   | Default  | 🕸 🗙 |  |
|          | 0/21  | Default    | Default  | Default   | Default  | 🕸 🗙 |  |
|          | 0/22  | Default    | Default  | Default   | Default  | 🎸 🗙 |  |
|          | 0/23  | Default    | Default  | Default   | Default  | 🌾 🗙 |  |
|          | 0/24  | Default    | Default  | Default   | Default  | 🌾 🗙 |  |
|          | 0/25  | Default    | Default  | Default   | Default  | 🕸 🗙 |  |
|          | 0/26  | Default    | Default  | Default   | Default  | 🕸 🗙 |  |
|          | 0/27  | Default    | Default  | Default   | Default  | 🕸 🗙 |  |
|          | 2     | Default    | Default  | Default   | Default  | 🚳 🗙 |  |
|          | 3     | Default    | Default  | Default   | Default  | 🚳 🗙 |  |
|          | 4     | Default    | Default  | Default   | Default  | 🕸 🗙 |  |
|          | 5     | Default    | Default  | Default   | Default  | 🚳 🗙 |  |
| Edit     |       |            |          |           |          |     |  |
|          | Liter |            |          |           |          |     |  |

## **Queue Scheduling Mode**

Each port has eight output queues. The following scheduling policies can be adopted:

SP (Strict Priority): Queue 7 has the highest priority and queue 0 has the lowest priority;

RR (Round Robin): Packet-based fair scheduling. As long as one queue schedules one packet, turn to the next queue;

WRR (Weighted Round Robin): Packet-based weighted scheduling. You can configure how many packets are scheduled by each queue before turning to the next queue. When it is configured as 0, it indicates strict priority queue;

WDRR (Weighted Deficit Round Robin): It is an improvement for the WRR algorithm.

| )ueu | e Sched | ule Mode List | t       |         |         |         |         |         |         |         |         |
|------|---------|---------------|---------|---------|---------|---------|---------|---------|---------|---------|---------|
|      | Port    | Mode          | WeightO | Weight1 | Weight2 | Weight3 | Weight4 | Weight5 | Weight6 | Weight7 | Configu |
|      | 0/0     | SP            |         |         |         |         |         |         |         |         | 🚳 🗙     |
|      | 0/1     | SP            |         |         |         |         |         |         |         |         | 🚳 🗙     |
|      | 0/2     | SP            |         |         |         |         |         |         |         |         | 🚳 🗙     |
|      | 0/3     | SP            |         |         |         |         |         |         |         |         | 🚳 🗙     |
|      | 0/4     | SP            |         |         |         |         |         |         |         |         | 🚳 🗙     |
|      | 0/5     | SP            |         |         |         |         |         |         |         |         | 🚳 🗙     |
|      | 0/6     | SP            |         |         |         |         |         |         |         |         | 🚳 🗙     |
|      | 0/7     | WRR           | 15      | 15      | 15      | 15      | 15      | 15      | 15      | 15      | 🕸 🗙     |
|      | 0/8     | WRR           | 15      | 15      | 15      | 15      | 15      | 15      | 15      | 15      | 😻 🗙     |
|      | 0/9     | WRR           | 15      | 15      | 15      | 15      | 15      | 15      | 15      | 15      | 🚳 🗙     |
|      | 0/10    | WRR           | 15      | 15      | 15      | 15      | 15      | 15      | 15      | 15      | 🥸 🗙     |
|      | 0/11    | WRR           | 15      | 15      | 15      | 15      | 15      | 15      | 15      | 15      | 🚳 🗙     |
|      | 0/12    | WDRR          | 127     | 127     | 127     | 127     | 127     | 127     | 127     | 127     | 🚳 🗙     |
|      | 0/13    | WDRR          | 127     | 127     | 127     | 127     | 127     | 127     | 127     | 127     | 🛯 🕸 🗙   |
|      | 0/14    | WDRR          | 127     | 127     | 127     | 127     | 127     | 127     | 127     | 127     | 🛯 🕸 🗙   |
|      | 0/15    | WDRR          | 127     | 127     | 127     | 127     | 127     | 127     | 127     | 127     | 🥸 🗙     |
|      | 0/16    | RR            |         |         |         |         |         |         |         |         | 🚳 🗙     |
|      | 0/17    | RR            |         |         |         |         |         |         |         |         | 🚳 🗙     |
|      | 0/18    | RR            |         |         |         |         |         |         |         |         | 🚳 🗙     |
|      | 0/19    | SP            |         |         |         |         |         |         |         |         | 🚳 🗙     |
|      | 0/20    | SP            |         |         |         |         |         |         |         |         | 🚳 🗙     |
|      | 0/21    | SP            |         |         |         |         |         |         |         |         | 😻 🗙     |
|      | 0/22    | SP            |         |         |         |         |         |         |         |         | 😻 🗙     |
|      | 0/23    | SP            |         |         |         |         |         |         |         |         | 😻 🗙     |
|      | 0/24    | SP            |         |         |         |         |         |         |         |         | 🚳 🗙     |

The SP and RR modes have no weight values, so they are displayed "--".

## Edit

#### Edit Single Queue Scheduling

Click  $\stackrel{\text{(i)}}{=}$  to edit the queue scheduling mode of the port.

| Queue Sche | edule Mode Cor | nfigure                                    |
|------------|----------------|--------------------------------------------|
| Port:      | 0/7            | (Pattern:'0/0'or'0/0-0/10'or'0/0,0/1,0/2') |
| Policies:  | WRR 🔽          |                                            |
| Weight0:   | 15             | Range wdrr: (0-127)/wrr: (0-15)            |
| Weight1:   | 15             | Range wdrr: (0-127)/wrr: (0-15)            |
| Weight2:   | 15             | Range wdrr: (0-127)/wrr: (0-15)            |
| Weight3:   | 15             | Range wdrr: (0-127)/wrr: (0-15)            |
| Weight4:   | 15             | Range wdrr: (0-127)/wrr: (0-15)            |
| Weight5:   | 15             | Range wdrr: (0-127)/wrr: (0-15)            |
| Weight6:   | 15             | Range wdrr: (0-127)/wrr: (0-15)            |
| Weight7:   | 15             | Range wdrr: (0-127)/wrr: (0-15)            |
|            |                |                                            |
|            |                | OK Cancel                                  |
| Queue Sche | edule Mode Cor | nfigure                                    |
| Port:      | 0/19           | (Pattern:'0/0'or'0/0-0/10'or'0/0,0/1,0/2') |
| Policies:  | SP 🗸           |                                            |
|            |                |                                            |
|            |                | OK Cancel                                  |

On the interface, there is the selected port and policies. The policies can be modified.

Batch Edit Click Edit to edit the queue scheduling mode of the selected port.
| <b>V</b> | 0/7                                                                                   | WRR             | 15   | 15  | 15  | 15     | 15  | 15  | 15  | 15  | 🛯 🎸 🗙 |
|----------|---------------------------------------------------------------------------------------|-----------------|------|-----|-----|--------|-----|-----|-----|-----|-------|
| <b>V</b> | 0/8                                                                                   | WRR             | 15   | 15  | 15  | 15     | 15  | 15  | 15  | 15  | 👋 🗙   |
| <b>V</b> | 0/9                                                                                   | WRR             | 15   | 15  | 15  | 15     | 15  | 15  | 15  | 15  | 🛯 🎸 🗙 |
| <b>V</b> | 0/10                                                                                  | WRR             | 15   | 15  | 15  | 15     | 15  | 15  | 15  | 15  | 🛯 🎸 🗙 |
| <b>V</b> | 0/11                                                                                  | WRR             | 15   | 15  | 15  | 15     | 15  | 15  | 15  | 15  | 🛯 🎸 🗙 |
|          | 0/12                                                                                  | WDRR            | 127  | 127 | 127 | 127    | 127 | 127 | 127 | 127 | 🛯 🎸 🗙 |
|          | 0/13                                                                                  | WDRR            | 127  | 127 | 127 | 127    | 127 | 127 | 127 | 127 | 🛯 🎸 🗙 |
|          | 0/14                                                                                  | WDRR            | 127  | 127 | 127 | 127    | 127 | 127 | 127 | 127 | 🛯 🎸 🗙 |
|          | 0/15                                                                                  | WDRR            | 127  | 127 | 127 | 127    | 127 | 127 | 127 | 127 | 🛯 🎸 🗙 |
|          | 0/16                                                                                  | RR              |      |     |     |        |     |     |     |     | 👋 🗙   |
|          | 0/17                                                                                  | RR              |      |     |     |        |     |     |     |     | 🛯 🎸 🗙 |
| <b>V</b> | 0/18                                                                                  | RR              |      |     |     |        |     |     |     |     | 👋 🗙   |
| <b>V</b> | 0/19                                                                                  | SP              |      |     |     |        |     |     |     |     | 👋 🗙   |
| <b>V</b> | 0/20                                                                                  | SP              |      |     |     |        |     |     |     |     | 🛯 🎸 🗙 |
| <b>V</b> | 0/21                                                                                  | SP              |      |     |     |        |     |     |     |     | 🛯 🎸 🗙 |
|          | 0/22                                                                                  | SP              |      |     |     |        |     |     |     |     | 🛯 🎸 🗙 |
|          | 0/23                                                                                  | SP              |      |     |     |        |     |     |     |     | 🛯 🎸 🗙 |
|          | 0/24                                                                                  | SP              |      |     |     |        |     |     |     |     | 🛯 🎸 🗙 |
|          | 0/25                                                                                  | SP              |      |     |     |        |     |     |     |     | 🛯 🎸 🗙 |
|          | 0/26                                                                                  | SP              |      |     |     |        |     |     |     |     | 👋 🗙   |
|          | 0/27                                                                                  | SP              |      |     |     |        |     |     |     |     | 🛯 🎸 🗙 |
| Edit     | Edit Refresh Batch Delete                                                             |                 |      |     |     |        |     |     |     |     |       |
| Queu     | e Schedi                                                                              | ule Mode Config | jure |     |     |        |     |     |     |     |       |
| Port:    | Port: 0/0.0/1.0/2.0/3.0/4.0/5.0/6.0/7.0/8 (Pattern: '0/0'or'0/0-0/10'or'0/0.0/1.0/2') |                 |      |     |     |        |     |     |     |     |       |
| Policie  | Policies: SP v                                                                        |                 |      |     |     |        |     |     |     |     |       |
|          |                                                                                       |                 |      |     |     |        |     |     |     |     |       |
|          |                                                                                       |                 |      |     | OK  | Cancel |     |     |     |     |       |

The default value is the SP mode.

# Delete

### Delete Single Queue Scheduling

Click  $\stackrel{\scriptstyle \times}{\sim}$  to delete the queue scheduling mode of the port and recover to the SP mode.

### Batch Delete

Click Batch Delete to delete the queue scheduling mode of the selected port and recover to the SP mode.

|          | 0/6                       | SP   |     |     |     |     |     |     |     |     | 🛛 🌾 🗙 |
|----------|---------------------------|------|-----|-----|-----|-----|-----|-----|-----|-----|-------|
|          | 0/7                       | WRR  | 15  | 15  | 15  | 15  | 15  | 15  | 15  | 15  | 🛯 🎸 🗙 |
| <b>V</b> | 0/8                       | WRR  | 15  | 15  | 15  | 15  | 15  | 15  | 15  | 15  | 👋 🗙   |
| <b>V</b> | 0/9                       | WRR  | 15  | 15  | 15  | 15  | 15  | 15  | 15  | 15  | 🚳 🗙   |
| <b>V</b> | 0/10                      | WRR  | 15  | 15  | 15  | 15  | 15  | 15  | 15  | 15  | 👋 🗙   |
| <b>V</b> | 0/11                      | WRR  | 15  | 15  | 15  | 15  | 15  | 15  | 15  | 15  | 👋 🗙   |
| <b>V</b> | 0/12                      | WDRR | 127 | 127 | 127 | 127 | 127 | 127 | 127 | 127 | 🐳 🗙   |
| <b>V</b> | 0/13                      | WDRR | 127 | 127 | 127 | 127 | 127 | 127 | 127 | 127 | 👋 🗙   |
| <b>V</b> | 0/14                      | WDRR | 127 | 127 | 127 | 127 | 127 | 127 | 127 | 127 | 👋 🗙   |
| <b>V</b> | 0/15                      | WDRR | 127 | 127 | 127 | 127 | 127 | 127 | 127 | 127 | 🌾 🗙   |
|          | 0/16                      | RR   |     |     |     |     |     |     |     |     | 👋 🗙   |
|          | 0/17                      | RR   |     |     |     |     |     |     |     |     | 🚳 🗙   |
|          | 0/18                      | RR   |     |     |     |     |     |     |     |     | 🌾 🗙   |
|          | 0/19                      | SP   |     |     |     |     |     |     |     |     | 🛯 🎸 🗙 |
|          | 0/20                      | SP   |     |     |     |     |     |     |     |     | 👋 🗡   |
|          | 0/21                      | SP   |     |     |     |     |     |     |     |     | 🌾 🗙   |
|          | 0/22                      | SP   |     |     |     |     |     |     |     |     | 🛯 🎸 🗙 |
|          | 0/23                      | SP   |     |     |     |     |     |     |     |     | 🚳 🗙   |
|          | 0/24                      | SP   |     |     |     |     |     |     |     |     | 🚳 🗙   |
|          | 0/25                      | SP   |     |     |     |     |     |     |     |     | 🛯 🖇 🗙 |
|          | 0/26                      | SP   |     |     |     |     |     |     |     |     | 🚳 🗙   |
|          | 0/27                      | SP   |     |     |     |     |     |     |     |     | 🛯 🎸 🗡 |
| Edit     | Edit Refresh Batch Delete |      |     |     |     |     |     |     |     |     |       |

# Drop Mode

The port supports two drop modes, including Tail Drop and sRED. sRED is a simple random early drop algorithm, which begins to drop a color of packets before the queue is full. It has two queue thresholds, including low threshold and high threshold. Every time one packet to enter the queue is received, check the current queue depth. If the queue depth is lower than the low threshold, the packet enters the queue; if the queue depth is higher than the high threshold, the packet is dropped. If the queue depth is between the low threshold and the high threshold, whether the packet is dropped depends on the configured drop rate.

| ⊖qos | 6 Configur | ation>Drop Mode Configure |               |                  |           |  |
|------|------------|---------------------------|---------------|------------------|-----------|--|
|      |            |                           |               |                  |           |  |
| Drop | Mode List  | t                         | B- ( B B-1-   |                  | 6 - F     |  |
|      | Port       | Drop Mode                 | Red Drop Rate | Yellow Drop Rate | Configure |  |
|      | 0/0        | tail-drop                 |               |                  | X         |  |
|      | 0/1        | tail-drop                 |               |                  | X         |  |
|      | 0/2        | tail-drop                 |               |                  | ≪ ×       |  |
|      | 0/3        | tail-drop                 |               |                  | 😻 🗙       |  |
|      | 0/4        | tail-drop                 |               |                  | 🕸 🗙       |  |
|      | 0/5        | tail-drop                 |               |                  | 🛯 🗙 🗙     |  |
|      | 0/6        | tail-drop                 |               |                  | 🛯 🗶 🗙     |  |
|      | 0/7        | sred                      | 5             | 5                | *         |  |
|      | 0/8        | sred                      | 5             | 5                | *         |  |
|      | 0/9        | sred                      | 5             | 5                | *         |  |
|      | 0/10       | sred                      | 5             | 5                | *         |  |
|      | 0/11       | sred                      | 5             | 5                | *         |  |
|      | 0/12       | sred                      | 5             | 5                | *         |  |
|      | 0/13       | tail-drop                 |               |                  | 🕸 🗙       |  |
|      | 0/14       | tail-drop                 |               |                  | 🕸 🗙       |  |
|      | 0/15       | tail-drop                 |               |                  | 😻 🗙       |  |
|      | 0/16       | tail-drop                 |               |                  | 😻 🗙       |  |
|      | 0/17       | tail-drop                 |               |                  | 🕸 🗙       |  |
|      | 0/18       | tail-drop                 |               |                  | 🕸 🗙       |  |
|      | 0/19       | tail-drop                 |               |                  | 🕸 🗙       |  |
|      | 0/20       | tail-drop                 |               |                  | 😻 🗙       |  |
|      | 0/21       | tail-drop                 |               |                  | 😻 🗙       |  |
|      | 0/22       | tail-drop                 |               |                  | 😻 🗙       |  |
|      | 0/23       | tail-drop                 |               |                  | 😻 🗙       |  |
|      | 0/24       | tail-drop                 |               |                  | 🛯 🗸       |  |

# Edit

### Edit Single

Click  $\stackrel{\text{(s)}}{=}$  to edit the corresponding drop mode.

| <b>Drop Mode Configure</b><br>Port:<br>Drop Mode: | 0/6<br>Tail-Drop 💌 | (Pattern:'0/0'or'0/0-0/10'or'0/0,0/1,0/2') |
|---------------------------------------------------|--------------------|--------------------------------------------|
|                                                   |                    |                                            |
|                                                   |                    | OK Cancel                                  |
| Drop Mode Configure                               |                    |                                            |
| Port:                                             | 0/7                | (Pattern:'0/0'or'0/0-0/10'or'0/0,0/1,0/2') |
| Drop Mode:                                        | Sred 🗸             |                                            |
| Red Drop Rate:                                    | 0 🕶                |                                            |
| Yellow Drop Rate:                                 | 0 🗸                |                                            |
|                                                   |                    |                                            |
|                                                   |                    | OK Cancel                                  |

On the interface, there is the selected port and the drop mode. The port cannot be modified.

### Batch Edit

Click Edit to edit the drop mode of the selected port.

| <b>V</b>                                                                             | 0/7                       | sred      | 5 | 5 | 🚳 🗙 |  |  |
|--------------------------------------------------------------------------------------|---------------------------|-----------|---|---|-----|--|--|
| <b>V</b>                                                                             | 0/8                       | sred      | 5 | 5 | 🕸 🗙 |  |  |
| <b>V</b>                                                                             | 0/9                       | sred      | 5 | 5 | 🕸 🗙 |  |  |
|                                                                                      | 0/10                      | sred      | 5 | 5 | 🕸 🗙 |  |  |
| <b>V</b>                                                                             | 0/11                      | sred      | 5 | 5 | 🕸 🗙 |  |  |
| <b>V</b>                                                                             | 0/12                      | sred      | 5 | 5 | 🕸 🗙 |  |  |
| <b>V</b>                                                                             | 0/13                      | tail-drop |   |   | 🕸 🗙 |  |  |
| <b>V</b>                                                                             | 0/14                      | tail-drop |   |   | 🕸 🗙 |  |  |
| <b>V</b>                                                                             | 0/15                      | tail-drop |   |   | 🕸 🗙 |  |  |
| <b>V</b>                                                                             | 0/16                      | tail-drop |   |   | 🕸 🗙 |  |  |
| <b>V</b>                                                                             | 0/17                      | tail-drop |   |   | 🕸 🗙 |  |  |
| <b>V</b>                                                                             | 0/18                      | tail-drop |   |   | 🕸 🗙 |  |  |
| <b>V</b>                                                                             | 0/19                      | tail-drop |   |   | 🕸 🗙 |  |  |
| <b>V</b>                                                                             | 0/20                      | tail-drop |   |   | 🕸 🗙 |  |  |
| <b>V</b>                                                                             | 0/21                      | tail-drop |   |   | 🕸 🗙 |  |  |
|                                                                                      | 0/22                      | tail-drop |   |   | 🕸 🗙 |  |  |
| <b>V</b>                                                                             | 0/23                      | tail-drop |   |   | 🕸 🗙 |  |  |
| <b>V</b>                                                                             | 0/24                      | tail-drop |   |   | 🕸 🗙 |  |  |
| <b>V</b>                                                                             | 0/25                      | tail-drop |   |   | 🕸 🗙 |  |  |
| <b>V</b>                                                                             | 0/26                      | tail-drop |   |   | 🕸 🗙 |  |  |
| <b>V</b>                                                                             | 0/27                      | tail-drop |   |   | 🕸 🗙 |  |  |
|                                                                                      |                           |           |   |   |     |  |  |
| Edit                                                                                 | Edit Refresh Batch Delete |           |   |   |     |  |  |
| Drop                                                                                 | Dron Mode Configure       |           |   |   |     |  |  |
| Port: 0/0.0/1.0/2.0/3.0/4.0/5.0/6.0/7.0/8 (Pathern 10/0.0/1.0/0.1/10/or10.0.0/1.0/2) |                           |           |   |   |     |  |  |
| Dron                                                                                 | Dran Mode: TaiLDran M     |           |   |   |     |  |  |
| ыор                                                                                  |                           |           |   |   |     |  |  |
|                                                                                      |                           |           |   |   |     |  |  |
|                                                                                      | OK Cancel                 |           |   |   |     |  |  |

### Delete

### **Delete Single**

Click  $\times$  to delete the drop mode of the port. The default value is tail-drop.

### Batch Delete

Click Batch Delete to delete the drop modes of the selected ports. The default value is tail-drop.

| ☑ 0/7   | sred                | 5 | 5 | \<br>X<br>X |
|---------|---------------------|---|---|-------------|
| Ø/8     | sred                | 5 | 5 | 🏁 🗙         |
| 0/9     | sred                | 5 | 5 | 🕸 🗙         |
| 0/10    | 0 sred              | 5 | 5 | 🕸 🗙         |
| 0/1     | 1 sred              | 5 | 5 | 🕸 🗙         |
| Ø/1:    | 2 sred              | 5 | 5 | 🕸 🗙         |
| 0/1     | 3 tail-drop         |   |   | ≪ ×         |
| 0/1-    | 4 tail-drop         |   |   | ≪ ×         |
| 0/1     | 5 tail-drop         |   |   | 🅸 🗙         |
| 0/1     | 6 tail-drop         |   |   | 🕸 🗙         |
| 0/1     | 7 tail-drop         |   |   | X           |
| 0/1     | 8 tail-drop         |   |   | 🕸 🗙         |
| 0/1     | 9 tail-drop         |   |   | 🕸 🗙         |
| 0/2     | 0 tail-drop         |   |   | 🕸 🗙         |
| 0/2     | 1 tail-drop         |   |   | 🌾 🗙         |
| 0/2:    | 2 tail-drop         |   |   | 🕸 🗙         |
| 0/2     | 3 tail-drop         |   |   | 🌾 🗙         |
| 0/2-    | 4 tail-drop         |   |   | 🕸 🗙         |
| 0/2     | 5 tail-drop         |   |   | 🕸 🗙         |
| 0/2     | 6 tail-drop         |   |   | 🚳 🗙         |
| 0/2     | 7 tail-drop         |   |   | 🚳 🗙         |
|         |                     |   |   |             |
| Edit Re | efresh Batch Delete |   |   |             |

# **Rate Limitation**

To ensure that that the information flow over the network does not overload and cause blocking. Maipu series switches provide port-based speed limitation at the input direction, that is, limit the total speed at the receiving direction of the port and the overloading flow is dropped. The configured parameters are bandwidth threshold (Kbit, 64K is the minimum granularity and the burst flow (bytes).

| ate limit List |            |                  |           |
|----------------|------------|------------------|-----------|
| Port           | Rate(Kbit) | Burst-size(byte) | Configure |
| 0/0            |            |                  | 🚳 🗙       |
| 0/1            |            |                  | 🕸 🗙       |
| 0/2            |            |                  | 🚳 🗙       |
| 0/3            |            |                  | 🕸 🗙       |
| 0/4            |            |                  | 🚳 🗙       |
| 0/5            |            |                  | 🚳 🗙       |
| 0/6            |            |                  | 🚳 🗙       |
| 0/7            | 16777152   | 16773120         | 🚳 🗙       |
| 0/8            | 16777152   | 16773120         | 🕸 🗙       |
| 0/9            | 16777152   | 16773120         | 🚳 🗙       |
| 0/10           | 16777152   | 16773120         | 🕸 🗙       |
| 0/11           | 16777152   | 16773120         | 🚳 🗙       |
| 0/12           | 16777152   | 16773120         | 🕸 🗙       |
| 0/13           |            |                  | 🚳 🗙       |
| 0/14           |            |                  | 🕸 🗙       |
| 0/15           |            |                  | 🚳 🗙       |
| 0/16           |            |                  | 🕸 🗙       |
| 0/17           |            |                  | 🚳 🗙       |
| 0/18           |            |                  | 🕸 🗙       |
| 0/19           |            |                  | 🕸 🗙       |
| 0/20           |            |                  | 🚳 🗙       |
| 0/21           |            |                  | 🕸 🗙       |
| 0/22           |            |                  | 🚳 🗙       |
| 0/23           |            |                  | 🕸 🗙       |
| 0/24           | -          | _                |           |

The un-configured speed limitation is displayed as --.

# Edit

### Edit Single

Click  $\stackrel{\text{\tiny{\footnotesize \ensuremath{\overset{}}{=}}}}{}$  to edit the corresponding port speed limitation.

| Rate limit Co | Rate limit Configure                           |  |  |  |  |  |  |
|---------------|------------------------------------------------|--|--|--|--|--|--|
| Port:         | 0/8 (Pattern:'0/0'or'0/0-0/10'or'0/0,0/1,0/2') |  |  |  |  |  |  |
| Rate:         | 16777152 (1~16777152)                          |  |  |  |  |  |  |
| Burst-size:   | 16773120 (4096~16773120)                       |  |  |  |  |  |  |
|               |                                                |  |  |  |  |  |  |
|               | OK Cancel                                      |  |  |  |  |  |  |

On the interface, there is the selected port and the related parameter values for modification. The port cannot be modified.

### Batch Edit

Click Edit to edit the speed limitation of the selected ports.

|                    | 0/7                                                                          | 16777159 | 16772120 | <b>X X</b> |  |  |
|--------------------|------------------------------------------------------------------------------|----------|----------|------------|--|--|
|                    | 0/7                                                                          | 10777152 | 10773120 |            |  |  |
|                    | 0/8                                                                          | 16///152 | 16773120 |            |  |  |
|                    | 0/9                                                                          | 16777152 | 16773120 | X          |  |  |
| <b>~</b>           | 0/10                                                                         | 16777152 | 16773120 | ⊗ ×        |  |  |
| <b>~</b>           | 0/11                                                                         | 16777152 | 16773120 | 🛯 🗙 🗙      |  |  |
| <b>~</b>           | 0/12                                                                         | 16777152 | 16773120 | 🚳 🗙        |  |  |
| <b>~</b>           | 0/13                                                                         |          |          | 🏁 🗙        |  |  |
| <b>~</b>           | 0/14                                                                         |          |          | 🕸 🗙        |  |  |
| <b>~</b>           | 0/15                                                                         |          |          | 🏁 🗙        |  |  |
| <b>V</b>           | 0/16                                                                         |          |          | 🚳 🗙        |  |  |
| <b>~</b>           | 0/17                                                                         |          |          | 🕸 🗙        |  |  |
| <b>~</b>           | 0/18                                                                         |          |          | 🕸 🗙        |  |  |
| <b>V</b>           | 0/19                                                                         |          |          | 🚳 🗙        |  |  |
| <b>V</b>           | 0/20                                                                         |          |          | 🚳 🗙        |  |  |
| <b>~</b>           | 0/21                                                                         |          |          | 🕸 🗙        |  |  |
| <b>V</b>           | 0/22                                                                         |          |          | 🚳 🗙        |  |  |
| <b>~</b>           | 0/23                                                                         |          |          | 🥸 🗙        |  |  |
| <b>~</b>           | 0/24                                                                         |          |          | 🌾 🗙        |  |  |
| <b>~</b>           | 0/25                                                                         |          |          | 🚳 🗙        |  |  |
| <b>~</b>           | 0/26                                                                         |          |          | 🕸 🗙        |  |  |
| <b>~</b>           | 0/27                                                                         |          |          | 🕸 🗙        |  |  |
| Edit               | alt Refresh Batch Delete                                                     |          |          |            |  |  |
| Kate               |                                                                              |          |          |            |  |  |
| Port:              | Port: www.wi.ws.ws.ws.ws.ws.wv.ws (Pattern:'0/0'or'0/0-0/10'or'0/0,0/1,0/2') |          |          |            |  |  |
| Rate: (1~16777152) |                                                                              |          |          |            |  |  |
| Burst              | Burst-size: (4096~16773120)                                                  |          |          |            |  |  |
|                    |                                                                              |          |          |            |  |  |
|                    |                                                                              |          |          |            |  |  |
|                    |                                                                              |          | ancel    |            |  |  |

On the interface, there are the selected ports. You can also input the desired ports according to the port format.

## Delete

#### **Delete Single**

Click to delete the speed limitation of the corresponding port and recover to the default value --.

### Batch Delete

Click Batch Delete to delete the speed limitations of all selected ports and recover to the default value --.

| 0/7          | 16777152     | 16773120 | 🎯 🗙 |
|--------------|--------------|----------|-----|
| 0/8          | 16777152     | 16773120 | 🏁 🗙 |
| 0/9          | 16777152     | 16773120 | 🚳 🗙 |
| 0/10         | 16777152     | 16773120 | 🚳 🗙 |
| 0/11         | 16777152     | 16773120 | 🚳 🗙 |
| 0/12         | 16777152     | 16773120 | 🚳 🗙 |
| 0/13         |              |          | 🚳 🗙 |
| 0/14         |              |          | 🚳 🗙 |
| 0/15         |              |          | 🚳 🗙 |
| 0/16         |              |          | 🚳 🗙 |
| 0/17         |              |          | 🚳 🗙 |
| 0/18         |              |          | 🚳 🗙 |
| 0/19         |              |          | 🚳 🗙 |
| 0/20         |              |          | 🚳 🗙 |
| 0/21         |              |          | 🚳 🗙 |
| 0/22         |              |          | 🚳 🗙 |
| 0/23         |              |          | 🚳 🗙 |
| 0/24         |              |          | 🚳 🗙 |
| 0/25         |              |          | 🚳 🗙 |
| 0/26         |              |          | 🚳 🗙 |
| 0/27         |              |          | 🕸 🗙 |
|              |              |          |     |
|              |              |          |     |
| Edit Refresh | Batch Delete |          |     |
|              |              |          |     |

# Port Flow Shaping

Port-based flow shaping at the output direction makes packets be sent out with even speed. The configured parameters are bandwidth threshold (Kbit, 64K is the minimum granularity and the burst flow (bytes). The burst flow step length is 4K bytes.

Configure the flow shaping. The input parameters may be inconsistent with the actual configured values, because the driver adjusts the input value according to the chip. The last value of rate is an integer multiple of 64. When the input value is not the integer multiple of 64, the driver adjusts it to the minimum integer multiple of 64, which is larger than the current value. The value of burst-size after modification is an integer multiple of 4096.

| Port Shaping Lis | t          |                  |           |
|------------------|------------|------------------|-----------|
| Port             | Rate(Kbit) | Burst-size(byte) | Configure |
| 0/0              |            |                  | 🕸 🗙       |
| 0/1              |            |                  | 🕸 🗙       |
| 0/2              |            |                  | 🕸 🗙       |
| 0/3              |            |                  | 😻 🗙       |
| 0/4              |            |                  | 🚳 🗙       |
| 0/5              |            |                  | 🚳 🗙       |
| 0/6              |            |                  | 🚳 🗙       |
| 0/7              | 123456     | 1236992          | 🚳 🗙       |
| 0/8              | 123456     | 1236992          | 🕸 🗙       |
| 0/9              | 123456     | 1236992          | 🕸 🗙       |
| 0/10             | 123456     | 1236992          | 🕸 🗙       |
| 0/11             | 123456     | 1236992          | 🕸 🗙       |
| 0/12             |            |                  | 🕸 🗙       |
| 0/13             |            |                  | 🚳 🗙       |
| 0/14             |            |                  | 🚳 🗙       |
| 0/15             |            |                  | 🚳 🗙       |
| 0/16             |            |                  | 🕸 🗙       |
| 0/17             |            |                  | 🕸 🗙       |
| 0/18             |            |                  | 🕸 🗙       |
| 0/19             |            |                  | 🕸 🗙       |
| 0/20             |            | -                | 🕸 🗙       |
| 0/21             |            | -                | 🚳 🗙       |
| 0/22             |            |                  | 🚳 🗙       |
| 0/23             |            |                  | 🚳 🗙       |
| 0/24             |            |                  | 🚳 🗙       |

When the port has no flow shaping, it is displayed as --.

## Edit

### Edit Single Flow Shaping

Click  $\stackrel{\text{\tiny (6)}}{=}$  to configure the flow shaping of the port.

| Port Shaping | Port Shaping Configure                         |  |  |  |  |
|--------------|------------------------------------------------|--|--|--|--|
| Port:        | 0/8 (Pattern:'0/0'or'0/0-0/10'or'0/0,0/1,0/2') |  |  |  |  |
| Rate:        | 123456 (1~16777152)                            |  |  |  |  |
| Burst-size:  | 1236992 (4096~16773120)                        |  |  |  |  |
|              |                                                |  |  |  |  |
|              | OK Cancel                                      |  |  |  |  |

On the interface, there is the select port and the related values. The port cannot be modified.

### Batch Edit

Click Edit to edit the flow shaping of all selected ports.

| <b>V</b> | 0/8                                               | 123456                                                 | 1236992 | 🕸 🗙   |  |  |  |  |
|----------|---------------------------------------------------|--------------------------------------------------------|---------|-------|--|--|--|--|
| <b>~</b> | 0/9                                               | 123456                                                 | 1236992 | 🕸 🗙   |  |  |  |  |
| <b>~</b> | 0/10                                              | 123456                                                 | 1236992 | 🕸 🗙   |  |  |  |  |
| <b>~</b> | 0/11                                              | 123456                                                 | 1236992 | 🕸 🗙   |  |  |  |  |
| <b>~</b> | 0/12                                              |                                                        |         | 🚳 🗙   |  |  |  |  |
| <b>~</b> | 0/13                                              |                                                        |         | 🚳 🗙   |  |  |  |  |
| <b>V</b> | 0/14                                              |                                                        |         | 🕸 🗙   |  |  |  |  |
| <b>~</b> | 0/15                                              | -                                                      |         | 🚳 🗙   |  |  |  |  |
| <b>V</b> | 0/16                                              |                                                        |         | 🌾 🗙   |  |  |  |  |
| <b>v</b> | 0/17                                              |                                                        |         | 🚳 🗙   |  |  |  |  |
| <b>~</b> | 0/18                                              |                                                        |         | 🚳 🗙   |  |  |  |  |
| <b>~</b> | 0/19                                              |                                                        |         | 🚳 🗙   |  |  |  |  |
| <b>V</b> | 0/20                                              | -                                                      |         | 🌾 🗙   |  |  |  |  |
| <b>~</b> | 0/21                                              |                                                        |         | 🌾 🗙   |  |  |  |  |
| <b>~</b> | 0/22                                              |                                                        |         | 🥸 🗙   |  |  |  |  |
| <b>~</b> | 0/23                                              |                                                        |         | 🛯 🗙 🗙 |  |  |  |  |
| <b>V</b> | 0/24                                              | -                                                      |         | 🌾 🗙   |  |  |  |  |
| <b>~</b> | 0/25                                              |                                                        |         | 🌾 🗙   |  |  |  |  |
| <b>~</b> | 0/26                                              |                                                        |         | 🕸 🗙   |  |  |  |  |
| <b>~</b> | 0/27                                              |                                                        |         | 🥸 🗙   |  |  |  |  |
|          |                                                   |                                                        |         |       |  |  |  |  |
| Edit     | Refresh Ba                                        | atch Delete                                            |         |       |  |  |  |  |
| Dort     | Shaning Configure                                 |                                                        |         |       |  |  |  |  |
| Port     | 0/0.0/1.0/2.0                                     | /3.0/4.0/5.0 /Datterns /2/0/ar/0/0.0/10/ar/0/0.0/1.0/0 | 1       |       |  |  |  |  |
| POIL.    | Port: (Pattern: '0/0'o''0/0-0/10'o''0/0,0/1,0/2') |                                                        |         |       |  |  |  |  |
| Rate     | Rate: (1~16777152)                                |                                                        |         |       |  |  |  |  |
| Burst    | Burst-size: (4096~16773120)                       |                                                        |         |       |  |  |  |  |
|          |                                                   |                                                        |         |       |  |  |  |  |
|          |                                                   |                                                        |         |       |  |  |  |  |
|          |                                                   | UKU                                                    | ancer   |       |  |  |  |  |

On the interface, there are only the selected ports. You can also input the desired ports according to the port format.

## Delete

### Delete Single Flow Shaping

Click imes to delete the flows shaping of the corresponding port.

### **Batch Delete**

Click Batch Delete

to delete the flow shaping of all selected ports.

| 0/7    | 123456        | 1236992 | 🏁 🗙 |
|--------|---------------|---------|-----|
| ✓ 0/8  | 123456        | 1236992 | 🏁 🗙 |
| 0/9    | 123456        | 1236992 | 🏁 🗙 |
| ☑ 0/10 | 123456        | 1236992 | 🏁 🗙 |
| ☑ 0/11 | 123456        | 1236992 | 🏁 🗙 |
| 0/12   |               |         | 🏁 🗙 |
| 0/13   |               |         | 🏁 🗙 |
| 0/14   |               |         | 🏁 🗙 |
| 0/15   |               |         | 🏁 🗙 |
| 0/16   |               |         | 🌾 🗙 |
| 0/17   |               |         | 🏁 🗙 |
| 0/18   |               |         | 🏁 🗙 |
| 0/19   |               |         | 🏁 🗙 |
| 0/20   |               |         | 🏁 🗙 |
| 0/21   |               |         | 🏁 🗙 |
| 0/22   |               |         | 🏁 🗙 |
| 0/23   |               |         | 🥸 🗙 |
| 0/24   |               |         | 🏁 🗙 |
| 0/25   |               |         | 🏁 🗙 |
| 0/26   |               |         | 🎸 🗙 |
| 0/27   |               |         | 🏁 🗙 |
|        |               |         |     |
|        | Batata Balata |         |     |
| Eait   | Batch Delete  |         |     |
|        |               |         |     |

# Port Queue Flow Shaping

Port-based flow shaping at the output direction makes packets be sent out with even speed. The configured parameters are queue number, committed information rate, committed burst size, peak burst size, and peak information rate.

Configure the flow shaping for the queue on the port. The value range of the queue number is 0-7. The later four parameters are committed information rate (CIR), committed burst size (CBS), peak burst size (PBS), and peak information rate (PIR). Here, PIR, CIR and step length are all 64. If the input value is not the multiple of 64, the diver automatically adjusts it. The values of CBS and PBS are an integer multiple of 4096. The calculation method is consistent with the **burst-size** command.

| Port Queue S | haping List |           |           |           |           |           |
|--------------|-------------|-----------|-----------|-----------|-----------|-----------|
| 🔲 Port       | Queue Id    | CIR(Kbps) | CBS(byte) | PBS(byte) | PIR(Kbps) | Configure |
| 0/0          |             |           |           |           |           | 🥸 🗙       |
| 0/1          |             |           |           |           |           | 🛯 🖉 🗙     |
| 0/2          |             |           |           |           |           | 🚳 🗙       |
| 0/3          |             |           |           |           |           | 🕸 🗙       |
| 0/4          |             |           |           |           |           | 🕸 🗙       |
| 0/5          |             |           |           |           |           | 🚳 🗙       |
| 0/6          |             |           |           |           |           | 🥸 🗙       |
| 0/7          | 0           | 4096      | 16773120  | 16773120  | 4096      | 🕸 🗙       |
| 0/7          | 1           | 4096      | 16773120  | 16773120  | 4096      | 🚳 🗙       |
| 0/7          | 5           | 4096      | 16773120  | 16773120  | 4096      | 🥸 🗙       |
| 0/8          | 0           | 4096      | 16773120  | 16773120  | 4096      | 😻 🗙       |
| 0/8          | 1           | 4096      | 16773120  | 16773120  | 4096      | 🚳 🗙       |
| 0/8          | 5           | 4096      | 16773120  | 16773120  | 4096      | 🥸 🗙       |
| 0/9          | 0           | 4096      | 16773120  | 16773120  | 4096      | 🥸 🗙       |
| 0/9          | 1           | 4096      | 16773120  | 16773120  | 4096      | 🥸 🗙       |
| 0/9          | 5           | 4096      | 16773120  | 16773120  | 4096      | 🥸 🗙       |
| 0/10         | 0           | 4096      | 16773120  | 16773120  | 4096      | 🥸 🗙       |
| 0/10         | 1           | 4096      | 16773120  | 16773120  | 4096      | 🦥 🗙       |
| 0/10         | 5           | 4096      | 16773120  | 16773120  | 4096      | 🚳 🗙       |
| 0/11         | 0           | 4096      | 16773120  | 16773120  | 4096      | 🥸 🗙       |
| 0/11         | 1           | 4096      | 16773120  | 16773120  | 4096      | 🏁 🗙       |
| 0/11         | 5           | 4096      | 16773120  | 16773120  | 4096      | 🚳 🗙       |
| 0/12         |             |           |           |           |           | 🥸 🗙       |
| 0/13         |             |           |           |           |           | 🥸 🗙       |
| 0/14         |             |           |           |           |           | 🚳 🗙       |

# Edit

### Edit Single Flow Shaping

Click  $\stackrel{\text{\tiny (S)}}{=}$  to edit the flow shaping of the current queue number on the port.

| Queue Shaping Configure: |          |                                            |  |  |  |  |  |
|--------------------------|----------|--------------------------------------------|--|--|--|--|--|
| Port:                    | 0/8      | (Pattern:'0/0'or'0/0-0/10'or'0/0,0/1,0/2') |  |  |  |  |  |
| Queue Id:                | 0 🗸      |                                            |  |  |  |  |  |
| CIR:                     | 4096     | CIR:(1~16777152)                           |  |  |  |  |  |
| CBS:                     | 16773120 | CBS:(4096~16773120)                        |  |  |  |  |  |
| PBS:                     | 16773120 | PBS:(4096~16773120)                        |  |  |  |  |  |
| PIR:                     | 4096     | PIR:(1~16777152)                           |  |  |  |  |  |
|                          |          |                                            |  |  |  |  |  |
| OK Cancel                |          |                                            |  |  |  |  |  |

On the interface, there are the selected ports, queue ID, and the flow shaping values. Here, the selected ports and queue ID cannot be modified.

### Batch Edit

Click Edit to edit the flow shaping of any queue number of all selected ports.

| -        |                          |                   |                             |                          |          |      |     |  |  |
|----------|--------------------------|-------------------|-----------------------------|--------------------------|----------|------|-----|--|--|
| <b>V</b> | 0/11                     | 5                 | 4096                        | 16773120                 | 16773120 | 4096 | 🕸 🗙 |  |  |
| <b>V</b> | 0/12                     |                   |                             |                          |          |      | 🥸 🗙 |  |  |
| <b>V</b> | 0/13                     |                   |                             |                          |          |      | 🚳 🗙 |  |  |
|          | 0/14                     |                   |                             |                          |          |      | 🚳 🗙 |  |  |
|          | 0/15                     |                   |                             |                          |          |      | 🚳 🗙 |  |  |
|          | 0/16                     |                   |                             |                          |          |      | 🌾 🗙 |  |  |
| <b>~</b> | 0/17                     |                   |                             |                          |          |      | 🥸 🗙 |  |  |
| <b>~</b> | 0/18                     |                   |                             |                          |          |      | 🥸 🗙 |  |  |
| <b>V</b> | 0/19                     |                   |                             |                          |          |      | 🥸 🗙 |  |  |
|          | 0/20                     |                   |                             |                          |          |      | 🥸 🗙 |  |  |
| <b>V</b> | 0/21                     |                   |                             |                          |          |      | 🌾 🗙 |  |  |
| <b>~</b> | 0/22                     |                   |                             |                          |          |      | 🥸 🗙 |  |  |
| <b>~</b> | 0/23                     |                   |                             |                          |          |      | 🥸 🗙 |  |  |
| <b>V</b> | 0/24                     |                   |                             |                          |          |      | 😻 🗙 |  |  |
| <b>V</b> | 0/25                     |                   |                             |                          |          |      | 😻 🗙 |  |  |
| <b>V</b> | 0/26                     |                   |                             |                          |          |      | 😻 🗙 |  |  |
| <b>~</b> | 0/27                     |                   |                             |                          |          |      | 😻 🗙 |  |  |
|          | Defeed                   |                   |                             |                          |          |      |     |  |  |
| Eait     | Refrest                  | Batch Delete      |                             |                          |          |      |     |  |  |
| Quei     | ie Shapini               | g Configure:      |                             |                          |          |      |     |  |  |
| Port:    |                          | 0/0,0/1,0/2,0/3,0 | 0/4,0/5,0 (Pattern:'0/0'or' | 0/0-0/10'or'0/0,0/1,0/2' | )        |      |     |  |  |
| Queu     | ie Id:                   | 0 🛩               |                             |                          |          |      |     |  |  |
| CIR:     |                          |                   | CIR:(1~16777152)            |                          |          |      |     |  |  |
| CBS:     | CBS: CBS:(4096~16773120) |                   |                             |                          |          |      |     |  |  |
| PBS:     | PBS: PBS:(4096~16773120) |                   |                             |                          |          |      |     |  |  |
| PIR:     | PIR:                     |                   |                             |                          |          |      |     |  |  |
|          |                          | L                 | ,                           |                          |          |      |     |  |  |
|          |                          |                   |                             |                          |          |      |     |  |  |
|          |                          |                   |                             | OK Cancel                |          |      |     |  |  |

On the interface, there are only the select ports. Edit the flow shaping of one queue of the selected ports.

## Delete

### Delete Single Flow Shaping

Click  $\stackrel{\scriptstyle \checkmark}{\simeq}$  to delete the flow shaping of current queue number on the port.

#### **Batch Delete**

Click Batch Delete to delete the flow shaping of the selected queue numbers of the selected ports.

| <b>v</b>    | 0/8  | 1 | 4096 | 16773120 | 16773120 | 4096 | 🚳 🗙   |
|-------------|------|---|------|----------|----------|------|-------|
| <b>~</b>    | 0/8  | 5 | 4096 | 16773120 | 16773120 | 4096 | 🥸 🗙   |
| <b>&gt;</b> | 0/9  | 0 | 4096 | 16773120 | 16773120 | 4096 | 🚳 🗙   |
| <b>&gt;</b> | 0/9  | 1 | 4096 | 16773120 | 16773120 | 4096 | 🕸 🗙   |
| <b>&gt;</b> | 0/9  | 5 | 4096 | 16773120 | 16773120 | 4096 | 🕸 🗙   |
| <b>&gt;</b> | 0/10 | 0 | 4096 | 16773120 | 16773120 | 4096 | 🚳 🗙   |
| <b>V</b>    | 0/10 | 1 | 4096 | 16773120 | 16773120 | 4096 | 🚳 🗙   |
| <b>V</b>    | 0/10 | 5 | 4096 | 16773120 | 16773120 | 4096 | 🚳 🗙   |
| <b>v</b>    | 0/11 | 0 | 4096 | 16773120 | 16773120 | 4096 | 🚳 🗙   |
| <b>V</b>    | 0/11 | 1 | 4096 | 16773120 | 16773120 | 4096 | 🚳 🗙   |
|             | 0/11 | 5 | 4096 | 16773120 | 16773120 | 4096 | 🚳 🗙   |
|             | 0/12 |   |      |          |          |      | 🚳 🗙   |
|             | 0/13 |   |      |          |          |      | 🚳 🗙   |
|             | 0/14 |   |      |          |          |      | 🚳 🗙   |
|             | 0/15 |   |      |          |          |      | 🚳 🗙   |
|             | 0/16 |   |      |          |          |      | 🚳 🗙   |
|             | 0/17 |   |      |          |          |      | 🚳 🗙   |
|             | 0/18 |   |      |          |          |      | 🚳 🗙 – |
|             | 0/19 |   |      |          |          |      | 🚳 🗙   |
|             | 0/20 |   |      |          |          |      | 🕸 🗙   |
|             | 0/21 |   |      |          |          |      | 😻 🗙   |
|             | 0/22 |   |      |          |          |      | 🚳 🗙   |
|             | 0/23 |   |      |          |          |      | 🚳 🗙   |
|             | 0/24 |   |      |          |          |      | 😻 🗙 – |
|             | 0/25 |   |      |          |          |      | 🥸 🗙   |
|             | 0/26 |   |      |          |          |      | 🥸 🗙   |
|             | 0/27 |   |      |          |          |      | 😻 🗙   |

The queue number and the corresponding flow shaping are deleted, but the port is not deleted. If there is no queue flow shaping on the port, it is displayed as --.

# **OAM Configuration**

# **CFM Configuration**

### Overview

The IEEE 802.1ag protocol calls Ethernet OAM function as Connectivity Fault Management (CFM). It is service-based end-to-end Ethernet OAM function.

The carrier-class Ethernet needs to provide different management scope and contents for different organizations. Usually, there are three kinds of organizations that refer to carrier-class Ethernet services, including users, service providers, and network carriers. Users purchase Ethernet services from service providers; service providers can use their own network or other carriers' network to provide end-to-end Ethernet services. In IEEE 802.1ag, carrier-class Ethernet is divided to one multi-domain OAM network model, including three maintenance grades, that is, users, service providers, and carriers. They correspond to different management domains. The service providers are responsible for end-to-end service management and the carriers provide service transmission.

**Maintenance Domain (MD)**: It is a part of the network covered by the connectivity fault management. Its limit is defined by a series of maintenance points (MP) configured on the ports. The maintenance domain name is used to identify the MD. According to multi-domain OAM network model of 802.1ag, MD has hierarchical levels. The high level can include the low level, but cannot intersect, that is, the range covered by high level is larger than that covered by the low level. The integers of 0-7 are used to identify different levels. The higher the level, the bigger the number.

**Maintenance Association (MA)**: It is a set in MD and includes some MPs. MA is identified by MD name + short MA name. MA serves one VLAN, in which the packets sent by the MPs in MA are forwarded and the packets sent by other MPs in the MA are received at the same time. Therefore, MA is also called Service Instance (SI). **Maintenance point**: It is one Maintenance Association End Point (MEP) or Maintenance Association Intermediate Point (MIP). It is configured on the port and belongs to one MA. On one port, each MA can be configured with only one MP.

**Maintenance Association End Point (MEP)**: It can receive and send any CFM packet. Each MEP is identified by an integer, which is called MEP ID. MEP is configured on the port and decides the MD range. The MA and MD to which the MEP belongs decide the VLAN attribute and level attribute of the packet sent by MEP. According to the location of MEP in MA, the MEP direction includes inward and outward. If the packet in MA is received from the port on which the MEP is configured, the MEP direction is outward. Similarly, the outward MEP can only send packets to the network via the port on which the MEP is configured. Contrariwise, if the packet in MA is received from other port, the MEP direction is inward. The inward MEP cannot send packets to the network via the port on which the MEP is configured.

**Maintenance Association Intermediate Point (MIP)**: It can process and respond to some CFM packets (such as LT packet or the packet whose destination is the LB which is at the same layer as itself), but cannot send packets initiatively. The MA and MD to which the MIP belongs decide the VLAN attribute and the MD level of the received packet.

CEM has the following functions:

- The function of checking connectivity;
- The function of checking loopback;
- The function of tracking link;

### Maintenance Domain Configuration

#### Add Maintenance Domain

Click Add MD to enter into the interface for adding the maintenance domain.

|              |          |         | _                        |
|--------------|----------|---------|--------------------------|
| Domain Name: |          |         | length:<1~21 characters> |
| Level: 0 💌   |          |         |                          |
| Direction: 💿 | Inward 🔘 | Outward |                          |
|              |          |         | Add                      |
|              |          |         |                          |

### Add Service Instance of Maintenance Domain

The initial interface of the maintenance domain is as follows:

| Domain Name:                   | domain1                                |
|--------------------------------|----------------------------------------|
| Level:                         | 0                                      |
| Direction:                     | Outward                                |
|                                |                                        |
| Direction:  In Add ServiceID > | nward Outward Configure Refresh Delete |

Click Add ServiceID >> to enter into the interface for configuring the service instance.

| ServiceID                 | length:<1~22 characters> |
|---------------------------|--------------------------|
| VLAN ID:                  | 1 🗸                      |
| cc-interval<br>(seconds): | 1 💌                      |
|                           | Add Close                |
|                           |                          |

Click **Close** to cancel adding the service instance of the maintenance domain.

The basic information of the service instance:

| ServiceID                 | service1 |
|---------------------------|----------|
| VLAN ID:                  | 1        |
| Crosscheck:               | Enable   |
| cc-interval<br>(seconds): | 10       |
| RDI:                      | Enable   |
| Local-MEP:                | 1        |
| Remote-MEP:               | 0        |
| Crosscheck-MEP:           | 1        |

| cc-interval(seconds): 1 💌 Configure Delete                            |
|-----------------------------------------------------------------------|
| Click Configure to set the interval of MEP sending CCM packets; click |
| Delete to delete the service instance.                                |

#### Local Maintenance End Point

| MEP<br>ID         | Level | Туре            | VLAN<br>ID     | Port        | сс     |                 | МАС        |        | Delete   |
|-------------------|-------|-----------------|----------------|-------------|--------|-----------------|------------|--------|----------|
| 2                 | 0     | MEP             | 1              | port<br>0/1 | Enable | Disable         | 0001.7A4   | F.4970 | ×        |
| Port:<br>port 0/0 | ~     | MEP II<br>range | D:<br>:<1-8191 | 1>          |        | <b>✓</b><br>Ena | cc<br>able | Ado    | d<br>Ish |

Click Disable to disable the function of MEP sending CCM packets; click  $\times$  to delete the MEP.

Click Add to set the MEP on the port.

#### **Remote Maintenance End Point**

| Remote Target                                 | MEP ID              | Level              | VLAN ID              | МАС    | Port Status  | IngressPort | Age(seconds) | Expire(seconds |  |
|-----------------------------------------------|---------------------|--------------------|----------------------|--------|--------------|-------------|--------------|----------------|--|
|                                               |                     |                    |                      |        |              |             |              |                |  |
| Refresh Clear                                 |                     |                    |                      |        |              |             |              |                |  |
|                                               |                     |                    |                      |        |              |             |              |                |  |
| Test Action: 💿                                | ping                | 🔿 tra              | ceroute              |        |              |             |              |                |  |
| Test MAC: 0001                                | .7A84.4F6D          | )                  | (eg:0001.7           | A84.4F | -6D)         |             |              |                |  |
| Execute                                       | Clear Tr            | aceroute           | Cache                |        |              |             |              |                |  |
| Test Result:                                  |                     |                    |                      |        |              |             |              |                |  |
|                                               |                     |                    |                      |        |              |             |              |                |  |
| Pinging 0001.7A84.4F6D with 64 bytes of data: |                     |                    |                      |        |              |             |              |                |  |
| Ping statistics<br>Packets                    | s for 00<br>s: Sent | 01.7A84<br>= 4, Re | 4.4F6D :<br>ceived = | 0, Lc  | ost = 4 (100 | % loss)     |              |                |  |

#### Action:

- Ping: loopback test;
- Traceroute: link tracking test;

#### **Connectivity Checking Maintenance End Point**

| MEP ID   | Level   | VLAN ID | Remo   | te MAC      | MEP Status | Delete |
|----------|---------|---------|--------|-------------|------------|--------|
| 1        | 0       | 1       | 0000.0 | 0000.0000   | Down       | ×      |
| 2        | 0       | 1       | 0000.0 | 0000.0000   | Down       | ×      |
|          |         |         |        |             |            |        |
| Remote M | IEP ID: |         |        | range:<1-81 | 91> Add Re | fresh  |
| [ ·      |         |         |        |             |            |        |

Click  $\land$  to add remote MEP; click  $\times$  to delete the remote MEP.

# **CFM Port Configuration**

Configure the CFM function on the port.

| Port     | Port CFM Function |
|----------|-------------------|
| port 0/0 | Enable            |
| port 0/1 | Enable            |
| port 0/2 | Enable            |
| port 0/3 | Enable            |
| port 0/4 | Enable            |
| port 0/5 | Enable            |
| port 0/6 | Enable            |
| port 0/7 | Enable            |
| port 0/8 | Enable            |
| port 0/9 | Enable            |

| Configure Port CFM Function(choose ports from the above table) |   |        |   |                   |  |  |  |
|----------------------------------------------------------------|---|--------|---|-------------------|--|--|--|
| Port                                                           |   |        |   |                   |  |  |  |
| Port Status                                                    | ۲ | Enable | 0 | Disable           |  |  |  |
|                                                                |   |        |   |                   |  |  |  |
|                                                                |   |        |   | Configure Refresh |  |  |  |

You can set whether to enable the CFM function on the ports in batches.

# **OAM Basic Configurations**

This section describes the information about the Ethernet OAM. The interface includes four layers, that is, port OAM enabling configuration, port OAM event log configuration, port OAM detection packet configuration, and port OAM link monitoring configuration.

# Port OAM Enabling Configuration

| OAM Configuration>802.3AH Configuration                                         |          |  |  |  |  |  |  |  |
|---------------------------------------------------------------------------------|----------|--|--|--|--|--|--|--|
| Port OAM Enabling Configuration Port OAM Event Log Configuration                |          |  |  |  |  |  |  |  |
| Port OAM Detection Packets Configuration Port OAM Link Monitoring Configuration |          |  |  |  |  |  |  |  |
|                                                                                 |          |  |  |  |  |  |  |  |
| Port OAM Enabling Configu                                                       | iration  |  |  |  |  |  |  |  |
| Port                                                                            | OAM Mode |  |  |  |  |  |  |  |
| 📃 port 0/0                                                                      | Disable  |  |  |  |  |  |  |  |
| 📃 port 0/1                                                                      | Disable  |  |  |  |  |  |  |  |
| port 0/2                                                                        | Disable  |  |  |  |  |  |  |  |
| 🔲 port 0/3                                                                      | Disable  |  |  |  |  |  |  |  |
| 📃 port 0/4                                                                      | Disable  |  |  |  |  |  |  |  |
| 📃 port 0/5                                                                      | Disable  |  |  |  |  |  |  |  |
| 📃 port 0/6                                                                      | Disable  |  |  |  |  |  |  |  |
| 🔲 port 0/7                                                                      | Disable  |  |  |  |  |  |  |  |
| port 0/8                                                                        | Disable  |  |  |  |  |  |  |  |
| 📃 port 0/9                                                                      | Disable  |  |  |  |  |  |  |  |
| port 0/10                                                                       | Disable  |  |  |  |  |  |  |  |
| port 0/11                                                                       | Disable  |  |  |  |  |  |  |  |
| port 0/12                                                                       | Disable  |  |  |  |  |  |  |  |
| port 0/13                                                                       | Disable  |  |  |  |  |  |  |  |
| port 0/14                                                                       | Disable  |  |  |  |  |  |  |  |
| port 0/15                                                                       | Enable   |  |  |  |  |  |  |  |
| port 0/16                                                                       | Disable  |  |  |  |  |  |  |  |
| port 0/17                                                                       | Disable  |  |  |  |  |  |  |  |

| 🗹 port 0/22                | Enable                                           |
|----------------------------|--------------------------------------------------|
| 🗹 port 0/23                | Enable                                           |
| 🗹 port 0/24                | Enable                                           |
| 🗹 port 0/25                | Enable                                           |
| 🗹 port 0/26                | Enable                                           |
| 🗹 port 0/27                | Enable                                           |
|                            |                                                  |
| Port OAM Configuration (Pl | lease choose the port from the foregoing list)   |
| Port port 0/22, port       | 0/23, port 0/24, port 0/25, port 0/26, port 0/27 |
| Port Status 💿 Enable       | 🔘 Disable                                        |
|                            |                                                  |
|                            | set refresh                                      |
|                            |                                                  |

**Port**: the number of the port on which the OAM function is to be configured;

**Port status**: "Enable" means to enable the Ethernet OAM; "Disable" means to disable the Ethernet OAM; by default, the Ethernet OAM function is disabled.

**Set**: select the port number and the port status, and then click **Set**, as follows:

| 🗹 port 0/26 | Disable |
|-------------|---------|
| 🗹 port 0/27 | Disable |
| 🗹 port 0/28 | Disable |

| Por | rt OAM                      | Configuration (Please choose    | the port from the foregoing list) |  |  |  |  |  |  |
|-----|-----------------------------|---------------------------------|-----------------------------------|--|--|--|--|--|--|
| F   | Port                        | port 0/26, port 0/27, port 0/28 |                                   |  |  |  |  |  |  |
| F   | Port Sta                    | tus 💿 Enable 🔘 Disable          | e                                 |  |  |  |  |  |  |
|     | Ticrosoft Internet Explorer |                                 |                                   |  |  |  |  |  |  |
|     |                             | Canfi mua maaaafullul           | set refresh                       |  |  |  |  |  |  |
|     | <u>~</u>                    | configure successionly:         |                                   |  |  |  |  |  |  |

| port 0/22                  | Enable                                  |
|----------------------------|-----------------------------------------|
| port 0/23                  | Enable                                  |
| port 0/24                  | Enable                                  |
| port 0/25                  | Enable                                  |
| port 0/26                  | Enable                                  |
| port 0/27                  | Enable                                  |
|                            |                                         |
| Port OAM Configuration (Pl | lease choose the port from the foregoin |
| Port                       |                                         |
| Port Status 💿 Enable       | 🔘 Disable                               |
|                            |                                         |
|                            | set refresh                             |

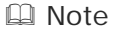

After enabling the OAM function of the port, the OAM status in the list is displayed in the bold black form. Otherwise, it is not in bold form.

**Refresh**: Perform the refreshing operation on the interface.

# Port OAM Event Log Configuration

The following is the interface for configuring the OAM event log on the port.

| Port OAM Event Log Configuration |                  |            |         |                  |  |  |  |  |
|----------------------------------|------------------|------------|---------|------------------|--|--|--|--|
| Port                             | Event Log Status | Cache Size |         | Event Log Detail |  |  |  |  |
| 📃 port 0/0                       | Enable           | 50         |         |                  |  |  |  |  |
| 📃 port 0/1                       | Enable           | 50         |         |                  |  |  |  |  |
| 📃 port 0/2                       | Enable           | 50         |         |                  |  |  |  |  |
| 📃 port 0/3                       | Enable           | 50         |         |                  |  |  |  |  |
| 📃 port 0/4                       | Enable           | 50         |         |                  |  |  |  |  |
| 📃 port 0/5                       | Enable           | 50         |         |                  |  |  |  |  |
| 📃 port 0/6                       | Enable           | 50         |         |                  |  |  |  |  |
| 📃 port 0/7                       | Enable           | 50         |         |                  |  |  |  |  |
| 📃 port 0/8                       | Enable           | 50         |         |                  |  |  |  |  |
| 📃 port 0/9                       | Enable           | 50         |         |                  |  |  |  |  |
| 📃 port 0/10                      | Enable           | 600        |         | <u>details</u>   |  |  |  |  |
| 📃 port 0/11                      | Enable           | 50         |         |                  |  |  |  |  |
| 📃 port 0/12                      | Enable           | 50         |         |                  |  |  |  |  |
| 📃 port 0/13                      | Enable           | 50         |         |                  |  |  |  |  |
| 📃 port 0/14                      | Enable           | 50         |         |                  |  |  |  |  |
| 📃 port 0/15                      | Enable           | 50         |         | <u>details</u>   |  |  |  |  |
| 📃 port 0/16                      | Enable           | 50         |         |                  |  |  |  |  |
| 📃 port 0/17                      | Enable           | 50         |         |                  |  |  |  |  |
| 📃 port 0/18                      | Enable           | 50         |         |                  |  |  |  |  |
| 📃 port 0/19                      | Enable           | 50         |         |                  |  |  |  |  |
| 📃 port 0/20                      | Enable           | 50         |         |                  |  |  |  |  |
| port 0/2/21                      | Disable          | 111        | details |                  |  |  |  |  |
| port 0/2/22                      | Disable          | 111        | details |                  |  |  |  |  |
| port 0/2/23                      | Disable          | 111        | details |                  |  |  |  |  |

| Port OAM Event log Configuration (Please choose the port from the foregoing list) |   |        |   |                                 |  |  |  |  |  |
|-----------------------------------------------------------------------------------|---|--------|---|---------------------------------|--|--|--|--|--|
| Port                                                                              |   |        |   |                                 |  |  |  |  |  |
| Event Log Status<br>Disable                                                       | ۲ | Enable | 0 | Cache Size (0-65535,default 50) |  |  |  |  |  |
|                                                                                   |   |        |   |                                 |  |  |  |  |  |
|                                                                                   |   |        |   | set refresh                     |  |  |  |  |  |

**Port**: the number of the port on which the OAM event log is to be configured;

**Event Log Status**: "Enable" means to enable the event log information; "Disable" means to disable the event log information; by default, the event log information is enabled;

**Cache Size**: the maximum number of the cached event log information of the Ethernet OAM; the default value is 50;

**Event Log Detail**: When the port is configured with the maximum cache size, there is the link of the details. Click **Detail** to display the detailed information as follows. Click **Close** to hide the information.

| close | Link | port | 0/21 | event | log, | counter | Ο, | cache | size | 600 |  |
|-------|------|------|------|-------|------|---------|----|-------|------|-----|--|
| close |      |      |      |       |      |         |    |       |      |     |  |
| close |      |      |      |       |      |         |    |       |      |     |  |
|       |      |      |      |       |      |         |    |       | clo  | se  |  |

**Set**: Select port number, event log status, and cache size, and then click **Set** as follows.

| 🗹 port 0/23                 | Enable                   | 600                               | <u>details</u> |  |  |  |  |
|-----------------------------|--------------------------|-----------------------------------|----------------|--|--|--|--|
| 🗹 port 0/24                 | Enable                   | 600                               | <u>details</u> |  |  |  |  |
| 🗹 port 0/25                 | Enable                   | 600                               | <u>details</u> |  |  |  |  |
| 🗹 port 0/26                 | Enable                   | 600                               | <u>details</u> |  |  |  |  |
| 🗹 port 0/27                 | Enable                   | 600                               | <u>details</u> |  |  |  |  |
|                             |                          |                                   |                |  |  |  |  |
| Port OAM Event lo           | g Configuration (Please  | choose the port from the foregoin | ng list)       |  |  |  |  |
| Port port 0/23,             | port 0/24, port 0/25, po | ort 0/26, port 0/27               |                |  |  |  |  |
| Event Log Statu:<br>Disable | s 💿 Enable 🔘             | Cache Size 600                    | (0-65535,defa  |  |  |  |  |
|                             |                          |                                   |                |  |  |  |  |
| set refresh                 |                          |                                   |                |  |  |  |  |

After setting successfully, the following figure is displayed.

| 📃 port 0/23 | Enable | 600 | <u>details</u> |
|-------------|--------|-----|----------------|
| 📃 port 0/24 | Enable | 600 | <u>details</u> |
| 📃 port 0/25 | Enable | 600 | <u>details</u> |
| 📃 port 0/26 | Enable | 600 | <u>details</u> |
| 📃 port 0/27 | Enable | 600 | <u>details</u> |

#### Note

After enabling the OAM event log of the port, the event log status in the list is displayed in the bold black form. Otherwise, it is not in bold form.

## Port OAM Detection Packet Configuration

The following is the interface for configuring the OAM detection packet.

| Port OAM Detection | n Packets Configuration |            |               |
|--------------------|-------------------------|------------|---------------|
| 📃 Port             | OAM Mode                | Hello Rate | Hello Timeout |
| 📃 port 0/0         | Active                  | 1000       | 5000          |
| 📃 port 0/1         | Active                  | 1000       | 5000          |
| 📃 port 0/2         | Active                  | 1000       | 5000          |
| 📃 port 0/3         | Active                  | 1000       | 5000          |
| 📃 port 0/4         | Active                  | 1000       | 5000          |
| 📃 port 0/5         | Active                  | 1000       | 5000          |
| 📃 port 0/6         | Active                  | 1000       | 5000          |
| 📃 port 0/7         | Active                  | 1000       | 5000          |
| 📃 port 0/8         | Active                  | 1000       | 5000          |
| 📃 port 0/9         | Active                  | 1000       | 5000          |
| 📃 port 0/10        | Active                  | 1000       | 5000          |
| 📃 port 0/11        | Active                  | 1000       | 5000          |
| 📃 port 0/12        | Active                  | 1000       | 5000          |
| port 0/13          | Active                  | 1000       | 5000          |

| port 0/22          | Active                 |                         | 1000                     | 5000 |
|--------------------|------------------------|-------------------------|--------------------------|------|
| 📃 port 0/23        | Active                 |                         | 1000                     | 5000 |
| 📃 port 0/24        | Passive                |                         | 3333                     | 7777 |
| 📃 port 0/25        | Passive                |                         | 3333                     | 7777 |
| 📃 port 0/26        | Passive                |                         | 3333                     | 7777 |
| 📃 port 0/27        | Passive                |                         | 3333                     | 7777 |
|                    |                        |                         |                          |      |
| Port OAM Detecting | g Packet Configuration | (Please choose the port | from the foregoing list) | I    |
| Port               |                        |                         |                          |      |
| OAM Mode           | 💿 Active 🔘             | Passive                 |                          |      |
| Hello Rate         | 1000                   | (100~65535,defaul       | t 1000 milliseconds)     |      |
| Hello Timeout      | 5000                   | (100~65535,defaul       | t 5000 milliseconds)     |      |
|                    |                        |                         |                          |      |
|                    |                        | set refresh             |                          |      |

**Port**: the number of the port on which the OAM detection packet is configured;

**OAM Mode**: It is the Ethernet OAM mode. "Active" means the Ethernet OAM mode is active; "Passive" means the Ethernet OAM mode is passive. The default value is active.

**Hello rate**: It is the interval for sending hello packets (that is information OAMPDU) of Ethernet OAM. The default value is 1000.

**Hello Timeout**: It is the timeout of the Ethernet OAM connection. The default value is 5000;

**Set**: Select the port number, OAM mode, Hello rate, and Hello timeout, and then click **Set** as follows.

| 🗹 port 0/24                                                                              | Passive                                     | 2222                       | 6666 |  |  |  |  |  |  |
|------------------------------------------------------------------------------------------|---------------------------------------------|----------------------------|------|--|--|--|--|--|--|
| 🗹 port 0/25                                                                              | Passive                                     | 2222                       | 6666 |  |  |  |  |  |  |
| 🗹 port 0/26                                                                              | Passive                                     | 2222                       | 6666 |  |  |  |  |  |  |
| 🗹 port 0/27                                                                              | Passive                                     | 2222                       | 6666 |  |  |  |  |  |  |
|                                                                                          |                                             |                            |      |  |  |  |  |  |  |
| Port OAM Detecting Dacket Configuration/ Disace choose the port from the foregoing list) |                                             |                            |      |  |  |  |  |  |  |
| Tort one beteeling                                                                       | r acket configuration(r lease choose the po | remoin the foregoing listy |      |  |  |  |  |  |  |
| Port                                                                                     | port 0/24, port 0/25, port 0/26, port 0/2   | 27                         |      |  |  |  |  |  |  |
| OAM Mode                                                                                 | 🔘 Active 💿 Passive                          |                            |      |  |  |  |  |  |  |
| Hello Rate                                                                               | 3333 (100~65535,defa                        | ult 1000 milliseconds)     |      |  |  |  |  |  |  |
| Hello Timeout                                                                            | 7777) (100~65535,defa                       | ult 5000 milliseconds)     |      |  |  |  |  |  |  |
|                                                                                          |                                             |                            |      |  |  |  |  |  |  |
| set refresh                                                                              |                                             |                            |      |  |  |  |  |  |  |

After setting successfully, the following interface is displayed.

| 📃 port 0/24 | Passive | 3333 | 7777 |
|-------------|---------|------|------|
| 📃 port 0/25 | Passive | 3333 | 7777 |
| 📃 port 0/26 | Passive | 3333 | 7777 |
| 📃 port 0/27 | Passive | 3333 | 7777 |

Refresh: Perform the refreshing operation on the interface.

## Port OAM Link Monitoring Configuration

The following is the interface for configuring OAM link monitoring on the port.

| Port OAM Link Monitoring Configuration |                           |                     |                                          |                                         |                     |                                          |                                         |                     |                                          |                                         |                     |                                        |
|----------------------------------------|---------------------------|---------------------|------------------------------------------|-----------------------------------------|---------------------|------------------------------------------|-----------------------------------------|---------------------|------------------------------------------|-----------------------------------------|---------------------|----------------------------------------|
|                                        |                           | Мол                 | itor Error S                             | ymbol                                   | Mor                 | Monitor Error Frame                      |                                         |                     | r Error Fram                             | ne Period                               | Monitor             | Error Fra                              |
| 🗌 Port                                 | Link<br>Monitor<br>Status | Window<br>(seconds) | High<br>Threshold<br>Value And<br>Action | Low<br>Threshold<br>Value And<br>Action | Window<br>(seconds) | High<br>Threshold<br>Value And<br>Action | Low<br>Threshold<br>Value And<br>Action | Window<br>(seconds) | High<br>Threshold<br>Value And<br>Action | Low<br>Threshold<br>Value And<br>Action | Window<br>(seconds) | High<br>Threshol<br>Value An<br>Action |
| port<br>0/0                            | Enable                    | 1                   | No<br>Monitor                            | 1 : None                                | 1                   | No<br>Monitor                            | 1 : None                                | 1000                | No<br>Monitor                            | 1 : None                                | 60                  | No<br>Monitor                          |
| port<br>0/1                            | Enable                    | 1                   | No<br>Monitor                            | 1 : None                                | 1                   | No<br>Monitor                            | 1 : None                                | 1000                | No<br>Monitor                            | 1 : None                                | 60                  | No<br>Monitor                          |
| port<br>0/2                            | Enable                    | 1                   | No<br>Monitor                            | 1 : None                                | 1                   | No<br>Monitor                            | 1 : None                                | 1000                | No<br>Monitor                            | 1 : None                                | 60                  | No<br>Monitor                          |
| port<br>0/3                            | Enable                    | 1                   | No<br>Monitor                            | 1 : None                                | 1                   | No<br>Monitor                            | 1 : None                                | 1000                | No<br>Monitor                            | 1 : None                                | 60                  | No<br>Monitor                          |
| D/4                                    | Enable                    | 1                   | No<br>Monitor                            | 1 : None                                | 1                   | No<br>Monitor                            | 1 : None                                | 1000                | No<br>Monitor                            | 1 : None                                | 60                  | No<br>Monitor                          |
| port<br>0/5                            | Enable                    | 1                   | No<br>Monitor                            | 1 : None                                | 1                   | No<br>Monitor                            | 1 : None                                | 1000                | No<br>Monitor                            | 1 : None                                | 60                  | No<br>Monitor                          |

**Port**: the number of the port on which the OAM link monitoring is to be configured;

**Link monitor status**: the link monitoring function of Ethernet OAM; "Enable" means to enable the link monitoring function of Ethernet OAM; "Disable" means to disable the link monitoring function of Ethernet OAM; by default, the link monitoring function of Ethernet OAM is enabled;

**Window (seconds) of monitor error symbol**: the window period of the error signal detection of the OAM link monitoring; the default value is 1s;

**High threshold value and action**: the upper threshold of the error signal detection of Ethernet OAM link monitoring and the error response processing for the upper threshold of the error signal detection of Ethernet OAM link monitoring; by default, the upper threshold is no monitor;

**Low threshold value and action**: the low threshold of the error signal detection of Ethernet OAM link monitoring and the error response processing for the low threshold of the error signal detection of Ethernet OAM link monitoring; by default, the low threshold is 1;

**Window (seconds) of monitor error frame**: the window period of the error frame detection of Ethernet OAM link monitoring; the default value is 1 second;

**High threshold value and action**: the upper threshold of the error frame detection of Ethernet OAM link monitoring and the error response processing for the upper threshold of the error frame detection of Ethernet OAM link monitoring; the default upper threshold value is no monitor;

**Low threshold value and action**: the low threshold of the error frame detection of Ethernet OAM link monitoring and the error response processing for the low threshold of the error frame detection of Ethernet OAM link monitoring; the default low threshold is 1;

**Window (seconds) of monitor error frame period**: the window period of the error frame periodical detection of Ethernet OAM link monitoring; the default value is 1000 frames;

**High threshold value and action**: the upper threshold of the error frame periodical detection of Ethernet OAM link monitoring and the error response processing for the upper threshold of the error frame periodical detection of Ethernet OAM link monitoring; the default upper threshold value is no monitor;

**Low threshold value and action**: the low threshold of the error frame periodical detection of Ethernet OAM link monitoring and the error response processing for the low threshold of the error frame periodical detection of Ethernet OAM link monitoring; the default low threshold is 1;

**Window (seconds) of monitor error frame seconds**: the window period of the error frame seconds detection of Ethernet OAM link monitoring; the default value is 60s.

**High threshold value and action**: the upper threshold of the error frame seconds detection of Ethernet OAM link monitoring and the error response processing for the upper threshold of the error frame seconds detection of Ethernet OAM link monitoring; the default upper threshold value is no monitor;

**Low threshold value and action**: the low threshold of the error frame seconds detection of Ethernet OAM link monitoring and the error response processing for the low threshold of the error frame seconds detection of Ethernet OAM link monitoring; the default low threshold is 1;

The setting list includes Link Monitor Status, Monitor Error Symbol, Monitor Error Frame, Monitor Error Frame Period, and Monitor Error Frame Seconds.

The setting of link monitoring status is as follows:

| ♥ port<br>0/26                           | Enable                                 | 20            | 333 :<br>Error-<br>Disable-<br>Interface | 111 :<br>Error-<br>Disable-<br>Interface | 30            | 6666 :<br>Error-<br>Disable-<br>Interface | 5555 :<br>Error-<br>Disable-<br>Interface | 5000     | 8888 :<br>Error-<br>Disable-<br>Interface | 7777 :<br>Error-<br>Disable-<br>Interface | 80   |
|------------------------------------------|----------------------------------------|---------------|------------------------------------------|------------------------------------------|---------------|-------------------------------------------|-------------------------------------------|----------|-------------------------------------------|-------------------------------------------|------|
| <ul> <li>☑ port</li> <li>0/27</li> </ul> | Enable                                 | 20            | 333 :<br>Error-<br>Disable-<br>Interface | 111 :<br>Error-<br>Disable-<br>Interface | 30            | 6666 :<br>Error-<br>Disable-<br>Interface | 5555 :<br>Error-<br>Disable-<br>Interface | 5000     | 8888 :<br>Error-<br>Disable-<br>Interface | 7777 :<br>Error-<br>Disable-<br>Interface | 80   |
|                                          |                                        |               |                                          |                                          |               |                                           |                                           |          |                                           |                                           |      |
| Port OAM Li                              | ink Monito                             | oring Config  | uration(Ple                              | ase choose t                             | the port from | n the forego                              | ing list)                                 |          |                                           |                                           |      |
| Port                                     | port 0,                                | /26, port 0/: | 27                                       |                                          |               |                                           |                                           |          |                                           |                                           |      |
| Link Monito                              | or Status                              | Monitor E     | rror Symbo                               | Monitor                                  | Error Frame   | Monitor                                   | Error Frame                               | Period M | onitor Error                              | Frame Seco                                | onds |
| Link Monito                              | Link Monitor Status 💿 Enable 🔿 Disable |               |                                          |                                          |               |                                           |                                           |          |                                           |                                           |      |
|                                          |                                        |               |                                          |                                          |               |                                           |                                           |          |                                           |                                           |      |
|                                          | set refresh                            |               |                                          |                                          |               |                                           |                                           |          |                                           |                                           |      |

The selected port numbers are automatically added to the port list. After successful setting, the following interface is shown.

| D port 0/26  | Enable | 20 | 333 :<br>Error-<br>Disable-<br>Interface | 111 :<br>Error-<br>Disable-<br>Interface | 30 |
|--------------|--------|----|------------------------------------------|------------------------------------------|----|
| port<br>0/27 | Enable | 20 | 333 :<br>Error-<br>Disable-<br>Interface | 111 :<br>Error-<br>Disable-<br>Interface | 30 |

#### 🕮 Note

After enabling OAM link monitoring configuration on the port, the link monitoring status in the list is displayed in bold and black form. Otherwise, it is displayed not in bold form.

The setting of the error signal detection is as follows:

| ♥ port<br>0/26                     | Enable                                                                                                    | 20 | 333 :<br>Error-<br>Disable-<br>Interface | 111 :<br>Error-<br>Disable-<br>Interface | 30 | 6666 :<br>Error-<br>Disable-<br>Interface      | 5555 :<br>Error-<br>Disable-<br>Interface | 5000                   | 8888 :<br>Error-<br>Disable-<br>Interface                                              | 7777 :<br>Error-<br>Disable-<br>Interface | 800 | E<br>Di<br>Ini |
|------------------------------------|----------------------------------------------------------------------------------------------------|----|------------------------------------------|------------------------------------------|----|------------------------------------------------|-------------------------------------------|------------------------|----------------------------------------------------------------------------------------|-------------------------------------------|-----|----------------|
| ♥ port<br>0/27                     | Enable                                                                                                    | 20 | 333 :<br>Error-<br>Disable-<br>Interface | 111 :<br>Error-<br>Disable-<br>Interface | 30 | 6666 :<br>Error-<br>Disable-<br>Interface      | 5555 :<br>Error-<br>Disable-<br>Interface | 5000                   | 8888 :<br>Error-<br>Disable-<br>Interface                                              | 7777 :<br>Error-<br>Disable-<br>Interface | 800 | l<br>Di<br>In  |
| Port OAM Li<br>Port<br>Link Monite | Port OAM Link Monitoring Configuration(Please choose the port from the foregoing list)           Port         port 0/26, port 0/27           Link Monitor Status         Monitor Error Symbol |    |                                          |                                          |    |                                                |                                           |                        |                                                                                        |                                           |     |                |
| Window<br>High Thres<br>Low Thres  | Window     20       High Threshold Value     No Monitor       Low Threshold Value     No Monitor                                                                                              |    |                                          |                                          |    | Second(1~60,<br>(1~65535,defa<br>(1~65535,defa | default 1)<br>ault no monit<br>ault 1)    | or) High Ac<br>Low Act | High Action Threshold Error-Disable-Interfa Low Action Threshold Error-Disable-Interfa |                                           |     | e 🗸            |
| set refresh                        |                                                                                                    |    |                                          |                                          |    |                                                |                                           |                        |                                                                                        |                                           |     |                |

After successful setting, the following interface is shown.

| port<br>0/26 | Enable | 20 | 333 :<br>Error-<br>Disable-<br>Interface | 111 :<br>Error-<br>Disable-<br>Interface |
|--------------|--------|----|------------------------------------------|------------------------------------------|
| port<br>0/27 | Enable | 20 | 333 :<br>Error-<br>Disable-<br>Interface | 111 :<br>Error-<br>Disable-<br>Interface |

**Refresh**: to refresh the interface;

The setting of the error frame detection is as follows:

| ♥ port<br>0/26                                                                                                    | Enable      | 20 | 333 :<br>Error-<br>Disable-<br>Interface | 111 :<br>Error-<br>Disable-<br>Interface | 30 | 6666 :<br>Error-<br>Disable-<br>Interface | 5555 :<br>Error-<br>Disable-<br>Interface | 5000        | 8888 :<br>Error-<br>Disable-<br>Interface | 7777 :<br>Error-<br>Disable-<br>Interface | 800            | E<br>Di<br>Int |
|----------------------------------------------------------------------------------------------------|-------------|----|------------------------------------------|------------------------------------------|----|-------------------------------------------|-------------------------------------------|-------------|-------------------------------------------|-------------------------------------------|----------------|----------------|
| ✓ port<br>0/27                                                                                                    | Enable      | 20 | 333 :<br>Error-<br>Disable-<br>Interface | 111 :<br>Error-<br>Disable-<br>Interface | 30 | 6666 :<br>Error-<br>Disable-<br>Interface | 5555 :<br>Error-<br>Disable-<br>Interface | 5000        | 8888 :<br>Error-<br>Disable-<br>Interface | 7777 :<br>Error-<br>Disable-<br>Interface | 800            | E<br>Di<br>Int |
| Port OAM Link Monitoring Configuration(Please choose the port from the foregoing list)           Port         port 0/26, port 0/27           Link Monitor Status         Monitor Error Symbol           Monitor From Frame         Monitor Error Frame |             |    |                                          |                                          |    |                                           |                                           |             |                                           |                                           |                |                |
| Window                                                                                                    |             |    | 3                                        | 0                                        | Se | cond(1~60,                                | default 1)                                |             |                                           |                                           |                |                |
| High Thres                                                                                                    | hold Value  | N  | Io Monitor 6                             | 666                                      | (1 | ~65535,defa                               | ault no monit                             | or) High Ac | tion Thresho                              | d Error-Dis                               | able-Interface | э 🔽            |
| Low Threst                                                                                                    | hold Value  | N  | Io Monitor 5                             | 555                                      | (1 | ~65535,defa                               | ault 1)                                   | Low Ad      | tion Threshol                             | d Error-Dis                               | able-Interface | э 🖍            |
|                                                                                                    |             |    |                                          |                                          |    |                                           |                                           |             |                                           |                                           |                |                |
|                                                                                                    | set refresh |    |                                          |                                          |    |                                           |                                           |             |                                           |                                           |                |                |

After successful setting, the following interface is shown.

| ✓ port<br>0/26 | Enable | 20 | 333 :<br>Error-<br>Disable-<br>Interface | 111 :<br>Error-<br>Disable-<br>Interface | 30 | 6666 :<br>Error-<br>Disable-<br>Interface | 5555 :<br>Error-<br>Disable-<br>Interface |
|----------------|--------|----|------------------------------------------|------------------------------------------|----|-------------------------------------------|-------------------------------------------|
| ✓ port<br>0/27 | Enable | 20 | 333 :<br>Error-<br>Disable-<br>Interface | 111 :<br>Error-<br>Disable-<br>Interface | 30 | 6666 :<br>Error-<br>Disable-<br>Interface | 5555 :<br>Error-<br>Disable-<br>Interface |

Refresh: to refresh the interface;

The setting of the error frame periodical detection is as follows:

| ♥ port<br>0/26                     | Enable                                                                                                    | 20    | 333 :<br>Error-<br>Disable-<br>Interface | 111 :<br>Error-<br>Disable-<br>Interface | 30  | 6666 :<br>Error-<br>Disable-<br>Interface | 5555 :<br>Error-<br>Disable-<br>Interface | 5000        | 8888 :<br>Error-<br>Disable-<br>Interface        | 7777 :<br>Error-<br>Disable-<br>Interface | 800            | E<br>Di<br>Int |
|------------------------------------|----------------------------------------------------------------------------------------------------|-------|------------------------------------------|------------------------------------------|-----|-------------------------------------------|-------------------------------------------|-------------|--------------------------------------------------|-------------------------------------------|----------------|----------------|
| ✓ port<br>0/27                     | Enable                                                                                                    | 20    | 333 :<br>Error-<br>Disable-<br>Interface | 111 :<br>Error-<br>Disable-<br>Interface | 30  | 6666 :<br>Error-<br>Disable-<br>Interface | 5555 :<br>Error-<br>Disable-<br>Interface | 5000        | 8888 :<br>Error-<br>Disable-<br>Interface        | 7777 :<br>Error-<br>Disable-<br>Interface | 800            | E<br>Di<br>Int |
| Port OAM Li<br>Port<br>Link Monite | Port OAM Link Monitoring Configuration(Please choose the port from the foregoing list) Port port 0/26, port 0/27 Link Monitor Status Monitor Error Symbol Monitor Error Frame Monitor Error Frame Period Monitor Error Frame Seconds |       |                                          |                                          |     |                                           |                                           |             |                                                  |                                           |                |                |
| Window                             |                                                                                                    |       | 5                                        | 000                                      | Fra | ame(1~6553                                | 5,default 10                              | 00)         |                                                  |                                           |                |                |
| High Thres                         | hold Value                                                                                                    | e 🗌 N | o Monitor 🛛 🛛                            | 888                                      | (1- | ~65535,defa                               | ault no moniti                            | or) High Ac | tion Thresho                                     | ld Error-Di                               | sable-Interfac | e 💌            |
| Low Thresh                         | v Threshold Value 🔲 No Monitor 7777                                                                                                    |       |                                          |                                          | (1- | (1~65535,default 1) Lov                   |                                           |             | Low Action Threshold 🛛 Error-Disable-Interface 💌 |                                           |                |                |
|                                    |                                                                                                    |       |                                          |                                          |     |                                           |                                           |             |                                                  |                                           |                |                |
|                                    |                                                                                                    |       |                                          |                                          |     |                                           |                                           |             |                                                  |                                           |                | _              |
|                                    |                                                                                                    |       |                                          |                                          |     | set 🛛                                     | refresh                                   |             |                                                  |                                           |                |                |

After successful setting, the following interface is shown.

| ✓ port<br>0/26 | Enable | 20 | 333 :<br>Error-<br>Disable-<br>Interface | 111 :<br>Error-<br>Disable-<br>Interface | 30 | 6666 :<br>Error-<br>Disable-<br>Interface | 5555 :<br>Error-<br>Disable-<br>Interface | 5000 | 8888 :<br>Error-<br>Disable-<br>Interface | 7777 :<br>Error-<br>Disable-<br>Interface |
|----------------|--------|----|------------------------------------------|------------------------------------------|----|-------------------------------------------|-------------------------------------------|------|-------------------------------------------|-------------------------------------------|
| ♥ port<br>0/27 | Enable | 20 | 333 :<br>Error-<br>Disable-<br>Interface | 111 :<br>Error-<br>Disable-<br>Interface | 30 | 6666 :<br>Error-<br>Disable-<br>Interface | 5555 :<br>Error-<br>Disable-<br>Interface | 5000 | 8888 :<br>Error-<br>Disable-<br>Interface | 7777 :<br>Error-<br>Disable-<br>Interface |

Refresh: to refresh the interface;

The setting of the error frame seconds detection is as follows:

| ✓ port<br>0/26 | Enable                                                                                | 20          | 333 :<br>Error-<br>Disable-<br>Interface | 111 :<br>Error-<br>Disable-<br>Interface | 30          | 6666 :<br>Error-<br>Disable-<br>Interface | 5555 :<br>Error-<br>Disable-<br>Interface | 5000                 | 8888 :<br>Error-<br>Disable-<br>Interface | //// :<br>Error-<br>Disable-<br>Interface | 800            |
|----------------|---------------------------------------------------------------------------------------|-------------|------------------------------------------|------------------------------------------|-------------|-------------------------------------------|-------------------------------------------|----------------------|-------------------------------------------|-------------------------------------------|----------------|
| ✓ port<br>0/27 | Enable                                                                                | 20          | 333 :<br>Error-<br>Disable-<br>Interface | 111 :<br>Error-<br>Disable-<br>Interface | 30          | 6666 :<br>Error-<br>Disable-<br>Interface | 5555 :<br>Error-<br>Disable-<br>Interface | 5000                 | 8888 :<br>Error-<br>Disable-<br>Interface | 7777 :<br>Error-<br>Disable-<br>Interface | 800            |
| Port OAM Li    | ort OAM Link Monitoring Configuration(Please choose the port from the foregoing list) |             |                                          |                                          |             |                                           |                                           |                      |                                           |                                           |                |
| Port           | port 0,                                                                               | /26, port 0 | /27                                      |                                          |             |                                           |                                           |                      |                                           |                                           |                |
| Link Monito    | or Status                                                                             | Monitor     | Error Symbo                              | Monitor                                  | Error Frame | Monitor                                   | Error Frame                               | Period M             | onitor Error                              | Frame Seco                                | onds           |
| Window         |                                                                                       |             | 8                                        | 300                                      | Se          | cond(10~90                                | 0,default 60)                             | I                    |                                           |                                           |                |
| High Thres     | hold Value                                                                            | e 🗌 r       | No Monitor 🛛                             | 200                                      | (1          | ~900,defaul                               | : no monitor)                             | High Actio           | n Threshold                               | Error-Disab                               | le-Interface 💌 |
| Low Thresh     | nold Value                                                                            | e 🗖 r       | No Monitor                               | or 1                                     |             | (1~900,default 1)                         |                                           | Low Action Threshold |                                           | Error-Disable-Interface 💌                 |                |
|                |                                                                                       |             |                                          |                                          |             |                                           |                                           |                      |                                           |                                           |                |
|                |                                                                                       |             |                                          |                                          |             |                                           |                                           |                      |                                           |                                           |                |
|                |                                                                                       |             |                                          |                                          |             | set                                       | refresh                                   |                      |                                           |                                           |                |

After successful setting, the following interface is shown.

| 30 | 6666 :<br>Error-<br>Disable-<br>Interface | 5555 :<br>Error-<br>Disable-<br>Interface | 5000 | 8888 :<br>Error-<br>Disable-<br>Interface | 7777 :<br>Error-<br>Disable-<br>Interface | 800 | 200 :<br>Error-<br>Disable-<br>Interface | 1 : Error-<br>Disable-<br>Interface |
|----|-------------------------------------------|-------------------------------------------|------|-------------------------------------------|-------------------------------------------|-----|------------------------------------------|-------------------------------------|
| 30 | 6666 :<br>Error-<br>Disable-<br>Interface | 5555 :<br>Error-<br>Disable-<br>Interface | 5000 | 8888 :<br>Error-<br>Disable-<br>Interface | 7777 :<br>Error-<br>Disable-<br>Interface | 800 | 200 :<br>Error-<br>Disable-<br>Interface | 1 : Error-<br>Disable-<br>Interface |

Refresh: to refresh the interface;

#### 🕮 Note

The interface comprises tabs. When the user sets one tab, the setting takes effect only on the current tab. For example, select **Monitor Error Frame Seconds**, click **Set** and the setting takes effect only on the tab.

# OAM Status Display

This section describes the display information of Ethernet OAM status.

| OAM State | OAM State |          |         |        |             |             |           |                |            |        |  |
|-----------|-----------|----------|---------|--------|-------------|-------------|-----------|----------------|------------|--------|--|
| Local     | Discovery | Loopback | Local   | Remote | Local       | Remote      | Discovery | Vie            | ew Informa | ntion  |  |
| Interface | State     | State    | Mode    | Mode   | Performance | Performance | Timeout   | details        | statistics | monite |  |
| port 0/10 | Fault     | None     | Active  |        | RL          |             |           | <u>details</u> | statistics | monite |  |
| port 0/15 | Fault     | None     | Active  |        | RL          |             |           | <u>details</u> | statistics | monite |  |
| port 0/21 | Fault     | None     | Active  |        | RL          |             |           | <u>details</u> | statistics | monite |  |
| port 0/22 | Fault     | None     | Active  |        | RL          |             |           | <u>details</u> | statistics | monite |  |
| port 0/23 | Fault     | None     | Active  |        | RL          |             |           | <u>details</u> | statistics | monite |  |
| port 0/24 | Fault     | None     | Passive |        | RL          |             |           | <u>details</u> | statistics | monite |  |

| Port port 0/10       |                        |                    |                     |  |  |  |
|----------------------|------------------------|--------------------|---------------------|--|--|--|
| Local Client         |                        |                    |                     |  |  |  |
|                      | Operation              | al Status          |                     |  |  |  |
| Link Type            | port                   | Link Index         | 11                  |  |  |  |
| Hardware State       | down                   | OAM Enable         | disable             |  |  |  |
| Hello Rate           | 1000msec               | Hello Timeout      | 5000msec            |  |  |  |
| Link State           | fault                  | Link State On Time | 02:31:39            |  |  |  |
| Loopback State       | none                   | Multiplexer Mode   | forward             |  |  |  |
| Parser Mode          | forward                | Next Hello In      | none                |  |  |  |
| Timeout In none      |                        |                    |                     |  |  |  |
| Information OAMPDU   |                        |                    |                     |  |  |  |
| Critical Link Events | none                   | Local Stable       |                     |  |  |  |
| Remote Stable        |                        | OAM Version        | 1                   |  |  |  |
| Reversion            | 0                      | Parser State       | forward             |  |  |  |
| Multiplexer State    | forward                | Mode               | active              |  |  |  |
| Capability           | rl                     | MTU Size           | 1500                |  |  |  |
| Vendor ID(oui)       | 0x00 0x01 0x7a (maipu) | Vendor Specific    | 0x00 0x00 0x00 0x00 |  |  |  |
|                      |                        |                    |                     |  |  |  |
| Remote Client        |                        |                    |                     |  |  |  |
|                      | Operation              | al Status          |                     |  |  |  |
| MAC address          |                        |                    |                     |  |  |  |

**Details**: to display the discovery information of Ethernet OAM connection, as follows:

| Remote Client        |             |                 |       |  |  |  |
|----------------------|-------------|-----------------|-------|--|--|--|
| Operational Status   |             |                 |       |  |  |  |
| MAC address          | MAC address |                 |       |  |  |  |
| Information OAMPDU   |             |                 |       |  |  |  |
| Critical Link Events |             | Local Stable    |       |  |  |  |
| Remote Stable        |             | OAM Version     |       |  |  |  |
| Revision             |             | Parser State    |       |  |  |  |
| Multiplexer State    |             | Mode            |       |  |  |  |
| Capability           |             | MTU Size        |       |  |  |  |
| Vendor ID (oui)      |             | Vendor Specific |       |  |  |  |
|                      |             |                 | close |  |  |  |

**Close**: to close the list of displaying the details;

**Statistics**: to display the statistics information of Ethernet OAM, as follows:

| Port port 0/3                                 | Port port 0/3 |                                            |       |  |  |  |  |  |  |
|-----------------------------------------------|---------------|--------------------------------------------|-------|--|--|--|--|--|--|
| OAMP                                          | DU Pack       | set Counter                                |       |  |  |  |  |  |  |
| Information OAM Tx/Rx/Err                     | 60/0/0        | Unique Event Notification OAMPDU Tx/Rx/Err | 0/0/0 |  |  |  |  |  |  |
| Duplicate Event Notification OAMPDU Tx/Rx/Err | 0/0/0         | Loopback Control OAMPDU Tx/Rx/Err          | 0/0/0 |  |  |  |  |  |  |
| Variable Request OAMPDU Tx/Rx/Err             | 0/0/0         | Variable Response OAMPDU Tx/Rx/Err         | 0/0/0 |  |  |  |  |  |  |
| Organization Specific OAMPDU Tx/Rx/Err        | 0/0/0         | Unsupported OAMPDU Tx/Rx/Err               | 0/0/0 |  |  |  |  |  |  |
| Frames Lost Due To Ethernet OAM Multiplexer   | 0             |                                            |       |  |  |  |  |  |  |
| Local                                         | Link Eve      | ent Counter                                |       |  |  |  |  |  |  |
| Link Fault                                    | 0             | Dying Gasp                                 | 0     |  |  |  |  |  |  |
| Critical Event                                | 0             | Errored Symbol                             | 0     |  |  |  |  |  |  |
| Errored Frame                                 | 0             | Errored Frame-Period                       | 0     |  |  |  |  |  |  |
| Errored Frame-Seconds                         | 0             |                                            |       |  |  |  |  |  |  |
| Remot                                         | e Link Ev     | rent Counter                               |       |  |  |  |  |  |  |
| Link Fault                                    | 0             | Dying Gasp                                 | 0     |  |  |  |  |  |  |
| Critical Event                                | 0             | Errored Symbol                             | 0     |  |  |  |  |  |  |
| Errored Frame                                 | 0             | Errored Frame-Period                       | 0     |  |  |  |  |  |  |
| Errored Frame-Seconds                         | 0             |                                            |       |  |  |  |  |  |  |
|                                               |               | -ci                                        | ose   |  |  |  |  |  |  |

**Close**: to close the list of displaying the statistics information;

**Monitor**: to display the Ethernet OAM link monitoring information, as follows.

|                                             | Link Monitor Error Frame Even     | t Check              |       |  |  |  |  |
|---------------------------------------------|-----------------------------------|----------------------|-------|--|--|--|--|
| Window Size                                 | 1 x 1 seconds                     | Threshold Low Value  | 1     |  |  |  |  |
| Threshold Low Action                        | none                              | Threshold High Value | none  |  |  |  |  |
| Threshold High Action                       | none                              | Last Error Number    | 0     |  |  |  |  |
| Next Error Check In                         | none                              | Error Statistics     | 0     |  |  |  |  |
| Link Monitor Error Frame-Period Event Check |                                   |                      |       |  |  |  |  |
| Window Size                                 | 1000 × 10,000 frames              | Threshold Low Value  | 1     |  |  |  |  |
| Threshold Low Action                        | none                              | Threshold High Value | none  |  |  |  |  |
| Threshold High Action                       | none                              | Last Error Number    | 0     |  |  |  |  |
| Next Error Check In                         | none                              | Error Statistics     | 0     |  |  |  |  |
| L                                           | ink Monitor Error Frame-Seconds I | Event Check          |       |  |  |  |  |
| Window Size                                 | 60 x 1 seconds                    | Threshold Low Value  | 1     |  |  |  |  |
| Threshold Low Action                        | none                              | Threshold High Value | none  |  |  |  |  |
| Threshold High Action                       | none                              | Last Error Number    | 0     |  |  |  |  |
| Next Error Check In                         | none                              | Error Statistics     | 0     |  |  |  |  |
|                                             |                                   |                      | close |  |  |  |  |

**Close**: to close the list of displaying Ethernet OAM link monitoring information;

# OAM Remote Loopback Test

This section describes the remote loopback test information of the Ethernet OAM.

|                                                        |                                | Port     |                  | R      | emote Loopback                    |  |  |  |  |
|--------------------------------------------------------|--------------------------------|----------|------------------|--------|-----------------------------------|--|--|--|--|
|                                                        |                                | port 0/0 | )                | E      | nable                             |  |  |  |  |
|                                                        |                                | port 0/1 | 1                | E      | nable                             |  |  |  |  |
|                                                        |                                | port 0/2 | 2                | E      | nable                             |  |  |  |  |
|                                                        |                                | port 0/3 | 3                | E      |                                   |  |  |  |  |
|                                                        |                                | port 0/4 | 4                | Enable |                                   |  |  |  |  |
|                                                        | port 0/5                       |          | Enable           |        |                                   |  |  |  |  |
|                                                        |                                | port 0/6 | 5                | E      | nable                             |  |  |  |  |
|                                                        |                                | port 0/7 | 7                | E      | nable                             |  |  |  |  |
|                                                        | port 0/8                       |          | E                | nable  |                                   |  |  |  |  |
|                                                        | port 0/9                       |          | E                | nable  |                                   |  |  |  |  |
|                                                        |                                | port 0/1 | 10               | E      | nable                             |  |  |  |  |
|                                                        |                                | port 0/1 | 11               | E      | nable                             |  |  |  |  |
| Port<br>Remote Loopback   Enable  Disable  set refresh |                                |          |                  |        |                                   |  |  |  |  |
| Execute                                                | Remote                         | Loopback |                  |        |                                   |  |  |  |  |
| Port po<br>Loopback<br>Start                           | ort 0/0 🗗<br>< Test Ti<br>Exec | me 1     | Range <1~600>Sec | ond    | 5                                 |  |  |  |  |
| Test Tim                                               | e                              |          |                  |        | The size of the sent<br>packet    |  |  |  |  |
| The num<br>backets                                     | ber of s                       | ent      |                  |        | The number of received<br>packets |  |  |  |  |
| The num<br>backets                                     | ber of l                       | ost      |                  |        | The number of error<br>packets    |  |  |  |  |
| Average                                                | Delay                          |          |                  |        | Connection Speed                  |  |  |  |  |

**Port**: the number of the port to be configured with OAM remote loopback test;

**Remote Loopback**: The remote loopback function of Ethernet OAM; "**Enable**" means that the remote loopback function of Ethernet OAM is not disabled; "**Disable**" means that the remote loopback function of Ethernet OAM is disabled; the default value is "**Enable**".

The setting is as follows:

| 🗹 port 0/25 | Enable |
|-------------|--------|
| 🗹 port 0/26 | Enable |
| 🗹 port 0/27 | Enable |
| 🗹 port 0/28 | Enable |

| Config | Configure remote loopback of port (Please choose the port from the foregoing list) |  |  |  |  |  |  |
|--------|------------------------------------------------------------------------------------|--|--|--|--|--|--|
| Por    | t port 0/25, port 0/26, port 0/27, port 0/28                                       |  |  |  |  |  |  |
| Ren    | Remote Loopback 💿 Enable 🔘 Disable                                                 |  |  |  |  |  |  |
|        | Ticrosoft Internet Explorer 🔀                                                      |  |  |  |  |  |  |
|        | Configure successfully!                                                            |  |  |  |  |  |  |

After setting successfully, the following interface is shown.

| port 0/25   | Disable |
|-------------|---------|
| 📃 port 0/26 | Disable |
| 📃 port 0/27 | Disable |

🕮 Note

After enabling the OAM remote loopback test function on the port, the remote loopback function in the list is displayed in black and bold form. Otherwise, it is displayed not in bold form.

**Refresh**: to refresh the interface;

| Execute Remote Loopback |                        |  |  |  |  |  |  |
|-------------------------|------------------------|--|--|--|--|--|--|
| Port port 0/0 🔽         | Port port 0/0 💌        |  |  |  |  |  |  |
| Loopback Test Time 1    | Range <1~600>Seconds   |  |  |  |  |  |  |
| Start Execute Test      | Stop                   |  |  |  |  |  |  |
|                         |                        |  |  |  |  |  |  |
| Test Time               | The size of the sent   |  |  |  |  |  |  |
| Test time               | packet                 |  |  |  |  |  |  |
| The number of sent      | The number of received |  |  |  |  |  |  |
| packets                 | packets                |  |  |  |  |  |  |
| The number of lost      | The number of error    |  |  |  |  |  |  |
| packets                 | packets                |  |  |  |  |  |  |
| Average Delay           | Connection Speed       |  |  |  |  |  |  |

Port: the number of the port to send the remote loopback command;

**Loopback Test Time**: the time of the remote loopback test; the unit is second;

**Start**: to send the command of enabling remote loopback test to the peer end;

**Execute Test**: After enabling the remote loopback command, click **Execute Test**, and then the tested data is displayed on the interface;

**Stop**: to send the command of disabling remote loopback test to the peer end;

# **ELMI** Configuration

E-LMI (Ethernet local management interface) is put forward by MEF and the serial No. is MEF16. Metro-E forum defines a group of extending service attributes and related parameters used to provide the Ethernet services from UNI to UNI. The E-LMI protocol can get and transmit the sufficient EVC and UNI status information, and UNI and EVC configuration information from the PE device to the CE device, so as to complete the configuration of the CE device.

| Port               | Port E-LMI | N391(times) | N393(times) | T391(seconds) | T392(seconds) |
|--------------------|------------|-------------|-------------|---------------|---------------|
| port 0/0           | Enable     | 360         | 4           | -             | 15            |
| port 0/1           | Enable     | 360         | 4           | -             | 15            |
| port 0/2           | Enable     | 360         | 4           | -             | 15            |
| port 0/3           | Enable     | 360         | 4           | ÷             | 15            |
| port 0/4           | Enable     | 360         | 4           | -             | 15            |
| port 0/5           | Enable     | 360         | 4           | -             | 15            |
| port 0/6           | Enable     | 360         | 4           | -             | 15            |
| port 0/7           | Enable     | 360         | 4           | +             | 15            |
| port 0/8           | Enable     | 360         | 4           | -             | 15            |
| port 0/9           | Enable     | 360         | 4           | -             | 15            |
| port 0/10          | Enable     | 360         | 4           | ÷             | 15            |
| port 0/11          | Enable     | 360         | 4           | -             | 15            |
| port 0/12          | Enable     | 360         | 4           | -             | 15            |
| port 0/13          | Enable     | 360         | 4           | ÷             | 15            |
| port 0/14          | Enable     | 360         | 4           | -             | 15            |
| port 0/15          | Enable     | 360         | 4           | -             | 15            |
| port 0/16          | Enable     | 360         | 4           | -             | 15            |
| port 0/17          | Enable     | 360         | 4           | +             | 15            |
| port 0/18          | Enable     | 360         | 4           | -             | 15            |
| port 0/19          | Enable     | 360         | 4           | -             | 15            |
| port 0/20          | Enable     | 360         | 4           | +             | 15            |
| port 0/21          | Enable     | 360         | 4           | -             | 15            |
| port 0/22          | Enable     | 360         | 4           | -             | 15            |
| port 0/23          | Enable     | 360         | 4           | +             | 15            |
| port 0/24          | Enable     | 360         | 4           | -             | 15            |
| port 0/25          | Enable     | 360         | 4           | -             | 15            |
| port 0/26          | Enable     | 360         | 4           | -             | 15            |
| port 0/27          | Enable     | 360         | 4           | -             | 15            |
| link-aggregation 2 | Enable     | 360         | 4           | -             | 15            |
| link-aggregation 3 | Enable     | 360         | 4           | -             | 15            |
| link-aggregation 4 | Enable     | 360         | 4           | -             | 15            |
| link-aggregation 5 | Enable     | 360         | 4           | -             | 15            |

# **E-LMI Protocol Configuration on PE**

#### **Global E-LMI Function**

Select Global E-LMI: O Enable and E-LMI Mode: PE O CE O, and then click Set.

| Clabal E-LMI Explo         |            |             |             |               |               |
|----------------------------|------------|-------------|-------------|---------------|---------------|
|                            | Enable     |             |             |               |               |
| E-LMI Mode                 | PE         |             |             |               |               |
|                            |            |             |             |               |               |
|                            |            |             |             |               |               |
| Global E-LMI: 💿 🛛 Enable 🔾 | Disable    |             | E-LMI Mod   | le:PE 📀 CE 🔾  |               |
|                            |            | Configure   | Defresh     |               |               |
|                            |            | Configure   | IXCITCOIL   |               |               |
|                            |            |             |             |               |               |
| Port                       | Port E-LMI | N391(times) | N393(times) | T391(seconds) | T392(seconds) |
| port 0/0                   | Enable     | 360         | 4           | -             | 15            |
| port 0/1                   | Enable     | 360         | 4           | -             | 15            |
| 🔲 port 0/2                 | Enable     | 360         | 4           | -             | 15            |
| port 0/3                   | Enable     | 360         | 4           | -             | 15            |
| 🔲 port 0/4                 | Enable     | 360         | 4           | -             | 15            |
| 🔲 port 0/5                 | Enable     | 360         | 4           | -             | 15            |
| 🔲 port 0/6                 | Enable     | 360         | 4           | -             | 15            |
| 🔲 port 0/7                 | Enable     | 360         | 4           | -             | 15            |
| port 0/8                   | Enable     | 360         | 4           | -             | 15            |
| 🔲 port 0/9                 | Enable     | 360         | 4           | -             | 15            |
| 🔲 port 0/10                | Enable     | 360         | 4           | -             | 15            |
| port 0/11                  | Enable     | 360         | 4           | -             | 15            |
| port 0/12                  | Enable     | 360         | 4           | -             | 15            |
| port 0/13                  | Enable     | 360         | 4           | -             | 15            |
| port 0/14                  | Enable     | 360         | 4           | -             | 15            |
| port 0/15                  | Enable     | 360         | 4           | -             | 15            |
| port 0/16                  | Enable     | 360         | 4           | -             | 15            |
| port 0/17                  | Enable     | 360         | 4           | -             | 15            |
| port 0/18                  | Enable     | 360         | 4           | -             | 15            |
| port 0/19                  | Enable     | 360         | 4           | -             | 15            |
| port 0/20                  | Enable     | 360         | 4           | -             | 15            |

### Enable E-LMI on Port

Select the port, select E-LMI status: () Enable () Disable, and then click **Set**.

|                                                                                                    | port 0/9                         | Disable | 360 | 4 | - | 15 |  |
|----------------------------------------------------------------------------------------------------|----------------------------------|---------|-----|---|---|----|--|
| <ul> <li>Image: A start of the start of the start of</li></ul> | port 0/10                        | Disable | 360 | 4 | - | 15 |  |
| <ul> <li>Image: A start of the start of the start of</li></ul> | port 0/11                        | Disable | 360 | 4 | - | 15 |  |
| <ul> <li>Image: A set of the set of the</li></ul> | port 0/12                        | Disable | 360 | 4 | ÷ | 15 |  |
|                                                                                                    | port 0/13                        | Disable | 360 | 4 | - | 15 |  |
| <ul> <li>Image: A start of the start of the start of</li></ul> | port 0/14                        | Disable | 360 | 4 | + | 15 |  |
| <ul> <li>Image: A start of the start of the start of</li></ul> | port 0/15                        | Disable | 360 | 4 | - | 15 |  |
| <b>V</b>                                                                                                    | port 0/16                        | Disable | 360 | 4 | - | 15 |  |
|                                                                                                    | port 0/17                        | Disable | 360 | 4 | - | 15 |  |
|                                                                                                    | port 0/18                        | Disable | 360 | 4 | - | 15 |  |
|                                                                                                    | port 0/19                        | Disable | 360 | 4 | - | 15 |  |
|                                                                                                    | port 0/20                        | Disable | 360 | 4 | - | 15 |  |
|                                                                                                    | port 0/21                        | Disable | 360 | 4 | - | 15 |  |
|                                                                                                    | port 0/22                        | Disable | 360 | 4 | - | 15 |  |
|                                                                                                    | port 0/23                        | Disable | 360 | 4 | - | 15 |  |
|                                                                                                    | port 0/24                        | Disable | 360 | 4 | - | 15 |  |
|                                                                                                    | port 0/25                        | Disable | 360 | 4 | - | 15 |  |
|                                                                                                    | port 0/26                        | Disable | 360 | 4 | - | 15 |  |
|                                                                                                    | port 0/27                        | Disable | 360 | 4 | - | 15 |  |
|                                                                                                    | link-aggregation 2               | Disable | 360 | 4 | - | 15 |  |
|                                                                                                    | link-aggregation 3               | Disable | 360 | 4 | - | 15 |  |
|                                                                                                    | link-aggregation 4               | Disable | 360 | 4 | - | 15 |  |
|                                                                                                    | link-aggregation 5               | Disable | 360 | 4 | - | 15 |  |
|                                                                                                    |                                  |         |     |   |   |    |  |
| Port F-I MI Configure (Please choose the port for the foregoing list)                                                                                                    |                                  |         |     |   |   |    |  |
| Port Contract contract and port of a port of a      |                                  |         |     |   |   |    |  |
| Port portoyad, portoyal, portoyal, portoyal, portoyal, portoyal, portoyal, portoyal, portoyal,                                                                                                    |                                  |         |     |   |   |    |  |
| POLCE-INI Configure [E-LMI Parameters Configure ]                                                                                                    |                                  |         |     |   |   |    |  |
|                                                                                                    | E-LMI status: 💿 Enable 🔿 Dîsable |         |     |   |   |    |  |
|                                                                                                    | Desteak                          |         |     |   |   |    |  |
|                                                                                                    | Configure Refresh                |         |     |   |   |    |  |

The result is as follows:

| Port               | Port E-LMI | N391(times) | N393(times) | T391(seconds) | T392(seconds) |
|--------------------|------------|-------------|-------------|---------------|---------------|
| port 0/0           | Disable    | 360         | 4           | -             | 15            |
| port 0/1           | Disable    | 360         | 4           | -             | 15            |
| port 0/2           | Disable    | 360         | 4           | -             | 15            |
| port 0/3           | Disable    | 360         | 4           |               | 15            |
| port 0/4           | Disable    | 360         | 4           | -             | 15            |
| port 0/5           | Disable    | 360         | 4           | ÷             | 15            |
| port 0/6           | Disable    | 360         | 4           | -             | 15            |
| port 0/7           | Disable    | 360         | 4           |               | 15            |
| port 0/8           | Disable    | 360         | 4           | -             | 15            |
| port 0/9           | Disable    | 360         | 4           |               | 15            |
| port 0/10          | Enable     | 360         | 4           | -             | 15            |
| port 0/11          | Enable     | 360         | 4           | -             | 15            |
| port 0/12          | Enable     | 360         | 4           | -             | 15            |
| port 0/13          | Enable     | 360         | 4           | -             | 15            |
| port 0/14          | Enable     | 360         | 4           | -             | 15            |
| port 0/15          | Enable     | 360         | 4           | -             | 15            |
| port 0/16          | Enable     | 360         | 4           | -             | 15            |
| port 0/17          | Enable     | 360         | 4           | -             | 15            |
| port 0/18          | Disable    | 360         | 4           | -             | 15            |
| port 0/19          | Disable    | 360         | 4           | -             | 15            |
| port 0/20          | Disable    | 360         | 4           | -             | 15            |
| port 0/21          | Disable    | 360         | 4           | -             | 15            |
| port 0/22          | Disable    | 360         | 4           | -             | 15            |
| port 0/23          | Disable    | 360         | 4           | -             | 15            |
| port 0/24          | Disable    | 360         | 4           | -             | 15            |
| port 0/25          | Disable    | 360         | 4           | -             | 15            |
| port 0/26          | Disable    | 360         | 4           | -             | 15            |
| port 0/27          | Disable    | 360         | 4           | -             | 15            |
| link-aggregation 2 | Disable    | 360         | 4           | -             | 15            |
| link-aggregation 3 | Disable    | 360         | 4           | -             | 15            |
| link-aggregation 4 | Disable    | 360         | 4           | -             | 15            |
| link-aggregation 5 | Disable    | 360         | 4           | -             | 15            |

Enable the E-LMI function of the selected ports.

### E-LMI Running Parameters on PE

Select the desired port, and click E-LMI Parameters Configure

| Port E-LMI Configure (Please choose the port for the foregoing list)                                                                                                    |                                                                                                    |
|----------------------------------------------------------------------------------------------------|----------------------------------------------------------------------------------------------------|
| Port:                                                                                                    |                                                                                                    |
| Port E-LMI Configure E-LMI Parameters Configure                                                                                                    |                                                                                                    |
| N391The times of the polling the counter:         N393The times of the counter counting the status:         T391The interval of the polling the timer:         T392The interval of waiting the request: | times,Range<1-65000>times,Default 360 times<br>times,Range<2-10>times,Default 4 times<br>seconds,Range<5-30>seconds,Default 10 seconds<br>seconds,Range<5-30>seconds,Default 15 seconds |
| Configure                                                                                                    | Refresh                                                                                                    |
|                                                                                                    |                                                                                                    |
| _                                                                         |      |                                     |                     |                           |                                        |                             |                 |
|---------------------------------------------------------------------------|------|-------------------------------------|---------------------|---------------------------|----------------------------------------|-----------------------------|-----------------|
|                                                                           |      | port 0/14                           | Enable              | 360                       | 4                                      | -                           | 15              |
|                                                                           |      | port 0/15                           | Enable              | 360                       | 4                                      | -                           | 15              |
|                                                                           |      | port 0/16                           | Enable              | 360                       | 4                                      | -                           | 15              |
|                                                                           |      | port 0/17                           | Enable              | 360                       | 4                                      | -                           | 15              |
|                                                                           |      | port 0/18                           | Disable             | 360                       | 4                                      | -                           | 15              |
|                                                                           |      | port 0/19                           | Disable             | 360                       | 4                                      | -                           | 15              |
|                                                                           |      | port 0/20                           | Disable             | 360                       | 4                                      | -                           | 15              |
|                                                                           |      | port 0/21                           | Disable             | 360                       | 4                                      | -                           | 15              |
|                                                                           |      | port 0/22                           | Disable             | 360                       | 4                                      | -                           | 15              |
|                                                                           |      | port 0/23                           | Disable             | 360                       | 4                                      | -                           | 15              |
|                                                                           |      | port 0/24                           | Disable             | 360                       | 4                                      | -                           | 15              |
|                                                                           |      | port 0/25                           | Disable             | 360                       | 4                                      | -                           | 15              |
|                                                                           |      | port 0/26                           | Disable             | 360                       | 4                                      | -                           | 15              |
|                                                                           |      | port 0/27                           | Disable             | 360                       | 4                                      | -                           | 15              |
|                                                                           |      | link-aggregation 2                  | Disable             | 360                       | 4                                      | -                           | 15              |
|                                                                           |      | link-aggregation 3                  | Disable             | 360                       | 4                                      | -                           | 15              |
|                                                                           |      | link-aggregation 4                  | Disable             | 360                       | 4                                      | -                           | 15              |
|                                                                           |      | link-aggregation 5                  | Disable             | 360                       | 4                                      | -                           | 15              |
|                                                                           |      |                                     |                     |                           |                                        |                             |                 |
| Po                                                                        | rt E | -LMI Configure (Please choos        | e the port for the  | foreaoina list)           |                                        |                             |                 |
| Po                                                                        | rt:  |                                     |                     |                           |                                        |                             |                 |
| Po                                                                        | rt E | -LMI Configure E-LMI Parameters     | Configure           |                           |                                        |                             |                 |
|                                                                           |      |                                     |                     |                           |                                        |                             |                 |
|                                                                           | I    | N391The times of the polling the c  | ounter: 36          | )                         | times,Range<1-65000>ti                 | mes,Default 360 times       |                 |
|                                                                           | 1    | N393The times of the counter cou    | nting the status: 4 |                           | times,Range<2-10>times,Default 4 times |                             |                 |
| T391The interval of the polling the timer: seconds,Range <5-30>seconds,De |      |                                     |                     | econds,Default 10 seconds |                                        |                             |                 |
|                                                                           |      | T392The interval of waiting the req | uest: 15            |                           | seconds,Range <5-30>s                  | econds,Default 15 seconds 🛽 | Close the timer |
|                                                                           |      |                                     |                     | Configure                 | Refresh                                |                             |                 |
|                                                                           |      |                                     |                     |                           |                                        |                             |                 |

In PE mode, T391 is invalid, so it is displayed "-".

### E-LMI Protocol Configuration on CE

Refer to the above section.

# **EVC-UNI** Configuration

Configure the UNI type of the local port. Currently, there are three types, including bundling, all-to-one, and multiplexing.

**Bundling**: One UNI port can be bound to several EVCs, and one or several CEVLANs are mapped to the EVCs;

**all-to-one**: One UNI port is bound to only one EVC and all CEVLANs are mapped to the EVC;

**multiplexing**: One UNI port can be bound to several EVCs and only one CEVLAN is mapped to the EVCs.

| UNI | UNI Configure And Status information |               |          |           |  |
|-----|--------------------------------------|---------------|----------|-----------|--|
|     | Port                                 | UNI-ID        | UNI-Type | Configure |  |
|     | port 0/0                             | UNI-port-0/0  | bundling | 🚳 🗙 👘     |  |
|     | port 0/1                             | UNI-port-0/1  | bundling | 🛯 🗙 👋     |  |
|     | port 0/2                             | UNI-port-0/2  | bundling | 🕸 🗙 👘     |  |
|     | port 0/3                             | UNI-port-0/3  | bundling | 🊳 🗙 👘     |  |
|     | port 0/4                             | UNI-port-0/4  | bundling | 🌾 🗙 👘     |  |
|     | port 0/5                             | UNI-port-0/5  | bundling | 🕸 🗙 👘     |  |
|     | port 0/6                             | UNI-port-0/6  | bundling | 🚳 🗙 👘     |  |
|     | port 0/7                             | UNI-port-0/7  | bundling | 🎸 🗙 👘     |  |
|     | port 0/8                             | TEST-MY-UNI   | bundling | 🎸 🗙 👘     |  |
|     | port 0/9                             | UNI-port-0/9  | bundling | 🕸 🗙 —     |  |
|     | port 0/10                            | UNI-port-0/10 | bundling | 🕸 🗙 —     |  |
|     | port 0/11                            | UNI-port-0/11 | bundling | 🎸 🗙 👘     |  |
|     | port 0/12                            | UNI-port-0/12 | bundling | 🎸 🗙 👘     |  |
|     | port 0/13                            | UNI-port-0/13 | bundling | 🕸 🗙 —     |  |
|     | port 0/14                            | UNI-port-0/14 | bundling | 🏁 🗙 👘     |  |
|     | port 0/15                            | UNI-port-0/15 | bundling | 🌾 🗙 —     |  |
|     | port 0/16                            | UNI-port-0/16 | bundling | 🌾 🗙 👘     |  |
|     | port 0/17                            | UNI-port-0/17 | bundling | 🕸 🗙 —     |  |
|     | port 0/18                            | UNI-port-0/18 | bundling | 🏁 🗙 👘     |  |
|     | port 0/19                            | UNI-port-0/19 | bundling | 🌾 🗙 —     |  |
|     | port 0/20                            | UNI-port-0/20 | bundling | 🌾 🗙 👘     |  |
|     | port 0/21                            | UNI-port-0/21 | bundling | 🕸 🗙 —     |  |
|     | port 0/22                            | UNI-port-0/22 | bundling | 🏁 🗙 👘     |  |
|     | port 0/23                            | UNI-port-0/23 | bundling | 🌾 🗙       |  |
|     | port 0/24                            | UNI-port-0/24 | bundling | 🌾 🗙 👘     |  |
|     | port 0/25                            | UNI-port-0/25 | bundling | 🕸 🗙 —     |  |
|     | port 0/26                            | UNI-port-0/26 | bundling | 😻 🗙 👘     |  |

Only the ports on which the E-LMI protocol is enabled in PE mode can be displayed.

### Edit

Click  $\stackrel{\text{(i)}}{=}$  to edit the UNI-ID and UNI type of the port.

| Port:     | 0/14 (Pattern:'0/0'or'0/0.0/10'or'0/0.0/1'or' a AG port '1') |  |  |  |  |
|-----------|--------------------------------------------------------------|--|--|--|--|
| UNI-ID:   | UNI-port-0/14 (1-64 characters)                              |  |  |  |  |
| UNI-Type: | bundling 🗸                                                   |  |  |  |  |
|           |                                                              |  |  |  |  |
|           | OK Cancel                                                    |  |  |  |  |

There is port and parameters. Here, port cannot be modified.

**Batch edit**: Select the desired port, and then click New UNI to edit the UNI-ID and the type of the port.

| port 0/18                       | UNI-port-0/18                                               | bundling | 🚳 🗙 |  |
|---------------------------------|-------------------------------------------------------------|----------|-----|--|
| port 0/19                       | UNI-port-0/19                                               | bundling | 🕸 🗙 |  |
| port 0/20                       | UNI-port-0/20                                               | bundling | 🥸 🗙 |  |
| port 0/21                       | UNI-port-0/21                                               | bundling | 🕸 🗙 |  |
| port 0/22                       | UNI-port-0/22                                               | bundling | 🥸 🗙 |  |
| 🗹 port 0/23                     | UNI-port-0/23                                               | bundling | 🥸 🗙 |  |
| port 0/24                       | UNI-port-0/24                                               | bundling | 🥸 🗙 |  |
| port 0/25                       | UNI-port-0/25                                               | bundling | 🕸 🗙 |  |
| port 0/26                       | UNI-port-0/26                                               | bundling | 🥸 🗙 |  |
| 🗹 port 0/27                     | UNI-port-0/27                                               | bundling | 🥸 🗙 |  |
| link-aggregation 2              | UNI-link-aggregation-2                                      | bundling | 🥸 🗙 |  |
| link-aggregation 3              | UNI-link-aggregation-3                                      | bundling | 🕸 🗙 |  |
| link-aggregation 4              | UNI-link-aggregation-4                                      | bundling | 🥸 🗙 |  |
| link-aggregation 5              | UNI-link-aggregation-5                                      | bundling | 🕸 🗙 |  |
| New UNI Refresh Batch Delete    |                                                             |          |     |  |
| Port: 0/0,0/1,0/2,0/3,0/4,0/5,0 | 0/6,0/ (Pattern:'0/0'or'0/0-0/10'or'0/0,0/1'or' a AG port ' | 1')      |     |  |
| UNI-ID:                         | (1-64 characters)                                           |          |     |  |
| UNI-Type: bundling 🗸            |                                                             |          |     |  |
|                                 |                                                             |          |     |  |
|                                 | OK Cancel                                                   |          |     |  |

The default type is bundling.

### **Create New UNI**

Click

New UNI, and then input the port.

| Port:     | (Pattern:'0/0'or'0/0-0/10'or'0/0,0/1'or' a AG port '1') |  |  |  |  |
|-----------|---------------------------------------------------------|--|--|--|--|
| UNI-ID:   | (1-64 characters)                                       |  |  |  |  |
| UNI-Type: | bundling 🗸                                              |  |  |  |  |
|           |                                                         |  |  |  |  |
|           | OK Cancel                                               |  |  |  |  |

### Delete

### **Delete Single**

Click  $\times$  to delete the UNI-ID of the port and recover the system default value UNI-port-X/XX.

#### **Batch Delete**

Click Batch Delete to delete the UNI-IDs of the selected ports and recover the system default value UNI-port-X/XX.

| port 0/22                    | 5             | bundling | 🏁 🗙 |  |  |
|------------------------------|---------------|----------|-----|--|--|
| port 0/23                    | 5             | bundling | 🥸 🗙 |  |  |
| ✓ port 0/24                  | 5             | bundling | 🥸 🗙 |  |  |
| port 0/25                    | 5             | bundling | 🥸 🗙 |  |  |
| port 0/26                    | UNI-port-0/26 | bundling | 🥸 🗙 |  |  |
| port 0/27                    | UNI-port-0/27 | bundling | 🥸 🗙 |  |  |
| port 0/28                    | UNI-port-0/28 | bundling | 🥸 🗙 |  |  |
|                              |               |          |     |  |  |
| New UNI Refresh Batch Delete |               |          |     |  |  |

#### The result is as follows:

| port 0/23                    | UNI-port-0/23 | bundling | 🚳 🗙   |  |  |
|------------------------------|---------------|----------|-------|--|--|
| port 0/24                    | UNI-port-0/24 | bundling | 🥸 🗙   |  |  |
| port 0/25                    | UNI-port-0/25 | bundling | 🥸 🗙   |  |  |
| port 0/26                    | UNI-port-0/26 | bundling | 🥸 🗙   |  |  |
| port 0/27                    | UNI-port-0/27 | bundling | 🥸 🗙   |  |  |
| port 0/28                    | UNI-port-0/28 | bundling | 🛯 🎸 🗙 |  |  |
|                              |               |          |       |  |  |
| New UNI Refresh Batch Delete |               |          |       |  |  |

## **EVC** Information

EVC is put forward by MEF. It is the virtual connection to connect two or more UNIs and switch Ethernet service frames between them. EVC can be divided to three types according to the connection mode.

• Point-to-point EVC (called Eline Service), including two types:

EPL: Ethernet provate line

EVPL: Ethernet virtual private line

The difference is that there can be several EVPLs on one UNI, while there can be only one EPL on one UNI. Currently, for RL08 QinQ, there is no difference and they both adopt one technology to realize. There is some difference only on the configuration.

- Multipoint-to-multipoint EVC (called ELAN Service)
- Point-to-multipoint EVC: It is one special EVC. One end is called root and the other end is called leaf. The EVC comprises one or more roots (usually, it is one) + one or more leaves. The frames from the root node to the leaf node need to be copied to all leaves, while the frames from the leaf node to the root node only need to be transmitted to the root node. The frames are not copied between the leaf nodes. It is mainly used in IPTV. The RL08 device does not support the EVC directly, but it can support indirectly by configuring the port isolation and L3 forwarding between UNIs.

| EVC Configure List |              |        |                |  |
|--------------------|--------------|--------|----------------|--|
| Port               | EVC-ID       | Status | Detail         |  |
| port 0/5           | Evc_Provider | Active | details        |  |
| port 0/7           | Evc_Provider | Active | <u>details</u> |  |
|                    |              |        |                |  |
| Refresh            |              |        |                |  |

### **View Details**

Click details to view the details.

| OAM Configuration>Show EVC Configure |              |                         |                  |  |  |  |
|--------------------------------------|--------------|-------------------------|------------------|--|--|--|
|                                      |              |                         |                  |  |  |  |
| EVC Configure List                   |              |                         |                  |  |  |  |
| Port                                 | EVC-ID       | Status                  | Detail           |  |  |  |
| port 0/5                             | Evc_Provider | Active                  | <u>details</u>   |  |  |  |
| port 0/7                             | Evc_Provider | Active                  | <u>details</u>   |  |  |  |
|                                      |              |                         |                  |  |  |  |
| Port                                 | port 0/5     | EVC-ID                  | Evc_Provider     |  |  |  |
| EVC REF-ID                           | 1            | EVC Status              | Partially Active |  |  |  |
| Remote UNI Count                     | 2            | Active Count            | 0                |  |  |  |
| The Latest Update Time               | 00:57:14     | E-LMI Link Status       | Dis-operational  |  |  |  |
| UNI-ID                               | UNI-port-0/5 | CE-VLAN ID/EVC Map Type | Bundling         |  |  |  |
| Ce-Vlan ID                           |              | EVC-Type                | multi-to-multi   |  |  |  |
|                                      |              |                         |                  |  |  |  |
| Refresh                              |              |                         |                  |  |  |  |

# Anti-Attack Detection Configuration

# Overview

The chapter describes the configurations of the attack detection and scan detection.

# **Pseudo-source Address**

Pseudo-source address is always the most common method used by the attacker for session hijack and DOS attack. The detection for this kind of packets is with technology. The most common detection is to configure the access list at the receiving direction on the interface to perform the packet filtering, but the detection is limited. The firewall function is enhanced this time. Meanwhile, other detection mechanisms are added. The detection is not omnipotent and not all the packets are valid, which does not mean that all detected packets are invalid.

The detection is performed in the following aspects:

- 1. Whether the receiving port is correct: If the interface that receives one packet does not have the route to the source address, the route depends on the other interfaces, and the packet is held up (even it is not the deception of the pseudo-source address, it is at least abnormal);
- 2. The route to the source address of the packet cannot be found on the router and the packet is held up;
- 3. Seeing from the source address, it is the direct route (belonging to Ethernet) or interface router, but the corresponding items of the source MAC address and source IP address cannot be found in the ARP table, that is, the corresponding IP address of the MAC address is not consistent with the source IP address of the packet. It is likely to be deception. Hold up the packet.

- 4. Seeing from the source address, it is the gateway route, but the source address of the packet is the physical address of the gateway. It is likely to be deception. Hold up the packet.
- 5. The other packets: Release the normal or un-determined packets.

| Pseudo-source address detection |                             |  |
|---------------------------------|-----------------------------|--|
| Interface                       | To detect the pseudo source |  |
| interface vlan1                 |                             |  |
| interface vlan12                |                             |  |

### Attack Detection

### LAND Attack Detection

#### Introduction to LAND

LAND attack uses another disadvantage of the system, that is, many systems do not how to deal with the problem that the SYN connection request whose source address and port number are equal to the destination address and port number results in the disorder or breakdown of the system. Therefore, if it is found that the source address of one packet is equal to the destination address and the source port number is equal to the destination port number, discard the packet.

### ip tcp intercept land Configuration

To detect and defend the land attack

You only need to decide whether to enable the detection.

### ICMP flood Attack Detection

#### Introduction to ICMP flood

ICMP flood attack occupies the bandwidth by sending lots of ICMP packets to the target IP so that the valid packets cannot reach the destination, reaching the purpose of attack. During detection, record the ICMP packets whose destination addresses are L3 interface addresses of the switch. Once the receiving frequency of packets is higher than the normal range, it is doubted that there is attack and the flow frequency of packets is controlled strictly until the frequency is lower than the normal range. The processing method has some limitation, that is, the valid packets are also denied when denying the excessive packets. However, considering the bearing capability of the system, the method is the most reasonable.

#### ip icmp intercept Configuration

| To detect and defend the icmp flood attack |                     |          |        |  |
|--------------------------------------------|---------------------|----------|--------|--|
|                                            | ALC(number or name) | Maxcount |        |  |
|                                            | adname              | 20       |        |  |
|                                            |                     | Add      | Delete |  |

Click Add to configure new ICMP flood attack detection. Select the desired ICMP flood attack detection configurations, and click Delete to delete them.

| To configure attack detection | Current attack detection: | Current attack detection: icmp flood |        |  |
|-------------------------------|---------------------------|--------------------------------------|--------|--|
| ACL                           | Detection Threshold       |                                      |        |  |
|                               |                           | Add                                  | Cancel |  |

**ACL**: The ACL can be serial No., a number between 1 and 1000. It can also be the name of the ACL and only the standard ACLs are supported (the same below).

### SYN flood Attack Detection

#### Introduction to SYN flood

SYN flood is the most famous attack for consuming the limited resources of the system. It is an attack of deliberate three-way handshake invasion and opening a large number of half-open TCP / IP connections. The attack adopts the IP deception to send the SYN request that seems to be valid to the attacked system. But in fact, the source address does not exist or is not online at the moment. Therefore, the response ACK message cannot reach the destination, while the attacked system is full of the half-open connections and the resources are consumed up. The valid connections cannot be responded. For the attack, you can use a simple holdup mode, that is, threshold holdup. Once the packet frequency of the SYN request received by one server exceeds the threshold, hold up the excessive. On one hand, the SYN attack intensity is reduced; on the other hand, it does not consume too many router resources and result in itself denying services. Note that the validity of the SYN packet is not distinguished, so it also results in the holdup of some valid requests. You can combine the pseudo-source address detection function to filter most attack packets, reducing the number of the valid packets that are held up.

### ip tcp intercept list Configuration

| To detect and defer | nd the syn flood attack |          |        |
|---------------------|-------------------------|----------|--------|
|                     | ALC(number or name)     | Maxcount |        |
|                     | ad                      | 100      |        |
|                     |                         | Add      | Delete |

Click Add to configure new syn flood attack detection; select the desired syn flood attack detection configuration and click Delete to delete it.

| To configure attack detection | Current attack detection: syn flo | od  |        |
|-------------------------------|-----------------------------------|-----|--------|
| ACL                           | Detection Threshold               |     |        |
|                               |                                   | Add | Cancel |

### **Smurf Attack Detection**

### Introduction to Smurf

Smurf is also a kind of attack. The attacker first uses the address of the attacked host to send ICMP response request to one broadcast address; hundreds of PCs on the broadcast network make response; lots of response packets are sent to the attacked host. The result of the attack is the same as that of ICMP flood and more secret. This kind of packets can be held up by two methods. If pseudo-source address detection can find the packets, deny them directly. Besides, enable the smurf detection switch. If the source address is the address of the protected destination server, while the destination address is one broadcast address, hold up the packet. The smurf attack adopts the ICMP\_ECHO packet, but considering that the other ICMP request packets can also lead to the same consequence, the detection is extended to ICMP\_TSTAMP, ICMP\_IREQ, and ICMP\_MASKREQ packets.

### ip smurf intercept Configuration

| To detect and defe | nd the smurf attack |         |        |
|--------------------|---------------------|---------|--------|
|                    | ALC(number or name) | Masklen |        |
|                    | adname              | 50      |        |
|                    |                     | Add     | Delete |

Click Add to configure new smurf attack detection. Select the desired smurf attack detection configuration and click Delete to delete it.

| To configure attack detection | Current attack detection: smurf |
|-------------------------------|---------------------------------|
| ACL                           | Mask-len                        |
|                               | (Add) Cancel                    |

### Fraggle Attack Detection

### Introduction to Fraggle

Strictly speaking, fraggle attack is the variant of smurf. When there are many firewalls to detect the ICMP packets strictly, fraggle does not send ICMP request packet to the broadcast address any more, but sends UDP

packets. When the PC of the destination segment receives the packet and finds that the destination port is unavailable, it sends one error packet of "the destination port is unavailable" to the attacked host. Lots of error packets rush into the attacked host at the same time, reaching the purpose of attacking the host. The fraggle attack detection is similar to smurf.

### ip fraggle intercept Configuration

| To detect and | defend the fraggle attack |            |
|---------------|---------------------------|------------|
|               | ALC(number or name)       | Masklen    |
|               | ad                        | 260        |
|               |                           | Add Delete |

Click Add to configure new fraggle attack detection. Select the desired fraggle attack detection configuration and click Delete to delete it.

| To configur | e attack detection | Current attack detec | ction: fraggle |     |        |
|-------------|--------------------|----------------------|----------------|-----|--------|
| ACL         |                    | Mask-len             |                |     |        |
|             |                    |                      |                | Add | Cancel |

# Scan Detection

### Introduction to Scan Detection

The scan detection module can find the address scan and port scan attacks. By default, the system has a set of scan detection thresholds. The user can customize the scan threshold to reach the more detailed scan detection. When it is found that the scan happens to one address, the user can define prohibiting the access in a small period of time. The default value is 15s. Meanwhile, the system records the IP scan in the log for the user to analyze.

### Scan Detection Configuration

| Scan Detection   | To clear the scan statistics             | information                        |                                                                  |
|------------------|------------------------------------------|------------------------------------|------------------------------------------------------------------|
| Interface        | To enable the scan detection<br>function | Custom the scan detection function | Custom Detail                                                    |
| interface vlan1  |                                          |                                    | Interval 1500<br>Addr-limit 20<br>Port-limit 20<br>Ban-source 40 |
| interface vlan12 |                                          |                                    |                                                                  |

🕮 Note

After the scan detection configuration is complete, click Configure to save the configuration.

# **Static Route Configuration**

## Overview

The chapter describes the static route configuration.

# Introduction to Static Route

The static route is the customized route and is configured by the user manually. It makes the transmission of the IP packet between the source and destination adopt the specified path.

Compared with the dynamic routing protocol, the advantages of the static route include the security and the resource efficiency. The static route does not need to occupy the line bandwidth like the dynamic routing protocol. It can improve the network performance and does not need to occupy the CPU period to calculate and notify the route. The disadvantage is that when the network topology changes, it does not have the auto reconfiguration mechanism and needs the user to configure manually.

The static route can be re-distributed to the dynamic routing protocol, but the route of the dynamic routing protocol cannot be re-distributed to the static route table. Besides, the route loop caused by configuring the static route cannot be avoided.

The static route is useful for the security of the small network. For example, there is only one path connected to the outer network. For the large-scale network, the static route can perform the security control for some services or links. Most networks adopt the dynamic routing protocol between the network devices, but one or two static routes can be configured for some special cases.

# **Configure Static Route**

Configuring static route includes:

- Set the adding/deleting of static route;
- Set the management distance of static route;

| Static route information |                |                  |                     |          |
|--------------------------|----------------|------------------|---------------------|----------|
| Destination address      | Subnet mask    | Gateway          | Distance metric     | Config   |
| 0.0.0                    | 255.255.0.0    | 130.255.3.254    |                     | $\times$ |
|                          |                |                  |                     |          |
| Destination: 0.0.0.0     | Mask: 0.0.0.0  | Gateway:         | Metric:             | Apply    |
| Click Configure          | to add the con | figurations iten | ns of the static ro | ute.     |

# **DNS Configuration**

## Overview

This chapter describes the DNS configuration.

# **DNS Server Configuration**

IP defines one naming method, allowing one device to be identified by its location in IP. It is one hierarchical naming method for the domain. To keep the tacking of the domain name, IP defines the name server, which keeps the buffer (or database) of mapping the domain name to the IP address. To map the domain name to IP address, you first need to identify the host name and then specify the domain name server to make the domain naming system take effect. This is the global naming scheme of the Internet identifying the network device.

The Preferred DNS server and Alternate DNS server can be configured.

| DNS configuration     |               |
|-----------------------|---------------|
| Preferred DNS server: | 130.255.0.180 |
| Alternate DNS server: | 130.255.0.171 |
|                       |               |
|                       | Apply Refresh |

# **System Management**

# Overview

This chapter describes the system management configuration.

# **Basic Information Configuration**

In Maipu switch, the main tasks of the system configuration are:

- Configure system name
- Configure system time

|             | NTP configuration |
|-------------|-------------------|
| System Name | switch163         |
| System Time | 01/06/2009 17:34  |
| UserName    |                   |
| TEL         |                   |
| Address     |                   |
|             |                   |
|             | Configure Refresh |

### NTP Configuration

Click **<u>NTP configuration</u>** to enter the NTP configuration interface.

### NTP Client Configuration

For the NTP client, the following items can be configured:

- Authentication-key
- Authenticate
- NTP Server

#### • Trusted-key

Besides, the Master configured on the server is cleared.

#### Authentication-key Configuration

|                    | Key Number | (range:1-4294967295) |   |
|--------------------|------------|----------------------|---|
|                    | Key        | (maxlength:32)       | T |
| Authentication-key | Key number | Key                  |   |
|                    | 1          | ******               | × |

Click + to add configuration; click  $\times$  to delete the configuration.

#### Authenticate Configuration

| Authenticate |
|--------------|
|--------------|

You only need to tick the check box.

#### **NTP Server Configuration**

|            | Server        |         | (format:A.B.C.D)      |   |
|------------|---------------|---------|-----------------------|---|
| NTP Server | Version       |         | (range:1-4,default:4) | + |
|            | Кеу           |         | (range:1-4294967295)  |   |
|            | Server        | Version | Key                   |   |
|            | 130.255.0.155 | 1       | 5                     | × |

Click + to add configuration; click  $\times$  to delete the configuration.

#### **Trusted-key Configuration**

|             | (range:1-4294967295) | + |
|-------------|----------------------|---|
| Trustod-kov | Trusted-key          |   |
| musicu ney  | 4                    | × |

Click  $\pm$  to add configuration; click  $\times$  to delete the configuration.

### NTP Server Configuration

For the NTP server, the following items can be configured:

- Master
- Authentication-key

| Configure NTP      |            |                                          |   |  |
|--------------------|------------|------------------------------------------|---|--|
| Configured As      | s Client   | <ul> <li>Configured As Server</li> </ul> |   |  |
| Master             | (range     | 2:2-15)                                  |   |  |
|                    | Key Number | (range:1-4294967295)                     |   |  |
| Authentication-key | Кеу        | (maxlength:32)                           | т |  |
|                    | Key number | Key                                      |   |  |
|                    | 1          | ******                                   | × |  |
|                    |            |                                          |   |  |
|                    |            |                                          |   |  |
|                    |            | OK Back                                  |   |  |

Authentication-key Configuration.

The same as **Authentication-key Configuration** in the section *NTP Client Configuration* 

### Administrator Configuration

Set the passwords of administrator and guest, set the password for entering the enable mode, set whether to enable guest user, and so on.

Set the password of the administrator as follows:

| Change the Login password |         |  |  |  |  |
|---------------------------|---------|--|--|--|--|
| Username:                 | admin 💌 |  |  |  |  |
| New password:             |         |  |  |  |  |
| Confirm the<br>password:  |         |  |  |  |  |
|                           |         |  |  |  |  |
|                           | Apply   |  |  |  |  |

Set the password of the guest as follows:

| Change the Login password |         |  |  |  |  |
|---------------------------|---------|--|--|--|--|
| Username:                 | guest 🗸 |  |  |  |  |
| New password:             |         |  |  |  |  |
| Confirm the<br>password:  |         |  |  |  |  |
|                           |         |  |  |  |  |
|                           | Apply   |  |  |  |  |

Set the password for entering the enable mode as follows:

| Set the enable pag | sword. |
|--------------------|--------|
| New password:      | Apply  |

Set whether to enable the guest user as follows:

| Enable or disable the<br>guest user O Disable |
|-----------------------------------------------|

### **Device Software Upgrade**

The system can select two kinds of file upgrade.

WEB file (\*.rom)

ISO file (\*.bin)

| WEB filename: | Browse | Update | (Update the WEB program need not to restart the device.)                    |  |  |  |  |
|---------------|--------|--------|-----------------------------------------------------------------------------|--|--|--|--|
| IOS filename: | Browse | Update | (The update of the IOS program need to restart the device to take effect. ) |  |  |  |  |

Click **Browse** to select the desired upgrade file.

Note

Re-start the device. The IOS program upgrade can take effect only after restarting the device.

# **Configuration File Management**

File management configuration includes:

The backup of the configuration files in the system:

| Backup the configuration file of system                          |  |  |  |  |
|------------------------------------------------------------------|--|--|--|--|
| Click the "Backup" button to download system configuration file. |  |  |  |  |
| Backup                                                           |  |  |  |  |

Click **Backup** to back up the configuration files of the device to the local.

The recovering of the configuration files in the system:

| System configuration fi                | le recovering                                                                                             |
|----------------------------------------|----------------------------------------------------------------------------------------------------|
| Click the " <mark>Recover</mark> " but | on to recover the system configuration file. After recovered, you must restart the device to take effect. |
| Filename:                              | Browse Recover                                                                                            |

To recover to the previous configuration, find the desired configuration file at the local and click **Recover**.

## Log Management

The system log function includes two aspects:

- Add some header information to the printed log message, such as time stamp and task name;
- Output and save the log message in various forms, including printing to the console port, printing to the telnet terminal via the switch, writing to the memory, writing to the flash file, sending to the log server and so on;

| Content of Logs                                                                                                    |         |       |  |       |
|----------------------------------------------------------------------------------------------------|---------|-------|--|-------|
| SysLog function : enabled<br>Console logging : level debugging<br>Monitor logging : level debugging<br>Trap logging : enable<br>Flash logging : level warnings, max size 102400<br>Buffer logging : level notifications, max size 51200<br>The Context of logging file: | 1       |       |  |       |
|                                                                                                    |         |       |  |       |
|                                                                                                    |         |       |  |       |
|                                                                                                    | Refresh | Clear |  |       |
| Refresh                                                                                                    |         |       |  | Clear |

You can click to update the log information; click to clear the current log information.

# **Save Configuration**

## Overview

The save function is to save all current configurations to the device.

After modifying the system configuration, the user can save the current configuration as the configuration parameters for enabling the switch next time

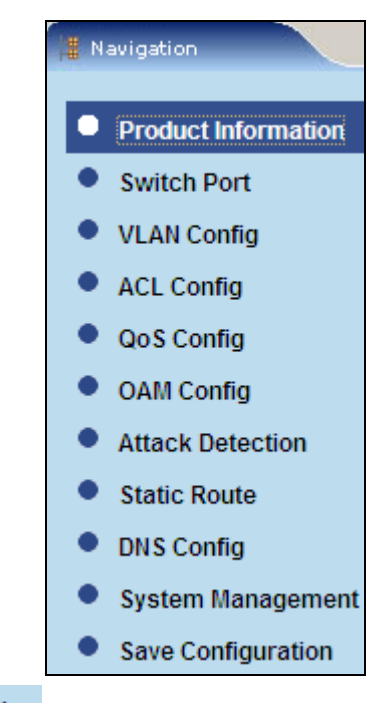

Click • Save Configuration in the navigation and the system prompts a dialog box. Click **OK** to save the configuration or **Cancel** to cancel the saving operation.